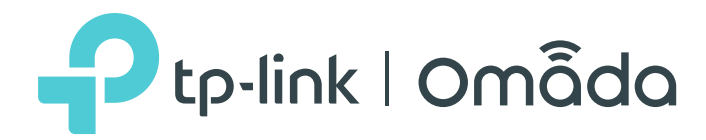

# Guía del usuario

Punto de acceso

© 2024 TP-Link 1910013169 REV4.10.0

Nota: Las funciones disponibles en el EAP pueden variar según el modelo y la versión de software. Todas las imágenes, pasos y descripciones de esta guía son solo ejemplos y pueden no reflejar su experiencia real con el producto.

## CONTENIDO

| Acerca de esta guía del usuario                               | 1  |
|---------------------------------------------------------------|----|
| Descripción general                                           |    |
| 1 Inicio rápido                                               | 4  |
| 1.1 Determinar el método de gestión                           | 5  |
| 1.2 Conectar dispositivos de red                              | 6  |
| 1.2.1 Conectar AP comunes                                     | 6  |
| 1.2.2 Conectar AP GPON                                        | 7  |
| 1.3 Completar la configuración inicial                        | 9  |
| 1.3.1 Registrar el servicio GPON (solo para AP GPON)          | 9  |
| 1.3.2 Cambiar la configuración básica                         | 9  |
| 1.3.3 Configurar el Servicio de Telefonía (Solo para AP GPON) | 14 |
| 2 Descripción general del sistema                             | 15 |
| 3 Configurar la red                                           | 17 |
| 3.1 Configurar los parámetros inalámbricos                    | 18 |
| 3.1.1 Configurar SSID                                         |    |
| 3.1.2 Configurar los ajustes avanzados inalámbricos           |    |
| Configuración de la radio                                     |    |
| Equilibrio de carga                                           |    |
| Equidad del tiempo aire                                       |    |
| Más ajustes                                                   |    |
| 3.1.3 Configurar la red MLO(Solo para dispositivos Wi-Fi 7)   |    |
| 3.2 Configurar la autenticación del portal                    |    |
| Configurar Portal                                             |    |
| Configurar la política de autenticación gratuita              |    |
| 3.3 Configurar VLAN                                           | 43 |
| 3.4 Configurar el filtrado MAC                                |    |

| 3.5 Configurar el Programador                                            | 47              |
|--------------------------------------------------------------------------|-----------------|
| 3.6 Configurar la dirección de banda                                     | 50              |
| 3.7 Configurar QoS                                                       | 51              |
| 3.8 Configurar la detección de AP no autorizados                         | 55              |
| Detectar AP no autorizados y moverlos a la lista de AP confiables        |                 |
| Administrar la lista de AP confiables                                    |                 |
| 3.9 Configurar la antena inteligente (solo para ciertos dispositivos)    | 59              |
| 4 Monitorear la red                                                      |                 |
| 4.1 Monitorear el EAP                                                    | 61              |
| 4.2 Monitorear la información GPON                                       | 63              |
| 4.3 Monitorear los parámetros inalámbricos                               | sesenta y cinco |
| Monitorear los SSID                                                      |                 |
| Monitorear la configuración de la radio                                  |                 |
| Monitorear el tráfico de radio                                           | 67              |
| Monitorear el tráfico LAN                                                | 68              |
| 4.4 Monitorear a los Clientes                                            | 69              |
| Ver información del cliente                                              | 69              |
| Ver información del cliente de bloqueo                                   | 71              |
| 5 Configurar el Servicio de Telefonía (Sólo para AP GPON)                | 72              |
| 5.1 Configurar números de teléfono                                       | 73              |
| 5.2 Configurar el dispositivo de telefonía                               | 76              |
| 5.3 Configurar la Agenda de Telefonía                                    | 77              |
| 5.4 Verificar los registros de llamadas                                  | 79              |
| 5.5 Configurar el mapa de dígitos                                        | 80              |
| 5.6 Configurar el bloqueo de llamadas                                    | 81              |
| 6 Administrar el EAP                                                     | 83              |
| 6.1 Administrar los AP del puente (solo para el AP principal del puente) | 84              |
| 6.2 Administrar la dirección IP del EAP                                  |                 |

| 6.3 Administrar registros del sistema                                |       |
|----------------------------------------------------------------------|-------|
| Ver registros del sistema                                            |       |
| Configurar la forma de recibir registros                             |       |
| 6.4 Configurar el servidor web                                       |       |
| 6.5 Configurar el acceso de administración                           | 91    |
| Configurar la gestión de MAC de acceso                               |       |
| Configurar VLAN de administración                                    |       |
| 6.6 Configurar troncal (solo para ciertos dispositivos)              | 93    |
| 6.7 Configurar LED                                                   | 94    |
| 6.8 Configurar el control de Wi-Fi (solo para ciertos dispositivos)  | 95    |
| 6.9 Configurar la salida PoE (solo para ciertos dispositivos)        |       |
| 6.10 Configurar SSH                                                  | 97    |
| 6.11 Configurar SNMP                                                 |       |
| 6.12 Configurar el ahorro de energía (solo para ciertos dispositivos | ) 100 |
| 7 Administrar el sistema                                             |       |
| 7.1 Configurar la cuenta de usuario                                  |       |
| 7.2 Configurar los ajustes del controlador                           | 103   |
| Habilitar la gestión de controladores basada en la nube              |       |
| Configurar la URL de información del controlador                     |       |
| 7.3 Configurar la hora del sistema                                   |       |
| Configurar la hora del sistema                                       |       |
| Configurar el horario de verano                                      |       |
| 7.4 Reiniciar y restablecer el EAP                                   | 111   |
| 7.5 Copia de seguridad y restauración de la configuración            |       |
| 7.6 Actualizar el firmware                                           |       |
| 8 Ejemplo de aplicación                                              | 114   |
| 8.1 Determinar los requisitos de la red                              | 115   |
| 8.2 Construir la topología de la red                                 | 116   |
| 8.3 Iniciar sesión en el EAP                                         |       |

| 8.4 Configurar el EAP 1                   | 18  |
|-------------------------------------------|-----|
| Configurar SSID                           | 118 |
| Configurar la autenticación del portal119 | 9   |
| Configurar el programador                 | 121 |
| 8.5 Pruebe la red 123                     |     |

## Acerca de esta guía del usuario

Al utilizar esta guía, tenga en cuenta que las funciones disponibles en el EAP pueden variar según el modelo y la versión de software. La disponibilidad del EAP también puede variar según la región o el ISP. Todas las imágenes, pasos y descripciones de esta guía son solo ejemplos y pueden no reflejar su experiencia real.

Es posible que algunos modelos que aparecen en esta guía no estén disponibles en su país o región. Para obtener información sobre ventas locales, visite *https://www.tp-link.com*.

La información contenida en este documento está sujeta a cambios sin previo aviso. Se han hecho todos los esfuerzos posibles en la preparación de este documento para garantizar la exactitud de su contenido, pero todas las declaraciones, información y recomendaciones contenidas en este documento no constituyen garantía de ningún tipo, expresa o implícita. Los usuarios deben asumir total responsabilidad por la aplicación de cualquier producto.

#### Descargo de responsabilidad sobre velocidad y alcance inalámbricos

Las velocidades máximas de transmisión inalámbrica son las velocidades físicas derivadas de las especificaciones del estándar IEEE 802.11. Las especificaciones de alcance y cobertura se definieron según los resultados de las pruebas en condiciones de uso normales. La velocidad de transmisión inalámbrica y la cobertura inalámbrica reales no están garantizadas y variarán como resultado de 1) factores ambientales, incluidos materiales de construcción, objetos físicos y obstáculos, 2) condiciones de la red, incluidas interferencias locales, volumen y densidad de tráfico, ubicación del producto, complejidad de la red y sobrecarga de la red y 3) limitaciones del cliente, incluido el rendimiento nominal, la ubicación, la calidad de la conexión y la condición del cliente.

#### Descargo de responsabilidad sobre la limitación del puerto Ethernet

La velocidad real de la red puede estar limitada por la velocidad del puerto Ethernet WAN o LAN del producto, la velocidad admitida por el cable de red, factores del proveedor de servicios de Internet y otras condiciones ambientales.

#### Descargo de responsabilidad sobre la capacidad del cliente inalámbrico

Las especificaciones de capacidad del cliente inalámbrico se definieron según los resultados de las pruebas en condiciones de uso normales. La capacidad real del cliente inalámbrico no está garantizada y variará como resultado de 1) factores ambientales, incluidos materiales de construcción, objetos físicos y obstáculos, 2) condiciones de la red, incluida la interferencia local, el volumen y la densidad del tráfico, la ubicación del producto, la complejidad de la red, y sobrecarga de la red y 3) limitaciones del cliente, incluido el rendimiento nominal, la ubicación, la calidad de la conexión y la condición del cliente.

Descargo de responsabilidad sobre las funciones de Wi-Fi (para EAP que admiten las funciones correspondientes)

Uso de Wi-Fi 7 (802.11be), Wi-Fi 6 (802.11ax) y funciones que incluyen operación multienlace (MLO), ancho de banda de 320 MHz, 6 GHz, 4K-QAM, Multi-RU, OFDMA, MU- MIMO y BSS Color requieren que los clientes también admitan las funciones correspondientes.

Descargo de responsabilidad de roaming continuo (para EAP que admiten roaming continuo)

La itinerancia fluida requiere que tanto el punto de acceso como los dispositivos cliente admitan los protocolos 802.11k y 802.11v.

Descargo de responsabilidad sobre protección contra rayos y descargas electroestáticas (para EAP para exteriores)

La protección contra rayos y descargas electrostáticas se puede lograr mediante la configuración adecuada del producto, la conexión a tierra y el blindaje del cable. Consulte el manual de instrucciones y consulte a un profesional de TI para que le ayude a configurar este producto.

#### Más información

Es posible que algunos modelos que aparecen en esta guía no estén disponibles en su país o región. Para obtener información sobre ventas locales, visite *https://www.tp-link.com/business-networking/*.

Para obtener soporte técnico, el software más reciente y la aplicación de administración, visite *https://www.tp-link.com/support/?type=smb*.

La Guía de instalación rápida se puede encontrar donde se encuentra esta guía o dentro del paquete del EAP.

La información de autenticación se puede encontrar donde se encuentra esta guía.

Las especificaciones se pueden encontrar en la página del producto en https://www.tp-link.com/business-networking/.

Para hacer preguntas, encontrar respuestas y comunicarse con usuarios o ingenieros de TP-Link, visite *https://community.tp-link.com/business*para unirse a la comunidad TP-Link.

#### Descripción general

Los productos de la serie Omada brindan soluciones de cobertura inalámbrica para pequeñas y medianas empresas y hogares. Pueden funcionar de forma independiente como AP independientes o ser administrados centralmente por el controlador de software Omada, el controlador de hardware Omada o el controlador basado en la nube Omada, lo que proporciona una red inalámbrica flexible, rica en funciones pero fácil de configurar para pequeñas y medianas empresas y hogares.

# 1 Inicio rápido

Este capítulo presenta cómo construir una red inalámbrica utilizando los EAP y cómo completar la configuración básica. Siga los pasos a continuación:

- 1.1 Determinar el método de gestión
- 1.2 Conectar dispositivos de red

1.3 Completar la configuración inicial

## 1.1 Determinar el método de gestión

Antes de construir su red, elija un método adecuado para administrar sus EAP. Tienes las siguientes dos opciones:

#### Modo controlador

Si desea administrar una red a gran escala de forma centralizada, elija el Modo controlador. En el modo de controlador, puede configurar y monitorear EAP, conmutadores y puertas de enlace masivos a través del controlador Omada SDN. Para obtener instrucciones detalladas, vaya a<u>Página de soporte del controlador</u> <u>Omada</u> y descargue la Guía del usuario.

#### Modo independiente

Si desea administrar solo unos pocos EAP, elija el modo independiente. En modo independiente, puede configurar y monitorear individualmente sus EAP a través de la aplicación Omada o un navegador web, y cada EAP tiene su propia página de administración.

Este capítulo presenta cómo comenzar a configurar el EAP en modo independiente.

#### no**nota:**

- No se puede acceder al modo independiente mientras el EAP está administrado por un controlador. Para volver el EAP al modo independiente, puede olvidar el EAP en el controlador o restablecerlo.
- Para que el controlador descubra sus EAP, debe configurar *7.2 Configurar los ajustes del controlador*en ciertos escenarios.

## 1.2 Conectar dispositivos de red

Para conectar sus EAP a la red local, consulte la siguiente topología.

## 1.2.1 Conectar AP comunes

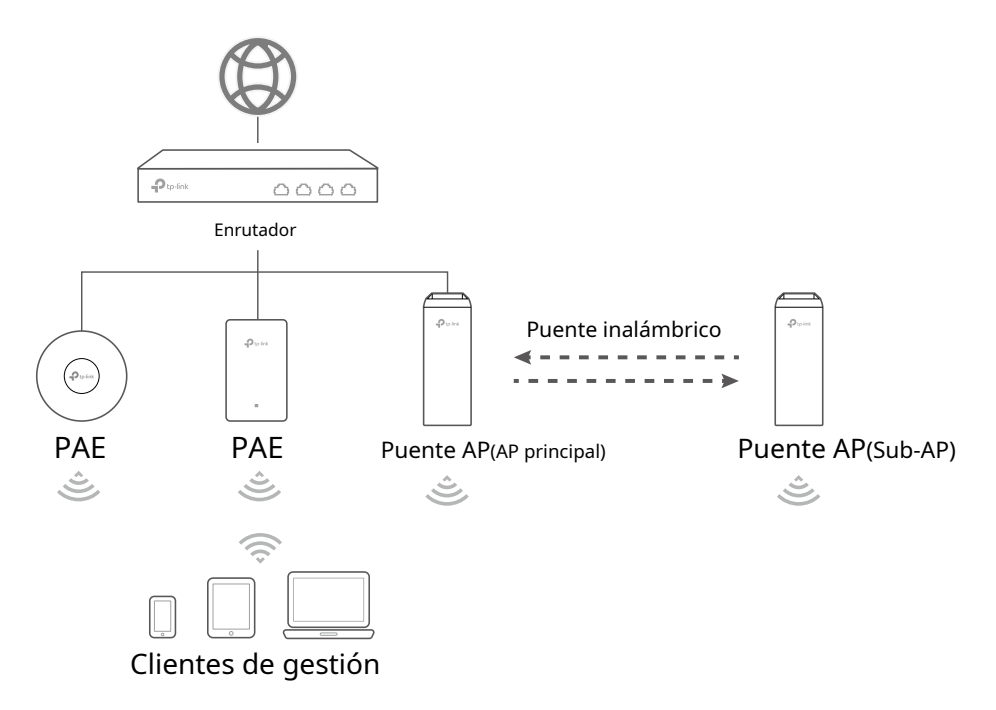

#### no**nota:**

- Antes de comenzar, asegúrese de encender y conectar sus dispositivos de acuerdo con la topología anterior.
- Se requiere un servidor DHCP (normalmente una puerta de enlace/enrutador con la función DHCP habilitada) para asignar direcciones IP a los EAP y clientes en su red local.
- 1. Conecte su enrutador a Internet.
- 2. Conecte los EAP a los puertos LAN de su enrutador.

Para un producto de kit Bridge, conecte un EAP a su enrutador. Este PAE funcionará como elAP principal.Los otros EAP del kit se conectarán automáticamente al AP principal a través de un puente inalámbrico y funcionarán como elSub-AP(s).

- Conecte sus clientes inalámbricos, como teléfonos, tabletas y computadoras portátiles, al WiFi de un EAP. Los SSID predeterminados están impresos en el EAP.
- 4. Ahora puedes navegar por Internet en tus teléfonos, tabletas y portátiles. Para la seguridad de la red, le recomendamos que complete aún más la configuración inicial.

#### no**nota:**

Si no puede acceder a Internet, siga las<u>Preguntas más frecuentes</u> para solucionar el problema.

**tips:**Si desea alimentar sus EAP mediante un conmutador PoE, consulte la siguiente topología.

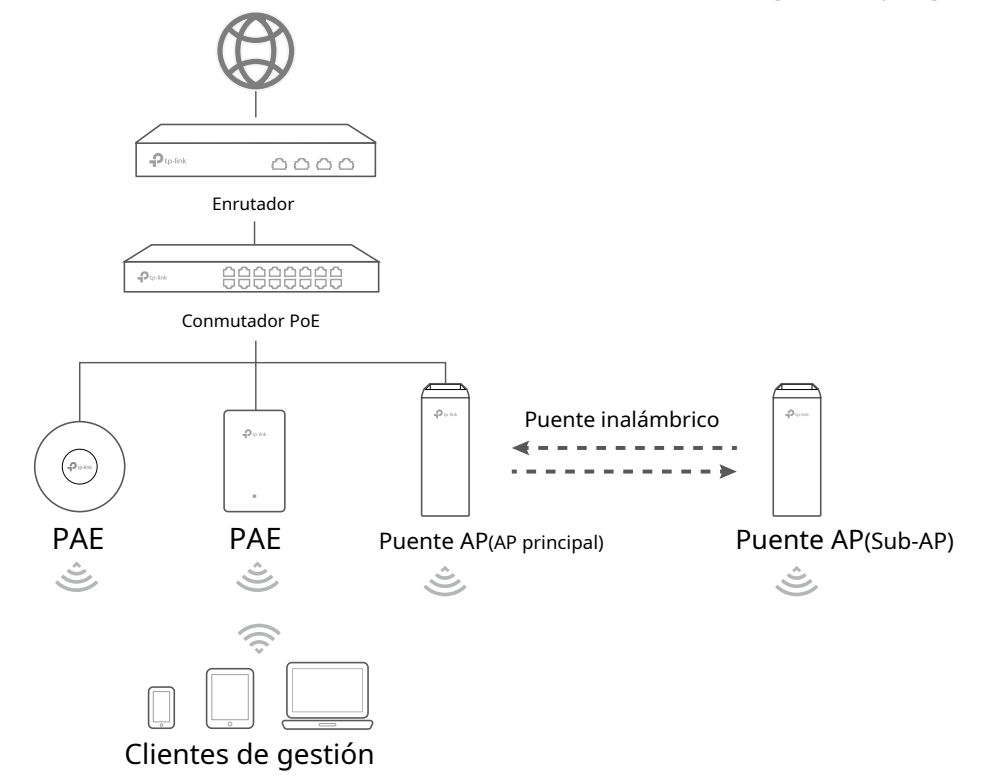

#### 1.2.2 Conectar AP GPON

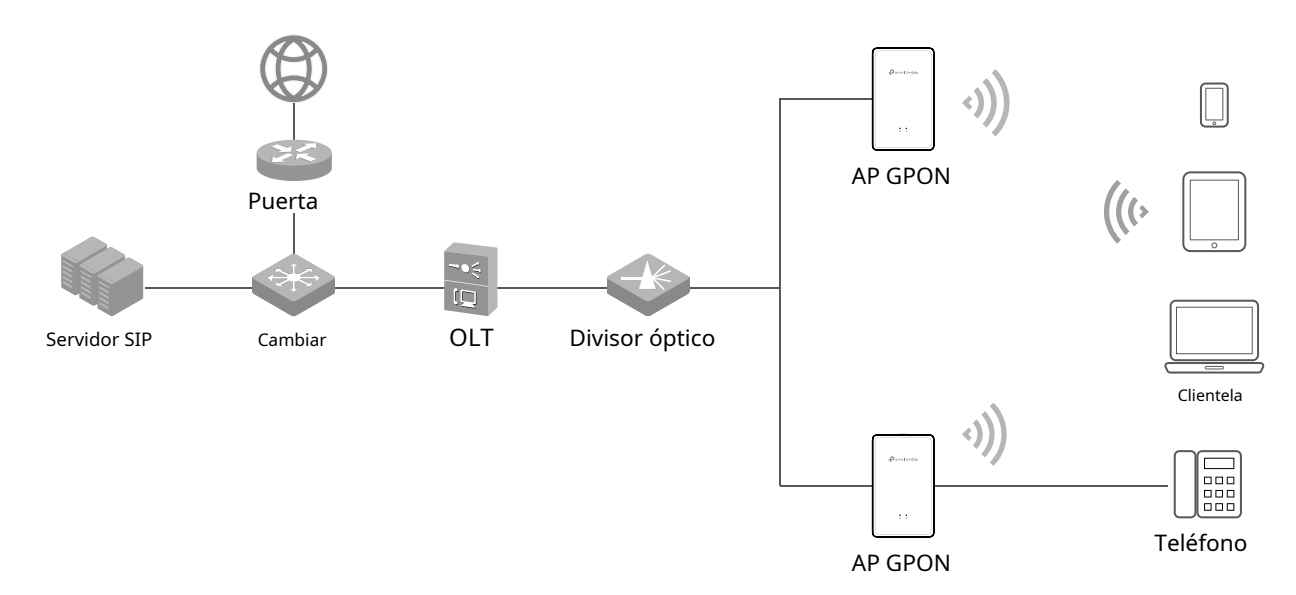

#### no**nota:**

- Antes de comenzar, asegúrese de encender y conectar sus dispositivos de acuerdo con la topología anterior.
- Se requiere un servidor DHCP (normalmente una puerta de enlace/enrutador con la función DHCP habilitada) para asignar direcciones IP a los EAP y clientes en su red local.
- 1. Conecte su puerta de enlace a Internet.
- 2. Conecte los EAP al OLT mediante divisores ópticos.

- 3. Conecte su teléfono al puerto FXS del EAP. Si no necesitas el servicio telefónico, omite este paso.
- 4. Conecte sus clientes inalámbricos, como teléfonos, tabletas y computadoras portátiles, al WiFi de un EAP. Los SSID predeterminados están impresos en el EAP.

Ahora puede completar aún más la configuración inicial.

## 1.3 Completar la configuración inicial

### 1.3.1 Registrar el servicio GPON (solo para AP GPON)

Para los AP GPON, debe registrarlos en su OLT. Para obtener instrucciones detalladas, consulte el manual de usuario de su OLT.

#### 1.3.2 Cambiar la configuración básica

Una vez que los EAP están conectados a Internet, cualquiera puede acceder a su página de administración web utilizando el nombre de usuario y la contraseña predeterminados, y conectarse a su WiFi utilizando el SSID predeterminado. Por motivos de seguridad, le recomendamos que cambie la configuración básica.

Para cambiar la configuración básica, puede utilizar la aplicación Omada en su dispositivo móvil o el navegador web de su PC. Elija un método de las siguientes secciones y siga las instrucciones.

#### no**nota:**

- Sólo un usuario puede iniciar sesión en el EAP a la vez.
- La aplicación Omada está diseñada para ayudarle a configurar rápidamente algunas configuraciones básicas. Para configurar funciones avanzadas, utilice el navegador web de su PC.
- La aplicación Omada solo es compatible con ciertas versiones de firmware del EAP. Para comprobar las versiones de firmware de los EAP compatibles, consulte<u>https://www.tp-link.com/omada\_compatibility\_list</u>.

#### • Método 1: configuración a través de la aplicación Omada

1. Descargue e instale la aplicación TP-Link Omada desde App Store o Google Play.

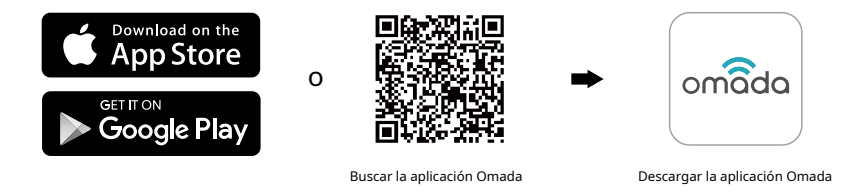

2. Conecte su dispositivo móvil al WiFi de un EAP. Los SSID predeterminados están impresos en el EAP.

3. Inicie la aplicación Omada y vaya aDispositivos independientes > EAP.La aplicación Omada descubrirá y enumerará todos los EAP en la subred actual.

| ≡<br>Sta<br>≈ cu | ndalone Mode<br>rent WLAN: TP-Link_5GHz_ | <b>5</b> A4292                 |
|------------------|------------------------------------------|--------------------------------|
| Q Sea            | arch                                     |                                |
| $\square$        | Gateways                                 | EAPs                           |
| All              | APs Bridge                               |                                |
|                  | EAP                                      | EAP215-Bridge                  |
| •                | A8-42-A1-5A-42-A1                        | 192.168.0.100                  |
| •                | <b>EAP</b><br>A8-42-A1-5A-42-A8          | EAP215-Bridge<br>192.168.0.101 |
|                  | EAP                                      | EAP215-Bridge                  |
| •                | A8-42-A1-5A-42-92                        | 192.168.0.108                  |
| •                | <b>EAP</b><br>A8-42-A1-5A-42-93          | EAP215-Bridge<br>192.168.0.109 |
|                  | Can't find your dev                      | vice?                          |
|                  | Switch to new vers                       | sion >                         |

4. Toque cada EAP y siga las instrucciones de la aplicación para la configuración inicial.

Generalmente, necesita configurar un nuevo nombre de usuario y contraseña para iniciar sesión en la página de administración web del EAP y configurar el SSID y la contraseña para la conexión WiFi.

5. ¡Disfruta de Internet!

Ahora puedes conectar tus teléfonos, tabletas y portátiles al nuevo WiFi y navegar por Internet.

no**nota:** 

Si no puede acceder a Internet, siga las<u>Preguntas más frecuentes</u> para solucionar el problema.

• Método 2: configuración mediante un navegador web (para una PC conectada a EAP mediante WiFi)

| 1 Acogúroco do c  |             | octó configu | irada para | obtonor un | a diracción ID | automáticamonto  |
|-------------------|-------------|--------------|------------|------------|----------------|------------------|
| I. ASEGUIESE UE U | iue su r.C. | este commut  | ilaua pala | UDLEHEI UH |                | automaticamente. |
|                   |             |              |            |            |                |                  |

| Internet Protocol Version 4 (TCP/IPv4) Properties                                                                                                   |                        | ? X                  |
|----------------------------------------------------------------------------------------------------|------------------------|----------------------|
| General Alternate Configuration                                                                                                    |                        |                      |
| You can get IP settings assigned automatically if your<br>this capability. Otherwise, you need to ask your netw<br>for the appropriate IP settings. | network s<br>ork admin | supports<br>istrator |
| Obtain an IP address automatically                                                                                                    |                        |                      |
| O Use the following IP address:                                                                                                    |                        |                      |
| IP address:                                                                                                    |                        |                      |
| Subnet mask:                                                                                                    |                        |                      |
| Default gateway:                                                                                                    |                        |                      |
| Obtain DNS server address automatically                                                                                                    |                        |                      |
| O Use the following DNS server addresses:                                                                                                    |                        |                      |
| Preferred DNS server:                                                                                                    |                        |                      |
| Alternate DNS server:                                                                                                    |                        |                      |
| Validate settings upon exit                                                                                                    | Adva                   | anced                |
| Of                                                                                                    |                        | Cancel               |

2. Conecte su PC al WiFi de un EAP. Los SSID predeterminados están impresos en el EAP.

3. Inicie un navegador web e ingresehttp://tplinkeap.neten la barra de direcciones. Aparecerá la página de inicio de sesión. De forma predeterminada, tanto el nombre de usuario como la contraseña sonadministración.

| 🕹   admin        |   |
|------------------|---|
| <b>a</b>   ••••• | ø |
| LOGIN            |   |

4. Siga las instrucciones web paso a paso para completar la configuración inicial.

Generalmente, necesita configurar un nuevo nombre de usuario y contraseña para iniciar sesión en la página de administración web del EAP y configurar el SSID y la contraseña para la conexión WiFi.

Si se conecta al AP principal (el que está conectado a su enrutador) de un producto del kit Bridge, el sistema buscará automáticamente los AP secundarios en el kit y los conectará a la red.

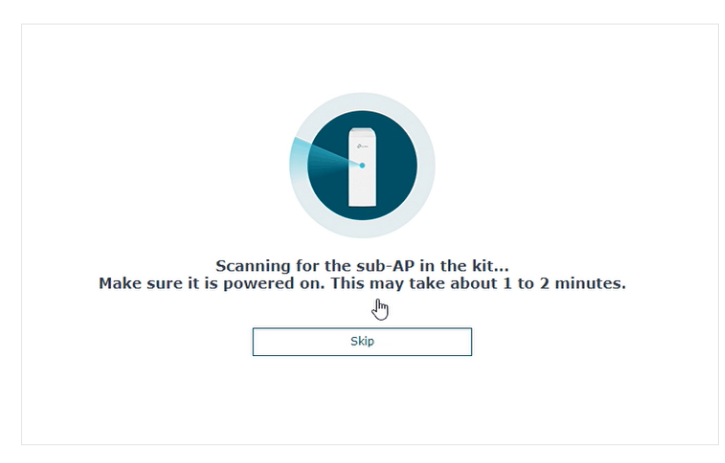

5. ¡Disfruta de Internet!

Ahora puedes conectar tus teléfonos, tabletas y portátiles al nuevo WiFi y navegar por Internet.

#### no**nota:**

Si no puede acceder a Internet, siga las<u>Preguntas más frecuentes</u> para solucionar el problema.

- Método 3: configuración a través de un navegador web (para una PC conectada a EAP a través de Ethernet)
- 1. Obtenga la dirección IP del EAP. Hay dos métodos.

• Uso de la lista de clientes DHCP de la puerta de enlace/enrutador

Inicie sesión en su puerta de enlace/enrutador que actúa como servidor DHCP. En la lista de clientes DHCP, busque la dirección IP de su EAP según su dirección MAC. La dirección MAC se puede encontrar en la parte inferior del EAP. En la siguiente figura, por ejemplo, la dirección IP del EAP es192.168.0.118.

| Total Clie | nts: 1      |                   |                     | 🖒 Refres   |
|------------|-------------|-------------------|---------------------|------------|
| ID         | Client Name | MAC Address       | Assigned IP Address | Lease Time |
| 1          | EAP)650     | B0-4E-26-B4-A7-42 | 192.168.0.118       | 01:59:30   |

#### no**nota:**

Cuando el servidor DHCP no está disponible en su red, el EAP tiene la dirección IP alternativa de DHCP, que es**192.168.0.254**por defecto.

• Uso de la utilidad de descubrimiento EAP

Ir a<u>https://www.tp-link.com/download/EAP-Controller.html#EAP\_Discovery\_Tool</u> para descargar, instalar e iniciar EAP Discovery Utility en su PC. EAP Discovery Utility puede escanear todos los EAP en el mismo segmento de red y encontrar la dirección IP del EAP. En la siguiente figura, por ejemplo, la dirección IP del EAP es192.168.0.5.

| MAC, IP | , Status          |             |         |                        |         |        |
|---------|-------------------|-------------|---------|------------------------|---------|--------|
| Select  | MAC Address       | IP Address  | Model   | Version                | Status  | Action |
|         | 50:c7:bf:17:a6:e2 | 192.168.0.5 | EAP 650 | 1.0.1 Build 20170414 R | Pending | Manage |
|         |                   |             |         |                        |         |        |
|         |                   |             |         |                        |         |        |
|         |                   |             |         |                        |         |        |
|         |                   |             |         |                        |         |        |
|         |                   |             |         |                        |         |        |
|         |                   |             |         |                        |         |        |
|         |                   |             |         |                        |         |        |
|         |                   |             |         |                        |         |        |
|         |                   |             |         |                        |         |        |
|         |                   |             |         |                        |         |        |
|         |                   |             |         |                        |         |        |

#### no**nota:**

Algunos modelos de EAP solo funcionan con determinadas versiones de software de Discovery Utility. Si su Discovery Utility no puede descubrir su EAP de todos modos, pruebe con una versión de software diferente.

2. Inicie un navegador web e ingrese la dirección IP del EAP en la barra de direcciones. Aparecerá la página de inicio de sesión.

De forma predeterminada, tanto el nombre de usuario como la contraseña sonadministración.

| 🕹 🛛 admin |   |
|-----------|---|
| <b>a</b>  | 0 |
| LOGIN     |   |
|           |   |

#### tips:

Para facilitar el acceso al EAP, puede configurar una dirección IP estática para el EAP y recordarla bien o anotarla. Pero asegúrese de que otros dispositivos en la misma LAN no utilicen esta dirección IP. Para obtener instrucciones detalladas sobre cómo configurar una dirección IP estática para el EAP, consulte*6.2 Gestionar el Dirección IP del EAP*. 3. Siga las instrucciones web paso a paso para completar la configuración inicial.

Generalmente, necesita configurar un nuevo nombre de usuario y contraseña para iniciar sesión en la página de administración web del EAP y configurar el SSID y la contraseña para la conexión WiFi.

Si se conecta al AP principal (el que está conectado a su enrutador) de un producto del kit Bridge, el sistema buscará automáticamente los AP secundarios en el kit y los conectará a la red.

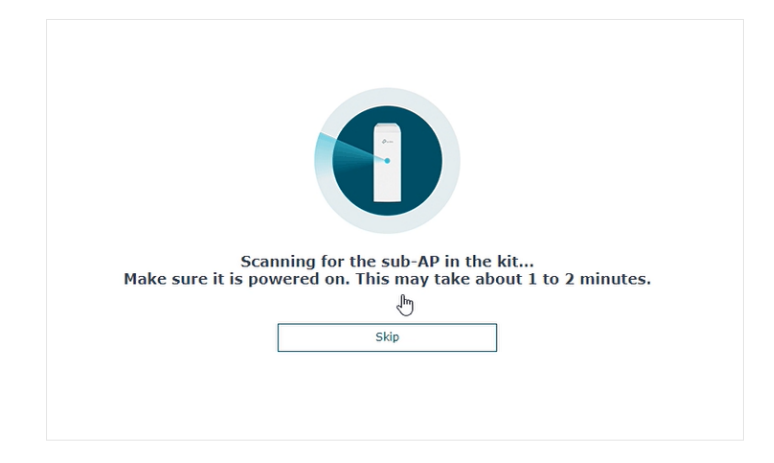

#### 4. ¡Disfruta de Internet!

Ahora puedes conectar tus teléfonos, tabletas y portátiles al nuevo WiFi y navegar por Internet.

#### no**nota:**

Si no puede acceder a Internet, siga las<u>Preguntas más frecuentes</u> para solucionar el problema.

### 1.3.3 Configurar el Servicio de Telefonía (Solo para AP GPON)

Para los AP GPON, si desea realizar llamadas telefónicas a través de Internet, debe ir al Telefoníay configure el número de teléfono con la información proporcionada por su proveedor de servicios de telefonía. Para obtener instrucciones detalladas, consulte*5.1 Configurar números de teléfono*.

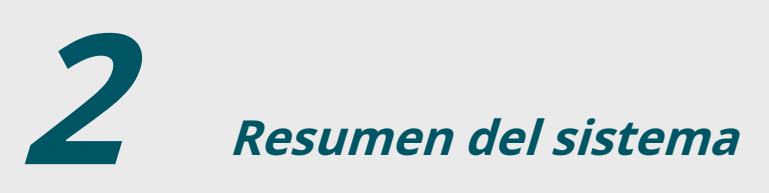

Este capítulo proporciona una breve introducción a la página de administración web para que pueda encontrar rápidamente las funciones que necesita en las pestañas correspondientes:

Si utiliza el navegador web para configurar su EAP, puede configurar funciones más avanzadas según sus necesidades y administrarlas cómodamente en la página web.

| Ptp-link            |               |                   |           |          |           | • ? i  |
|---------------------|---------------|-------------------|-----------|----------|-----------|--------|
| 2                   | Status        | Wireless          | Telephony | м        | anagement | System |
|                     |               | Device            | GPON      | Wireless | Client    |        |
| Device Informatio   | on            |                   |           |          |           |        |
| Device Name:        | EAP           |                   | -         |          |           |        |
| Device Model:       | EAP           |                   |           |          |           |        |
| Firmware Version:   | 1.0.0 Build 2 | 0231117 Rel. 3200 | 13(4555)  |          |           |        |
| Hardware Version:   | 1.0           |                   |           |          |           |        |
| MAC Address:        | 00-00-FF-FF   | D8-7E             |           |          |           |        |
| IP Address:         | 192.168.0.2   | 54                |           |          |           |        |
| Subnet Mask:        | 255.255.255   | .0                |           |          |           |        |
| GPON:               | Down          |                   |           |          |           |        |
| ETH1:               | Down          |                   |           |          |           |        |
| ETH2:               | 1000Mbps -    | FD                |           |          |           |        |
| System Time:        | 2023-12-04    | 17:05:24          |           |          |           |        |
| Uptime:             | 0 days 00:03  | :48               |           |          |           |        |
| CPU Utilization:    |               |                   | 1%        |          |           |        |
| Memory Utilization: |               |                   | 61%       |          |           |        |
|                     |               |                   |           |          |           |        |

En la parte superior de la página, puedes:

Hacer clic 🔄 para cerrar sesión.

Hacer clic ⑦ para abrir el sitio web de soporte técnico.

Las pestañas de la página le permiten acceder a diferentes configuraciones. La siguiente tabla presenta lo que puede configurar en cada pestaña y los siguientes capítulos analizan estos temas en detalle.

| Estado      | Puede ver la información del EAP, GPON (solo para AP GPON), tráfico<br>inalámbrico y clientes.                                                                                                    |
|-------------|----------------------------------------------------------------------------------------------------|
| Inalámbrico | Puede configurar funciones inalámbricas, como ajustes de radio inalámbrica, portal,<br>VLAN, filtrado MAC, programador, dirección de banda, QoS y más.                                                                                             |
| Telefonía   | (Solo para AP GPON)<br>Puede configurar el servicio telefónico, como números de teléfono, dispositivos de<br>telefonía, directorio telefónico, registros de llamadas y más.                                                                        |
| Gestión     | Puede administrar el EAP utilizando las funciones de administración, como registros del sistema, servidor web, acceso de administración, control LED, SSH, SNMP y más.                                                                             |
| Sistema     | Puede configurar los parámetros del sistema, como la cuenta de inicio de sesión, la<br>hora del sistema y más. Además, puede reiniciar y restablecer el EAP, realizar copias de<br>seguridad y restaurar configuraciones y actualizar el firmware. |

# **3** Configurar la red

Este capítulo presenta cómo configurar los parámetros de red y las funciones avanzadas del EAP, que incluyen:

- 3.1 Configurar los parámetros inalámbricos
- 3.2 Configurar la autenticación del portal
- 3.3 Configurar VLAN
- 3.4 Configurar el filtrado MAC
- 3.5 Configurar el programador
- 3.6 Configurar la dirección de banda
- 3.7 Configurar la calidad del servicio
- 3.8 Configurar la detección de AP no autorizados
- 3.9 Configurar la antena inteligente (solo para ciertos dispositivos)

## 3.1 Configurar los parámetros inalámbricos

Para configurar los parámetros inalámbricos, vaya a laInalámbrico > Configuración inalámbricapágina.

| Ptp                         | P tp-link                                                                                         |                 |            |                 |                    | < <u>-</u>    | ?                  |
|-----------------------------|---------------------------------------------------------------------------------------------------|-----------------|------------|-----------------|--------------------|---------------|--------------------|
|                             |                                                                                                   | Status          | Win        | eless M         | lanagement         | System        |                    |
| Wireless                    | Settings                                                                                          | Portal V        | 'LAN MA    | .C Filtering Sc | heduler Band Ste   | ering QoS     | Rogue AP Detection |
| 2.4GHz<br>2.4GHz W          | 5GHz<br>/ireless Radio                                                                            | 1               |            |                 |                    |               |                    |
| 2.4GHz V<br>Sav<br>2.4GHz S | 2.4GHZ Wireless Radio 2.4GHZ Wireless Radio:  Enable Save 2.4GHZ SSIDs                            |                 |            |                 |                    |               |                    |
|                             |                                                                                                   |                 |            |                 |                    |               | 🔂 Add              |
| ID                          | SSI                                                                                               | D               | VLAN ID    | SSID Broado     | cast Security Mode | Guest Network | Action             |
| 1                           | SSID                                                                                              | -1              | 0          | Enable          | WPA-PSK            | Disable       | 6                  |
| 2.4GHz W<br>Radio Se        | 2.4GHz Wireless Advanced Settings Radio Settings   Load Balance   Airtime Fairness  More Settings |                 |            |                 |                    |               |                    |
| Wireles                     | s Mode:                                                                                           | 802.11b/g/n     | mixed 🔻    |                 |                    |               |                    |
| Channe                      | Channel Width: 20/40MHz                                                                           |                 | Ψ          |                 |                    |               |                    |
| Tx Pow                      | Tx Power(FTRP): 20                                                                                |                 | ۲<br>d     | Bm(9-20)        |                    |               |                    |
| Note:<br>The EIRI<br>Sav    | P transmit power i                                                                                | ncludes the ant | enna gain. |                 |                    |               |                    |

Para un EAP multibanda, puede hacer clic en cada banda para habilitar la radio inalámbrica y configurar los parámetros inalámbricos.

| Ptp-link                          |              |      |               |           |               | < <u> </u> | ?                  |
|-----------------------------------|--------------|------|---------------|-----------|---------------|------------|--------------------|
|                                   | Stat         | us   | Wireless      | Manageme  | nt Syst       | em         |                    |
| Wireless Settings                 | Portal       | VLAN | MAC Filtering | Scheduler | Band Steering | QoS        | Rogue AP Detection |
| 2.4GHz 5GHz<br>2.4GHz Wireless Ra | dio          |      |               |           |               |            |                    |
| 2.4GHz Wireless Rad               | io: 🗹 Enable | ]    |               |           |               |            |                    |
| Save                              |              |      |               |           |               |            |                    |

Demostrado con 2,4 GHz, las siguientes secciones presentan estos contenidos: *3.1.1 Configurar SSIDy 3.1.2 Configurar los ajustes avanzados inalámbricos*.

## 3.1.1 Configurar SSID

SSID (Identificador de conjunto de servicios) se utiliza como identificador de una LAN inalámbrica y comúnmente se denomina "nombre de red". Los clientes pueden encontrar y acceder a la red inalámbrica a través del SSID. Para un EAP, puede crear hasta ocho SSID por banda de frecuencia.

|                 |                |          |         |                |               |               | •      |
|-----------------|----------------|----------|---------|----------------|---------------|---------------|--------|
| ID SSID         |                |          | VLAN ID | SSID Broadcast | Security Mode | Guest Network | Action |
|                 |                |          |         |                |               |               |        |
|                 | SSID:          |          |         |                |               |               |        |
| SSID Broadcast: |                | 🖌 Enable | 3       |                |               |               |        |
| 5               | Security Mode: | None     | Ŧ       |                |               |               |        |
| 0               | Guest Network: | 🗌 Enable | • (i)   |                |               |               |        |
|                 | Rate Limit:    | 🗌 Enable | 9       |                |               |               |        |

Siga los pasos a continuación para crear un SSID en el EAP:

 1. Si su EAP es un dispositivo de doble banda, haga
 2.4GHz
 5GHz
 para elegir una banda de frecuencia en clic en el cual se creará el nuevo SSID.

2. Haga clic 🚯 Add para agregar un nuevo SSID en la banda elegida.

#### tips:

También puedes hacer clic of para editar el SSID específico que ya existe en la lista. Y puedes hacer clic para eliminar el SSID de la lista.

W

3. Configure los siguientes parámetros requeridos para este SSID:

| SSID              | Especifique un nombre para la red inalámbrica.                                                                                                    |
|-------------------|----------------------------------------------------------------------------------------------------|
| SSID Broadcast    | Con la opción habilitada, EAP transmitirá el SSID a los hosts cercanos, para que<br>esos hosts puedan encontrar la red inalámbrica identificada por este SSID. Si esta<br>opción está deshabilitada, los usuarios deben ingresar el SSID manualmente para<br>conectarse al EAP. |
| modo de seguridad | Seleccione el modo de seguridad de la red inalámbrica. Hay cuatro<br>opciones:                                                                                                    |
|                   | Ninguno:Los clientes pueden acceder a la red inalámbrica sin autenticación.                                                                                                    |
|                   | <i>WEPI WPA-Empresariall WAP-Personal</i> : Los clientes deben pasar el autenticación antes de acceder a la red inalámbrica.                                                                                                    |
|                   | Para 6 GHz:                                                                                                    |
|                   | <i>Abierto mejorado</i> : Enhanced Open es una certificación de Wi-Fi Alliance que preserva<br>la comodidad que ofrecen las redes abiertas y al mismo tiempo reduce algunos de los<br>riesgos asociados con el acceso a una red no segura.                                      |
|                   | <i>WPA3-Empresariall WAP3-Personal</i> : Los clientes deben pasar el autenticación antes de acceder a la red inalámbrica.                                                                                                    |
|                   | Para la seguridad de la red, le recomendamos que cifre su red<br>inalámbrica. Las siguientes secciones presentarán cómo configurar estos<br>modos de seguridad.                                                                                                    |
| Red de invitados  | Con esta opción habilitada, la red de invitados impedirá que los clientes accedan a<br>cualquier subred IP privada.                                                                                                    |
| Límite de tarifa  | Con esta opción habilitada, la velocidad de descarga y carga de cada cliente que se<br>conecte al SSID se limitará para equilibrar el uso del ancho de banda.                                                                                                    |
|                   | Puede limitar la velocidad de descarga y carga para algunos clientes específicos<br>configurando el límite de velocidad en la lista de clientes, consulte <i>Ver información del</i><br><i>cliente</i> para obtener más detalles.                                               |
|                   | Tenga en cuenta que la velocidad de descarga y carga se limitará al valor menor si<br>establece el valor límite tanto en el SSID como en la configuración del cliente.                                                                                                    |

4. Haga clicDE ACUERDOpara crear el SSID.

A continuación se detallan las instrucciones sobre cómo configurar *WEP*, *WPA-Empresarial*, *WPA-Personal*, *WPA3-Empresarial*, *yWAP3-Personal* 

#### • WEP (para ciertos modelos)

WEP (Privacidad equivalente por cable) es un método de cifrado tradicional. Se ha demostrado que WEP tiene fallas de seguridad y puede ser descifrado fácilmente, por lo que WEP no puede brindar una protección efectiva para las redes inalámbricas. Dado que WPA-Personal y WPA-Enterprise son mucho más seguros que WEP, le recomendamos que elija WPA-Personal o WPA-Enterprise si sus clientes también los admiten.

#### no**nota:**

WEP no es compatible con el modo 802.11n o 802.11ac. Si se aplica WEP en modo mixto 802.11n, 802.11 ac o 802.11n/ac, es posible que los clientes no puedan acceder a la red inalámbrica. Si se aplica WEP en modo 802.11b/g/n (2,4 GHz) o 802.11a/n (5 GHz), el EAP puede funcionar a una velocidad de transmisión baja.

| Security Mode:  | WEP    | Ŧ                               |              |
|-----------------|--------|---------------------------------|--------------|
| Туре:           | Auto   | Open System                     | O Shared Key |
| Key Selected:   | Key1   | Ŧ                               |              |
| Wep Key Format: | ASCII  | <ul> <li>Hexadecimal</li> </ul> |              |
| Кеу Туре:       | 64-bit | ○ 128-bit ○                     | 152-bit      |
| Key Value:      | weppw  |                                 |              |

La siguiente tabla presenta detalladamente cómo configurar cada elemento:

| Тіро                 | Seleccione el tipo de autenticación para WEP.                                                                                                    |  |  |  |  |  |
|----------------------|----------------------------------------------------------------------------------------------------|--|--|--|--|--|
|                      | Auto:El EAP puede seleccionar Sistema Abierto o Clave Compartida automáticamente<br>según la capacidad inalámbrica y la solicitud de los clientes.                                                                                                    |  |  |  |  |  |
|                      | Sistema abierto:Los clientes pueden pasar la autenticación y asociarse con la<br>red inalámbrica sin contraseña. Sin embargo, es necesaria una contraseña<br>correcta para la transmisión de datos.                                                                                     |  |  |  |  |  |
|                      | Llave compartida:Los clientes deben ingresar la contraseña correcta para pasar la<br>autenticación; de lo contrario, los clientes no podrán asociarse con la red inalámbrica<br>ni transmitir datos.                                                                                    |  |  |  |  |  |
| Clave seleccionada   | Seleccione una clave para especificar. Puede configurar cuatro teclas como máximo.                                                                                                    |  |  |  |  |  |
| Formato de clave WEP | Seleccione ASCII o Hexadecimal como formato de clave WEP.<br>ASCII:Con este formato seleccionado, la clave WEP puede ser cualquier combinación de<br>caracteres del teclado de la longitud especificada.<br>Hexadecimal:Con este formato seleccionado, la clave WEP puede ser cualquier |  |  |  |  |  |
|                      | combinación de dígitos hexadecimales (0-9, af, AF) con la longitud especificada.                                                                                                    |  |  |  |  |  |

| Tipo de clave | Seleccione la longitud de la clave WEP para el cifrado.                                                               |
|---------------|----------------------------------------------------------------------------------------------------|
|               | 64 bits:Ingrese 10 dígitos hexadecimales o 5 caracteres ASCII.                                                        |
|               | 128 bits:Ingrese 26 dígitos hexadecimales o 13 caracteres ASCII.                                                      |
|               | 152 bits:Ingrese 32 dígitos hexadecimales o 16 caracteres ASCII.                                                      |
| Valor clave   | Ingrese las claves WEP. La longitud y los caracteres válidos están determinados por el<br>formato y el tipo de clave. |

#### • WPA-Enterprise (para ciertos modelos)

WPA-Enterprise (Wi-Fi Protected Access-Enterprise) es un método de cifrado más seguro en comparación con WEP y WPA-Personal. Requiere un servidor RADIUS para autenticar a los clientes a través de 802.1X y EAP (Protocolo de autenticación extensible). WPA-Enterprise puede generar diferentes contraseñas para diferentes clientes, lo que garantiza una mayor seguridad de la red. Pero también cuesta más mantener la red, por lo que es más adecuado para redes empresariales.

| Security Mode:                 | WPA-Ente | erprise       | Ψ.  |                                                     |
|--------------------------------|----------|---------------|-----|-----------------------------------------------------|
| Version:                       | WPA/WPA  | 2 - Enterpris | Ŧ   |                                                     |
| Encryption:                    | Auto     | О ТКІР С      | AES |                                                     |
| RADIUS Server IP:              | 0.0.0.0  |               |     |                                                     |
| RADIUS Port:                   | 0        |               |     | (1-65535. 0 means the default port, which is 1812.) |
| RADIUS Password:               |          |               |     |                                                     |
| RADIUS Accounting:             | Enable   |               |     |                                                     |
| Accounting Server IP:          | 0.0.0.0  |               |     |                                                     |
| Accounting Server Port:        | 0        |               |     | (1-65535. 0 means the default port, which is 1813.) |
| Accounting Server<br>Password: |          |               |     |                                                     |
| Interim Update:                | 🗌 Enable |               |     |                                                     |
| Group Key Update Period:       | 0        |               |     | seconds (30-8640000. 0 means no update.)            |
| Guest Network:                 | 🗌 Enable | (j)           |     |                                                     |
| Rate Limit:                    | 🗌 Enable |               |     |                                                     |
|                                |          |               |     |                                                     |
| OK Cancel                      |          |               |     |                                                     |

La siguiente tabla presenta cómo configurar cada elemento:

VersiónSeleccione la versión de WPA-Enterprise según sus necesidades. Si<br/>selecciona WPA/WPA2-Enterprise, el EAP decide automáticamente si<br/>utilizar WPA-Enterprise o WPA2-Enterprise durante el proceso de<br/>autenticación.

| Cifrado                                    | Seleccione el tipo de cifrado. Tenga en cuenta que algunos tipos de cifrado solo están<br>disponibles en determinadas circunstancias.                                                                                                    |
|--------------------------------------------|----------------------------------------------------------------------------------------------------|
|                                            | Auto:La configuración predeterminada es Auto y el EAP seleccionará TKIP o AES<br>automáticamente según la solicitud del dispositivo cliente.                                                                                                    |
|                                            | TKIP:Protocolo de integridad de clave temporal. TKIP no es compatible con el<br>modo 802.11n, el modo 802.11ac o el modo mixto 802.11n/ac. Si TKIP se aplica<br>en modo mixto 802.11n, 802.11 ac o 802.11n/ac, es posible que los clientes no<br>puedan acceder a la red inalámbrica. Si TKIP se aplica en modo 11b/g/n (2,4<br>GHz) o en modo 11a/n (5 GHz), el dispositivo puede funcionar a una velocidad<br>de transmisión baja.<br>AES:Estándar de cifrado avanzado. Es más seguro que TKIP. |
| Servidor Radius IP                         | Ingrese la dirección IP del servidor RADIUS.                                                                                                    |
| Puerto RADIO                               | Ingrese el número de puerto del servidor RADIUS.                                                                                                    |
| Contraseña de RADIO                        | Ingrese la clave secreta compartida del servidor RADIUS.                                                                                                    |
| Contabilidad RADIO                         | Habilite o deshabilite la función de contabilidad RADIUS.                                                                                                    |
| IP del servidor de contabilidad            | Ingrese la dirección IP del servidor de contabilidad.                                                                                                    |
| Servidor de contabilidad<br>Puerto         | Ingrese el número de puerto del servidor de contabilidad.                                                                                                    |
| Servidor de contabilidad<br>Contraseña     | Ingrese la clave secreta compartida del servidor de contabilidad.                                                                                                    |
| Actualización provisional                  | Con esta opción habilitada, puede especificar la duración entre las actualizaciones de la<br>información contable. De forma predeterminada, la función está desactivada.<br>Introduzca la duración adecuada entre actualizaciones para EAP enIntervalo de<br>actualización provisional.                                                                                                    |
| Actualización provisional<br>Intervalo     | Con la Actualización provisional habilitada, especifique la duración adecuada entre<br>actualizaciones para los EAP. La duración predeterminada es 600 segundos.                                                                                                    |
| Actualización de clave de grupo<br>Período | Especifique un período de actualización de la clave de cifrado. El período de<br>actualización indica con qué frecuencia el EAP debe cambiar la clave de cifrado. 0<br>significa que la clave de cifrado no cambia en ningún momento.                                                                                                    |

#### • WPA-Personal (para ciertos modelos)

WPA-Personal se basa en una clave previamente compartida. Se caracteriza por su alta seguridad y configuración simple, por lo que lo utilizan principalmente hogares comunes y pequeñas empresas.

| Security Mode:          | WPA-Personal   | Ψ.    |                                          |
|-------------------------|----------------|-------|------------------------------------------|
| Version:                | WPA/WPA2-PSK 🔻 |       |                                          |
| Encryption:             | Auto O TKIP    | O AES |                                          |
| Wireless Password:      | 12345678       |       |                                          |
| Group Key Update Period | 0              |       | seconds (30-8640000. 0 means no update.) |
| Guest Network:          | 🗌 Enable (     |       |                                          |
| Rate Limit:             | Enable         |       |                                          |
|                         |                |       |                                          |
| OK Cancel               |                |       |                                          |

La siguiente tabla presenta cómo configurar cada elemento:

| Versión                                    | Selecciona la versión de WPA-Personal según tus necesidades. Si selecciona<br>WPA/WPA2-PSK, el EAP decide automáticamente si usar WPA-PSK o WPA2-<br>PSK durante el proceso de autenticación.                                                                                                    |
|--------------------------------------------|----------------------------------------------------------------------------------------------------|
| Cifrado                                    | Seleccione el tipo de cifrado. Tenga en cuenta que algunos tipos de cifrado solo están disponibles<br>en determinadas circunstancias.<br>Auto:La configuración predeterminada es Auto y el EAP seleccionará TKIP o AES<br>automáticamente según la solicitud del dispositivo cliente.                                                                                                    |
|                                            | TKIP:Protocolo de integridad de clave temporal. TKIP no es compatible con el modo<br>802.11n, el modo 802.11ac o el modo mixto 802.11n/ac. Si TKIP se aplica en modo<br>mixto 802.11n, 802.11 ac o 802.11n/ac, es posible que los clientes no puedan acceder<br>a la red inalámbrica. Si TKIP se aplica en modo 11b/g/n (2,4 GHz) o en modo 11a/n (5<br>GHz), el dispositivo puede funcionar a una velocidad de transmisión baja.<br>AES:Estándar de cifrado avanzado. Es más seguro que TKIP. |
| Inalámbrico<br>Contraseña                  | <ul> <li>Configure la contraseña inalámbrica con caracteres ASCII.</li> <li>Para ASCII, la longitud debe estar entre 8 y 63 y los caracteres válidos deben contener números, letras (distingue entre mayúsculas y minúsculas) y puntuaciones comunes.</li> </ul>                                                                                                    |
| Clave de grupo<br>Período de actualización | Especifique un período de actualización de la clave de cifrado. El período de actualización<br>indica con qué frecuencia el EAP debe cambiar la clave de cifrado. 0 significa que la clave de<br>cifrado no cambia en ningún momento.                                                                                                    |

#### • WPA3-Enterprise (para ciertos modelos)

WPA3-Enterprise es un método de cifrado más seguro en comparación con WPA3-Personal. Requiere un servidor RADIUS para autenticar a los clientes a través de 802.1X y AP (Autenticación extensible).

Protocolo). WPA3-Enterprise puede generar diferentes contraseñas para diferentes clientes, lo que garantiza una mayor seguridad de la red. Pero también cuesta más mantener la red, por lo que es más adecuado para redes empresariales.

| Security Mode:          | WPA3-Enterprise | Ŧ       |                                                     |
|-------------------------|-----------------|---------|-----------------------------------------------------|
| Encryption:             | AES-GCM 256     | O AES-0 | CNSA                                                |
| RADIUS Server IP:       | 0.0.0.0         |         |                                                     |
| RADIUS Port:            | 0               |         | (1-65535. 0 means the default port, which is 1812.) |
| RADIUS Password:        |                 |         |                                                     |
| RADIUS Accounting:      | Enable          |         |                                                     |
| Group Key Update Period | : 0             |         | seconds (30-8640000. 0 means no update.)            |

#### La siguiente tabla presenta cómo configurar cada elemento:

| Cifrado                                    | Seleccione el tipo de cifrado: AES-GCM 256 o AES-CNSA.                                                                                                    |
|--------------------------------------------|----------------------------------------------------------------------------------------------------|
| Servidor Radius IP                         | Ingrese la dirección IP del servidor RADIUS.                                                                                                    |
| Puerto RADIO                               | Ingrese el número de puerto del servidor RADIUS.                                                                                                    |
| Contraseña de RADIO                        | Ingrese la clave secreta compartida del servidor RADIUS.                                                                                                    |
| Contabilidad RADIO                         | Habilite o deshabilite la función de contabilidad RADIUS.                                                                                                    |
| IP del servidor de contabilidad            | Ingrese la dirección IP del servidor de contabilidad.                                                                                                    |
| Servidor de contabilidad<br>Puerto         | Ingrese el número de puerto del servidor de contabilidad.                                                                                                    |
| Servidor de contabilidad<br>Contraseña     | Ingrese la clave secreta compartida del servidor de contabilidad.                                                                                                    |
| Actualización provisional                  | Con esta opción habilitada, puede especificar la duración entre las actualizaciones de la<br>información contable. De forma predeterminada, la función está desactivada.<br>Introduzca la duración adecuada entre actualizaciones para los AP enIntervalo de<br>actualización provisional. |
| Actualización provisional<br>Intervalo     | Con la Actualización provisional habilitada, especifique la duración adecuada entre<br>actualizaciones para los AP. La duración predeterminada es 600 segundos.                                                                                                    |
| Actualización de clave de grupo<br>Período | Especifique un período de actualización de la clave de cifrado. El período de<br>actualización indica con qué frecuencia el AP debe cambiar la clave de cifrado. 0<br>significa que la clave de cifrado no cambia en ningún momento.                                                       |

#### • WPA3-Personal (para ciertos modelos)

WPA-Personal se basa en una clave previamente compartida. Se caracteriza por su alta seguridad y configuración simple, por lo que lo utilizan principalmente hogares comunes y pequeñas empresas.

| Security Mode:           | WPA3-Personal | Ŧ |                                          |
|--------------------------|---------------|---|------------------------------------------|
| Wireless Password:       | wpapass1      |   |                                          |
| Group Key Update Period: | 0             |   | seconds (30-8640000. 0 means no update.) |

#### La siguiente tabla presenta cómo configurar cada elemento:

| Inalámbrico<br>Contraseña                  | <ul> <li>Configure la contraseña inalámbrica con caracteres ASCII.</li> <li>Para ASCII, la longitud debe estar entre 8 y 63 y los caracteres válidos deben contener números, letras (distingue entre mayúsculas y minúsculas) y puntuaciones comunes.</li> </ul> |
|--------------------------------------------|----------------------------------------------------------------------------------------------------|
| Clave de grupo<br>Período de actualización | Especifique un período de actualización de la clave de cifrado. El período de actualización<br>indica con qué frecuencia el AP debe cambiar la clave de cifrado. O significa que la clave de<br>cifrado no cambia en ningún momento.                             |

#### 3.1.2 Configurar los ajustes avanzados inalámbricos

Los parámetros inalámbricos adecuados pueden mejorar el rendimiento de su red inalámbrica. Esta sección presenta cómo configurar los parámetros inalámbricos avanzados del EAP, incluidos *Configuración de radio,Equilibrio de carga,Equidad en el tiempo aireyMás ajustes.* 

#### Configuración de radio

La configuración de la radio controla directamente el comportamiento de la radio en el EAP y su interacción con el medio físico; es decir, cómo y qué tipo de señal emite el EAP.

#### no**nota:**

Para los sub-AP, el modo inalámbrico, el ancho del canal y el canal seguirán la configuración de su AP principal y no se podrán editar.

| AGHz Wireless Ad        | alance   Airtime Fairness  | More |
|-------------------------|----------------------------|------|
| Wireless Mode:          | 802.11b/g/n mixed          | Ŧ    |
| Channel Width:          | 20/40MHz                   | Ψ.   |
| Channel:                | Auto                       | Ψ.   |
| Tx Power(EIRP):         | 20                         |      |
| Note:                   |                            |      |
| The EIRP transmit power | includes the antenna gain. |      |
| Save                    |                            |      |

## Seleccione la banda de frecuencia y configure los siguientes parámetros.

| Modo inalámbrico  | Seleccione el modo IEEE 802.11 que utiliza la radio.                                                                                                    |
|-------------------|----------------------------------------------------------------------------------------------------|
|                   | • Para 2,4 GHz:                                                                                                    |
|                   | 802.11b/g/n/ax/ser mixtose recomienda para que todos los 802.11b, 802.11g,<br>Los clientes 802.11n, 802.11ax y 802.11be que operan en la frecuencia de 2,4 GHz pueden<br>conectarse al AP. Tenga en cuenta que es posible que algunos dispositivos no admitan 802.11ax<br>y 802.11be; en este caso, seleccione el que tenga más tipos mezclados. |
|                   | • Para 5 GHz:                                                                                                    |
|                   | 802.11a/n/ac/ax/be mixtose recomienda para que todos los 802.11a, 802.11n,<br>Los clientes 802.11ac, 802.11ax y 802.11be que operan en la frecuencia de 5 GHz pueden<br>conectarse al AP. Tenga en cuenta que es posible que algunos dispositivos no admitan 802.11ax y<br>802.11be; en este caso, seleccione el que tenga más tipos mezclados.  |
|                   | • Para 6GHz:                                                                                                    |
|                   | 802.11ax/ser mixtoSe recomienda para que todos los clientes 802.11ax y 802.11be que<br>operan en la frecuencia de 6 GHz puedan conectarse al AP. Tenga en cuenta que los<br>dispositivos Wi-Fi 6E solo admiten 802.11ax.                                                                                                    |
| Ancho de banda    | Seleccione el ancho del canal del AP. Las opciones disponibles difieren entre los<br>diferentes AP.                                                                                                    |
|                   | Le recomendamos configurar el ancho de banda del canal en Auto para mejorar la<br>velocidad de transmisión. Sin embargo, puede elegir un ancho de banda menor por<br>los siguientes motivos:                                                                                                    |
|                   | • Aumentar el número de canales disponibles dentro del ancho de banda total limitado.                                                                                                    |
|                   | <ul> <li>Para evitar interferencias de canales superpuestos ocupados por otros<br/>dispositivos en el entorno.</li> </ul>                                                                                                    |
|                   | <ul> <li>Un ancho de banda más bajo puede concentrar una mayor potencia de transmisión, aumentando la<br/>estabilidad de los enlaces inalámbricos a largas distancias.</li> </ul>                                                                                                    |
| Límite de canales | Marque la casilla para habilitar la función de límite de canales. Con esta función<br>habilitada, la frecuencia inalámbrica 5150MHz~5350MHz quedará deshabilitada. Esta<br>función puede influir en las opciones disponibles en el Canal.                                                                                                    |
|                   | Esta función solo está disponible en ciertos dispositivos. Para comprobar si su<br>dispositivo admite esta función, consulte la interfaz web real.                                                                                                    |
| Canal             | Seleccione el canal utilizado por el EAP. Por ejemplo, 1/2412MHz significa<br>que el canal es 1 y la frecuencia es 2412MHz.                                                                                                    |
|                   | De forma predeterminada, el canal se selecciona automáticamente y le recomendamos que mantenga<br>la configuración predeterminada.                                                                                                    |

| Potencia de transmisión (PIRE) | Especifique el valor de potencia de transmisión.                                                                                                    |
|--------------------------------|----------------------------------------------------------------------------------------------------|
|                                | Si este valor se establece para que sea mayor que la potencia de transmisión máxima<br>permitida por la regulación local, se aplicará la potencia de transmisión máxima<br>regulada en la situación real.                                                                                      |
|                                | <i>Nota:</i> En la mayoría de los casos, no es necesario utilizar la potencia máxima de<br>transmisión. Especificar una potencia de transmisión mayor que la necesaria puede causar<br>interferencias en el vecindario. También consume más energía y reduce la longevidad del<br>dispositivo. |

#### Equilibrio de carga

Con la función Load Balance, puede limitar la cantidad máxima de clientes que pueden acceder al EAP. De esta forma, podrá lograr un uso racional de los recursos de la red.

| 2.4GHz Wireless Advanced    | Settings                      |        |  |
|-----------------------------|-------------------------------|--------|--|
| Radio Settings Load Balance | Airtime Fairness  More Settin | ngs    |  |
| Load Balance:               | Enable                        |        |  |
| Maximum Associated Clients: | 0                             | (1-99) |  |
| Save                        |                               |        |  |

Siga los pasos a continuación para configurar el equilibrio de carga:

1. Haga clic 2.4GHz 5GHz para elegir una banda de frecuencia en la que se activará la función de equilibrio de carga. tomar efecto.

2. Marque la casilla para habilitar el equilibrio de carga.

 Especifique la cantidad máxima de clientes que pueden conectarse al EAP al mismo tiempo.
 Mientras la cantidad de clientes conectados haya alcanzado el límite y haya más clientes solicitando acceder a la red, el EAP desconectará aquellos con señales más débiles.

4. Haga clicAhorrar.

#### Equidad en el tiempo aire

#### no**nota:**

Airtime Fairness solo está disponible en ciertos dispositivos. Para comprobar si su dispositivo admite esta función, consulte la interfaz web real.

Con Airtime Fairness habilitado, cada cliente conectado al EAP puede obtener la misma cantidad de tiempo para transmitir datos, evitando que los clientes con baja velocidad de datos ocupen demasiado ancho de banda de la red. En comparación con los dispositivos cliente relativamente nuevos, algunos dispositivos cliente heredados admiten una velocidad inalámbrica más lenta. Si se comunican con el mismo EAP, los clientes más lentos tardan más tiempo en transmitir y recibir datos en comparación con los clientes más rápidos. Como resultado, el rendimiento inalámbrico general de la red disminuye.

Por lo tanto, le recomendamos marcar la casilla para habilitar esta función en redes inalámbricas multivelocidad. De esta manera, los clientes más rápidos pueden disponer de más tiempo para la transmisión de datos y se puede mejorar el rendimiento general de la red.

| 2.4GHz Wireless Advanced Settings |                                  |
|-----------------------------------|----------------------------------|
| Radio Settings   Load Balance     | Airtime Fairness   More Settings |
| Airtime Fairness:                 | Enable                           |
| Save                              |                                  |

#### no**nota:**

Con Airtime Fairness habilitado, 50 clientes inalámbricos como máximo pueden conectarse al EAP en la banda de 2,4 GHz.

## Más ajustes

Los parámetros inalámbricos adecuados pueden mejorar la estabilidad, la confiabilidad y la eficiencia de la comunicación de la red.

| 2.4GHz Wireless Advanced                                                                  | Settings                                  |                                                                                               |
|-------------------------------------------------------------------------------------------|-------------------------------------------|-----------------------------------------------------------------------------------------------|
| Radio Settings   Load Balance   A                                                         | Airtime Fairness   More Settin            | gs                                                                                            |
| Beacon Interval:                                                                          | 100                                       | ms (40-100)                                                                                   |
| DTIM Period:                                                                              | 1                                         | (1-255)                                                                                       |
| RTS Threshold:                                                                            | 2347                                      | (1-2347)                                                                                      |
| Fragmentation Threshold:                                                                  | 2346                                      | (256-2346. This works only in 11b/g mode.)                                                    |
| OFDMA:                                                                                    | Enable                                    |                                                                                               |
| Note:<br>OFDMA enables multiple users to tr<br>OFDMA, can you fully enjoy the ber<br>Save | ransmit data simultaneously, a<br>nefits. | nd thus greatly improves speed and efficiency. Noted that only when your clients also support |

La siguiente tabla presenta cómo configurar cada elemento:

| Intervalo de baliza | El EAP transmite balizas periódicamente para anunciar la presencia de una red    |
|---------------------|----------------------------------------------------------------------------------|
|                     | de las balizas enviadas por el EAP.                                              |
|                     | Puede especificar un valor entre 40 y 100 ms. El valor predeterminado es 100 ms. |

| Período DTIM            | El DTIM (mensaje de indicación de tráfico de entrega) está contenido en algunas tramas de<br>baliza. Indica si el EAP tiene datos almacenados en el búfer para los dispositivos cliente. El<br>Período DTIMindica con qué frecuencia los clientes atendidos por este EAP deben verificar si hay<br>datos almacenados en el búfer que aún están en espera de ser recogidos en el EAP.<br>Puede especificar el valor entre 1 y 255 intervalos de baliza. El valor predeterminado es 1, lo que<br>indica que los clientes verifican los datos almacenados en el búfer en cada baliza. Un intervalo<br>DTIM excesivo puede reducir el rendimiento de las aplicaciones de multidifusión, por lo que le<br>recomendamos mantener el valor predeterminado. |
|-------------------------|----------------------------------------------------------------------------------------------------|
| Límite RTS              | RTS/CTS (Solicitud de envío/Borrar para enviar) se utiliza para mejorar la eficiencia de transmisión de datos de la red con nodos ocultos, especialmente cuando hay muchos paquetes grandes para transmitir.<br>Cuando el tamaño de un paquete de datos es mayor que elLímite RTS,Se activará el mecanismo RTS/CTS. Con este mecanismo activado, antes de enviar un paquete de datos, el cliente enviará un paquete RTS al EAP para solicitar la transmisión de datos.<br>Y luego el EAP enviará un paquete CTS para informar a otros clientes que retrasen la transmisión de datos. De esta forma se pueden evitar las colisiones de paquetes.                                                                                                    |
|                         | Para una red ocupada con nodos ocultos, un valor de umbral bajo ayudará a reducir la<br>interferencia y las colisiones de paquetes. Pero para una red no tan ocupada, un valor de<br>umbral demasiado bajo provocará una pérdida de ancho de banda y reducirá el<br>rendimiento de los datos. El valor recomendado y predeterminado es 2347 bytes.                                                                                                    |
| Fragmentación<br>Límite | La función de fragmentación puede limitar el tamaño de los paquetes<br>transmitidos a través de la red. Si el tamaño de un paquete excede elUmbral de<br>fragmentación, la función de fragmentación se activa y el paquete se<br>fragmentará en varios paquetes.<br>La fragmentación ayuda a mejorar el rendimiento de la red si se configura correctamente.<br>Sin embargo, un umbral de fragmentación demasiado bajo puede dar como resultado un<br>rendimiento inalámbrico deficiente causado por el trabajo adicional de dividir y<br>reensamblar tramas y un mayor tráfico de mensajes. El valor recomendado y<br>predeterminado es 2346 bytes.                                                                                                |
| OFDMA                   | OFDMA permite que varios usuarios transmitan datos simultáneamente y, por lo tanto, mejora<br>enormemente la velocidad y la eficiencia. Sólo cuando sus clientes también admitan OFDMA,<br>podrá disfrutar plenamente de los beneficios.<br>Esta función solo está disponible en ciertos dispositivos. Para comprobar si su<br>dispositivo admite esta función, consulte la interfaz web real.                                                                                                    |
| No PSC<br>Canal         | Los canales de exploración preferidos (PSC) son canales que tienen prioridad dentro de la banda<br>WiFi de 6 GHz para una conectividad eficiente. Es posible que algunos clientes no descubran<br>redes de 6 GHz que utilicen canales que no sean PSC.<br>Esta función solo está disponible en ciertos dispositivos. Para comprobar si su<br>dispositivo admite esta función, consulte la interfaz web real.                                                                                                    |

## 3.1.3 Configurar la red MLO(Solo para dispositivos Wi-Fi 7)

MLO (Operación Multi-Link) permite que los dispositivos Wi-Fi 7 envíen y reciban datos simultáneamente a través de diferentes bandas y canales. Esto garantiza conexiones rápidas y fiables incluso en entornos de red densos.

Para configurar una red MLO, vaya aInalámbrico > Configuración inalámbrica > MLOy haga clicAgregar.

| ID              | SSID                        |          | Band       | VLAN ID | SSID Broadcast       | Security Mode       | Guest Network | Action |  |
|-----------------|-----------------------------|----------|------------|---------|----------------------|---------------------|---------------|--------|--|
|                 |                             |          |            |         |                      |                     |               |        |  |
|                 | SSID                        |          |            |         |                      |                     |               |        |  |
|                 | Bandi                       |          |            |         |                      |                     |               |        |  |
|                 | Band:                       |          |            |         |                      |                     |               |        |  |
| SSID Broadcast: |                             | ✓ Enable |            |         |                      |                     |               |        |  |
|                 | Security Mode:              | WP       | A-Personal | Ŧ       |                      |                     |               |        |  |
|                 | Version:                    | WP       | A/WPA2-PSK | Ψ.      |                      |                     |               |        |  |
|                 | Encryption:                 | O AI     | uto 💿 AES  | ;       |                      |                     |               |        |  |
|                 | Wireless Password:          |          |            |         |                      |                     |               |        |  |
|                 | Group Key Update<br>Period: | 0        |            | 5       | seconds (30-8640000. | . 0 means no update | e.)           |        |  |
|                 | Guest Network:              | 🗌 Er     | nable (    |         |                      |                     |               |        |  |
|                 | Rate Limit:                 | 🗌 Er     | nable      |         |                      |                     |               |        |  |
|                 |                             |          |            |         |                      |                     |               |        |  |

#### Configure los parámetros y guarde la configuración.

| SSID                                      | Especifique un nombre para la red MLO.                                                                                                    |  |  |  |  |  |  |
|-------------------------------------------|----------------------------------------------------------------------------------------------------|--|--|--|--|--|--|
| Banda                                     | Selecciona las bandas para formar la red MLO. Las opciones de pulsera disponibles pueden variar<br>según el modelo.                                                                                                    |  |  |  |  |  |  |
| SSID Broadcast                            | Con la opción habilitada, AP transmitirá el SSID a los hosts cercanos, para que esos<br>hosts puedan encontrar la red inalámbrica identificada por este SSID. Si esta opción<br>está deshabilitada, los usuarios deben ingresar el SSID manualmente para conectarse<br>al AP. |  |  |  |  |  |  |
| Modo de seguridad/<br>Versión/<br>Cifrado | Configure los ajustes de seguridad de la red inalámbrica.<br>Para obtener instrucciones detalladas, consulte <i>3.1.1 Configurar SSID</i> .                                                                                                    |  |  |  |  |  |  |
| Red de invitados                          | Con esta opción habilitada, la red de invitados impedirá que los clientes accedan a<br>cualquier subred IP privada.                                                                                                    |  |  |  |  |  |  |
| Límite de tarifa | Con esta opción habilitada, la velocidad de descarga y carga de cada cliente que se<br>conecte al SSID se limitará para equilibrar el uso del ancho de banda.                                                                     |
|------------------|----------------------------------------------------------------------------------------------------|
|                  | Puede limitar la velocidad de descarga y carga para algunos clientes específicos<br>configurando el límite de velocidad en la lista de clientes, consulte <i>Ver información del</i><br><i>cliente</i> para obtener más detalles. |
|                  | Tenga en cuenta que la velocidad de descarga y carga se limitará al valor menor si<br>establece el valor límite tanto en el SSID como en la configuración del cliente.                                                            |

# 3.2 Configurar la autenticación del portal

La autenticación del portal proporciona un servicio de autenticación a los clientes que sólo necesitan acceso temporal a la red inalámbrica, como los clientes de un restaurante o de un supermercado. Para acceder a la red, estos clientes deben ingresar a la página de inicio de sesión de autenticación y usar la información de inicio de sesión correcta para pasar la autenticación. Además, puede personalizar la página de inicio de sesión de autenticación y especificar una URL a la que se redirigirá a los clientes autenticados.

En este módulo, también puede configurar la Política de autenticación gratuita, que permite a clientes específicos acceder a recursos de red específicos sin autenticación.

|                        |            |              |                |                |                    | <u>د</u> – (        | $\widehat{\mathcal{O}}$ |          |
|------------------------|------------|--------------|----------------|----------------|--------------------|---------------------|-------------------------|----------|
|                        | Status     | 5 V          | Vireless       | Manager        | nent Sys           | stem                |                         |          |
| Wireless Settings      | Portal     | VLAN         | MAC Filtering  | Scheduler      | Band Steering      | QoS                 | Rogue                   | AP Detec |
| ortal Configuration    |            |              |                |                |                    |                     |                         |          |
| SSID:                  | - Please S | elect -      | Ŧ              |                |                    |                     |                         |          |
| Authentication Type:   | No Auther  | ntication    | Ŧ              |                |                    |                     |                         |          |
| Authentication Timeout | 1 Hour     |              | Ŧ              |                |                    |                     |                         |          |
|                        | D          | нм           |                |                |                    |                     |                         |          |
| Redirect:              | Enable     |              |                |                |                    |                     |                         |          |
| Redirect URL:          |            |              |                |                |                    |                     |                         |          |
| Portal Customization:  | Local Web  | Portal       | Ŧ              |                |                    |                     |                         |          |
|                        |            |              |                |                |                    |                     |                         |          |
|                        |            |              |                |                |                    |                     |                         |          |
|                        | L.         |              |                |                |                    |                     |                         |          |
|                        | T          | erm of Use:  |                |                |                    |                     |                         |          |
|                        |            |              |                |                |                    |                     |                         |          |
|                        |            |              |                |                |                    |                     |                         |          |
|                        |            |              |                |                |                    |                     |                         |          |
|                        | ι.         | I accept the | e Term of Lise |                |                    |                     |                         |          |
|                        |            | I accept the | Logio          |                |                    |                     |                         |          |
|                        |            |              | ווופיב         |                |                    |                     |                         |          |
|                        |            |              |                |                |                    |                     |                         |          |
| Save                   |            |              |                |                |                    |                     |                         |          |
|                        |            |              |                |                |                    |                     |                         |          |
| ree Authentication I   | Policy     |              |                |                |                    |                     |                         |          |
|                        |            |              |                |                |                    |                     |                         | 🔂 Ad     |
| ID Policy N            | lame       | Source IP R  | ange Destin    | ation IP Range | Source MAC Address | Destination<br>Port | Status                  | Settings |
|                        |            |              |                |                |                    |                     |                         |          |

Para configurar la autenticación del portal, vaya aInalámbrico > Portalpágina.

### **Configurar** portal

Hay tres tipos de autenticación de portal disponibles: *Sin autenticacion, Contraseña local* y *Servidor RADIUS externo.* Las siguientes secciones presentan cómo configurar cada tipo de autenticación.

#### • Sin autenticacion

Con este tipo de autenticación configurado, los clientes pueden pasar la autenticación y acceder a la red sin proporcionar ninguna información de inicio de sesión. Sólo necesitan aceptar las condiciones de uso en la página de autenticación.

| Portal Configuration    |                     |        |
|-------------------------|---------------------|--------|
| SSID:                   | - Please Select -   | Y      |
| Authentication Type:    | No Authentication   | •      |
| Authentication Timeout: | 1 Hour              | •      |
|                         | D H M               |        |
| Redirect:               | Enable              |        |
| Redirect URL:           |                     |        |
| Portal Customization:   | Local Web Portal    | v      |
|                         | r                   | ,      |
|                         |                     |        |
|                         | T                   |        |
|                         | Term of Use:        |        |
|                         |                     |        |
|                         |                     |        |
|                         |                     |        |
|                         | ✓ I accept the Term | of Use |
|                         | L                   | ogin   |
|                         |                     |        |
| Save                    |                     |        |

Siga los pasos a continuación para configurar Sin autenticación como el tipo de autenticación del portal:

- 1. Seleccione el SSID en el que entrará en vigor el portal.
- 2. SeleccioneSin autenticacioncomo tipo de autenticación.
- 3. Configure los parámetros relevantes como muestra la siguiente tabla:

| Autenticación             | Especifique el valor del tiempo de espera de autenticación.                                                                                                    |  |  |  |  |
|---------------------------|----------------------------------------------------------------------------------------------------|--|--|--|--|
| Se acabó el tiempo        | La autenticación de un cliente caducará después del tiempo de espera de autenticación y<br>el cliente deberá iniciar sesión en la página de autenticación nuevamente para acceder a la<br>red.                                                         |  |  |  |  |
|                           | Las opciones incluyen1 hora, 8 horas, 24 horas, 7 días,yCostumbre.Con<br>Costumbreseleccionado, puede personalizar el tiempo en días, horas y minutos.                                                                                                 |  |  |  |  |
| Redirigir                 | Con esta función configurada, el cliente recién autenticado será redirigido a<br>la URL específica.                                                                                                    |  |  |  |  |
| Redireccionar URL         | ConRedirigirhabilitado, también debe ingresar la URL en este campo. El<br>cliente recién autenticado será redirigido a esta URL.                                                                                                    |  |  |  |  |
| Portal<br>Personalización | Configure la página de autenticación.Portal web locales la única opción disponible en<br>este tipo de autenticación. Ingrese el título y el término de uso en los dos cuadros.                                                                         |  |  |  |  |
|                           | El EAP utiliza su servidor web integrado para proporcionar esta página de autenticación a<br>los clientes. Para pasar la autenticación, los clientes sólo necesitan marcar la casilla de<br>Acepto las condiciones de usoy haga clic en elAccesobotón. |  |  |  |  |

4. Haga clicAhorrar.

#### • Contraseña local

Con este tipo de autenticación configurado, los clientes deben proporcionar la contraseña correcta para pasar la autenticación.

| Portal Configuration    |                                                |          |  |
|-------------------------|------------------------------------------------|----------|--|
| SSID:                   | - Please Select -                              | v        |  |
| Authentication Type:    | Local Password                                 | Ŧ        |  |
| Password:               |                                                |          |  |
| Authentication Timeout: | 1 Hour                                         | <b>v</b> |  |
|                         | D H M                                          |          |  |
| Redirect:               | Enable                                         |          |  |
| Redirect URL:           |                                                |          |  |
| Portal Customization:   | Local Web Portal                               | Ŧ        |  |
|                         | Password:<br>Term of Use:<br>I accept the Term | n of Use |  |
| Save                    |                                                |          |  |

Siga los pasos a continuación para configurar la Contraseña local como el tipo de autenticación del portal:

- 1. Seleccione el SSID en el que entrará en vigor el portal.
- 2. SeleccioneContraseña localcomo tipo de autenticación.
- 3. Configure los parámetros relevantes como muestra la siguiente tabla:

Contraseña Especifique una contraseña para la autenticación.

| Especifique el valor del tiempo de espera de autenticación.                                                                                                    |
|----------------------------------------------------------------------------------------------------|
| La autenticación de un cliente caducará después del tiempo de espera de autenticación y<br>el cliente deberá iniciar sesión en la página de autenticación nuevamente para acceder a la<br>red.                                                                                                    |
| Las opciones incluyen1 hora, 8 horas, 24 horas, 7 días,yCostumbre.Con<br>Costumbreseleccionado, puede personalizar el tiempo en días, horas y minutos.                                                                                                    |
| Con esta función configurada, el cliente recién autenticado será redirigido a<br>la URL específica.                                                                                                    |
| ConRedirigirhabilitado, también debe ingresar la URL en este campo. El<br>cliente recién autenticado será redirigido a esta URL.                                                                                                    |
| Configure la página de autenticación.Portal web localLa única opción disponible es<br>este tipo de autenticación. Ingrese el título y el término de uso en los dos cuadros.                                                                                                    |
| El EAP utiliza su servidor web integrado para proporcionar esta página de autenticación a<br>los clientes. Para pasar la autenticación, los clientes deben proporcionar la contraseña<br>correcta en elContraseñacampo, marque la casilla deAcepto las condiciones de uso y haga<br>clic en elAccesobotón. |
|                                                                                                    |

4. Haga clicAhorrar.

#### • Servidor RADIUS externo

Si tiene un servidor RADIUS en la red para autenticar a los clientes, puede seleccionar Servidor de radio externo.Los clientes deben proporcionar la información de inicio de sesión correcta para pasar la autenticación.

| ortal Configuration            |                          |                    |
|--------------------------------|--------------------------|--------------------|
| SSID:                          | - Please Select -        |                    |
| Authentication Type:           | External Radius Server 🔹 |                    |
| RADIUS Server IP:              |                          |                    |
| RADIUS Port:                   | 1812                     | (1-65535)          |
| RADIUS Password:               |                          |                    |
| NAS ID:                        |                          |                    |
| RADIUS Accounting:             | ✓ Enable                 |                    |
| Accounting Server IP:          |                          |                    |
| Accounting Server Port:        | 1813                     | (1-65535)          |
| Accounting Server<br>Password: |                          |                    |
| Interim Update:                | Enable                   |                    |
| Interim Interval:              | 600                      | seconds (60-86400) |
| Authentication Timeout:        | 1 Hour 🔻                 |                    |
|                                | D H M                    |                    |
| Redirect:                      | Enable                   |                    |
| Redirect URL:                  |                          |                    |
| Portal Customization:          | Local Web Portal 🔹       |                    |
|                                |                          |                    |
|                                |                          |                    |
|                                |                          |                    |
|                                | Username:                |                    |
|                                | Password:                |                    |
|                                | Term of Use:             |                    |
|                                |                          |                    |
|                                |                          |                    |
|                                |                          |                    |
|                                | ✓ I accept the Term of   | f Use              |
|                                | Logi                     | n                  |
|                                |                          |                    |
|                                |                          |                    |

Siga los pasos a continuación para configurar el servidor Radius externo como el tipo de autenticación del portal:

- 1. Seleccione el SSID en el que entrará en vigor el portal.
- 2. Cree un servidor RADIUS en la red y asegúrese de que el EAP pueda acceder a él.
- 3. Ve alPortalpágina de configuración en el EAP. SeleccionarServidor de radio externocomo tipo de autenticación.
- 3. Configure los parámetros relevantes como muestra la siguiente tabla:

| Servidor Radius IP                     | Ingrese la dirección IP del servidor RADIUS.                                                                                                    |
|----------------------------------------|----------------------------------------------------------------------------------------------------|
| Puerto RADIO                           | Ingrese el puerto del servidor RADIUS.                                                                                                    |
| Contraseña de RADIO                    | Ingrese la contraseña del servidor RADIUS.                                                                                                    |
| Identificación del NAS                 | Configure un identificador de servidor de acceso a la red (ID NAS) usando<br>de 1 a 64 caracteres en el portal. El EAP envía la ID del NAS al servidor<br>RADIUS a través de un paquete de solicitud de autenticación. Con el ID de<br>NAS que clasifica a los usuarios en diferentes grupos, el servidor RADIUS<br>puede enviar una respuesta de autenticación personalizada.                                              |
| Contabilidad RADIO                     | Habilite o deshabilite la función de contabilidad RADIUS.                                                                                                    |
| IP del servidor de contabilidad        | Ingrese la dirección IP del servidor de contabilidad.                                                                                                    |
| Puerto del servidor de contabilidad    | Ingrese el número de puerto del servidor de contabilidad.                                                                                                    |
| Servidor de contabilidad<br>Contraseña | Ingrese la clave secreta compartida del servidor de contabilidad.                                                                                                    |
| Actualización provisional              | Con esta opción habilitada, puede especificar la duración entre las<br>actualizaciones de la información contable. De forma predeterminada, la<br>función está desactivada.                                                                                                    |
|                                        | Introduzca la duración adecuada entre actualizaciones para EAP en Intervalo<br>de actualización provisional.                                                                                                    |
| Intervalo intermedio                   | Con la Actualización provisional habilitada, especifique la duración adecuada entre<br>actualizaciones para los EAP. La duración predeterminada es 600 segundos.                                                                                                    |
| Tiempo de espera de autenticación      | Especifique el valor del tiempo de espera de autenticación.<br>La autenticación de un cliente caducará después del tiempo de espera de<br>autenticación y el cliente deberá iniciar sesión en la página de autenticación<br>nuevamente para acceder a la red.<br>Las opciones incluyen1 hora, 8 horas, 24 horas, 7 días,yCostumbre. Con<br>Costumbreseleccionado, puede personalizar el tiempo en días, horas y<br>minutos. |

| Redirigir                  | Con esta función configurada, el cliente recién autenticado será<br>redirigido a la URL específica.                                                                                                    |                                                                                                    |  |  |  |
|----------------------------|----------------------------------------------------------------------------------------------------|----------------------------------------------------------------------------------------------------|--|--|--|
| Redireccionar URL          | ConRedirigirhabilitado, también debe ingresar la URL en este<br>campo. El cliente recién autenticado será redirigido a esta URL.                                                                                                    |                                                                                                    |  |  |  |
| Personalización del portal | Configure la página de autenticación. Hay dos opciones:Portal we<br>localyPortal web externo.                                                                                                    |                                                                                                    |  |  |  |
|                            | • Portal web local<br>Ingrese el título y el término de uso en los dos cuadros. El EAP utiliza su<br>servidor web integrado para proporcionar esta página de autenticación a los<br>clientes. Para pasar la autenticación, los clientes deben proporcionar el nombre<br>de usuario y la contraseña correctos en elNombre de usuarioyContraseña<br>campos, marque la casilla deAcepto las condiciones de usoy haga clic en el<br>Acceso botón. |                                                                                                    |  |  |  |
|                            | • Portal web externo<br>Con el Portal web externo conf<br>proporcionada por el servidor o<br>configurar el Portal web extern<br>configuraciones:                                                                                                    | erno<br>o externo configurado, la página de autenticación será<br>or el servidor del portal web integrado en la red. Para<br>tal web externo, debe completar las siguientes        |  |  |  |
|                            | 1. Cree un servidor de portal web externo en su red y asegúrese de<br>que el EAP pueda acceder a él.                                                                                                    |                                                                                                    |  |  |  |
|                            | 2. En esta página de configuración, ir<br>proporcionada por el servidor de                                                                                                    | ngrese la URL de la página de autenticación<br>l portal externo.                                                                                                    |  |  |  |
|                            | Portal Customization: External Web Portal                                                                                                    |                                                                                                    |  |  |  |
|                            | External Web Portal URL:                                                                                                    |                                                                                                    |  |  |  |
|                            | 3. Agregue el servidor del portal wa<br>gratuitalista. De esta forma, los<br>portal web antes de autenticars<br>configurar la política de autent<br><i>Política de autenticación</i> .                                                                                                    | eb externo alPolítica de autenticación<br>s clientes pueden acceder al servidor del<br>se. Para obtener detalles sobre cómo<br>icación gratuita, consulte <i>Configurar gratis</i> |  |  |  |

4. Haga clicAhorrar.

### Configurar la política de autenticación gratuita

La política de autenticación gratuita permite que algunos clientes específicos accedan a recursos de red específicos sin autenticación. Por ejemplo, puede establecer una política de autenticación gratuita para permitir que los clientes visiten el servidor del portal web externo antes de autenticarse. De este modo, los clientes pueden visitar la página de inicio de sesión proporcionada por el servidor del portal web y luego pasar el proceso de autenticación posterior.

| ee Au | thentication Policy |                 |                      |                    |                     |        |          |
|-------|---------------------|-----------------|----------------------|--------------------|---------------------|--------|----------|
|       |                     |                 |                      |                    |                     |        | 🕂 Ado    |
| ID    | Policy Name         | Source IP Range | Destination IP Range | Source MAC Address | Destination<br>Port | Status | Settings |
|       |                     |                 |                      |                    |                     |        |          |

Siga los pasos a continuación para agregar una política de autenticación gratuita.

1. En elPolítica de autenticación gratuitasección, haga clic 🛛 🛟 Add para cargar la siguiente página.

| ID | Policy Name           | Source IP Range | Destin  | ation IP Range | Source MAC Address | Destination<br>Port | Status | Settings |
|----|-----------------------|-----------------|---------|----------------|--------------------|---------------------|--------|----------|
|    |                       |                 |         |                |                    |                     |        |          |
|    | Policy Name:          |                 |         |                |                    |                     |        |          |
|    | Source IP Range:      | 0.0.0.0         | /       | (Optional)     |                    |                     |        |          |
|    | Destination IP Range: | 0.0.0           | /       | (Optional)     |                    |                     |        |          |
|    | Source MAC Address:   | 00-00-00-00-00  | (Option | nal)           |                    |                     |        |          |
|    | Destination Port:     |                 | (Option | nal)           |                    |                     |        |          |
|    | Status:               | Enable          |         |                |                    |                     |        |          |
|    | OK Cancel             | ]               |         |                |                    |                     |        |          |

2. Configure los siguientes parámetros. Cuando se cumplen todas las condiciones configuradas, el cliente puede acceder a la red sin autenticación.

| Nombre de directiva        | Especifique un nombre para la política.                                                                                                    |
|----------------------------|----------------------------------------------------------------------------------------------------|
| Rango de IP de origen      | Especifique un rango de IP con la subred y la longitud de la máscara. Los clientes en<br>este rango de IP pueden acceder a la red sin autenticación.<br>Dejar el campo vacío significa que los clientes con cualquier dirección IP pueden<br>acceder a los recursos específicos.    |
| IP de destino<br>Rango     | Especifique un rango de IP con la subred y la longitud de la máscara. Los clientes<br>pueden acceder a los dispositivos en este rango de IP sin autenticación.<br>Dejar el campo vacío significa que los clientes específicos pueden acceder a<br>todos los dispositivos de la LAN. |
| MAC de origen<br>DIRECCIÓN | Especifique la dirección MAC del cliente, que puede acceder a los<br>recursos específicos sin autenticación.<br>Dejar el campo vacío significa que los clientes con cualquier dirección MAC pueden<br>acceder a los recursos específicos.                                           |

| Puerto de destino | Especifique el número de puerto del servicio. Al utilizar este servicio, los<br>clientes pueden acceder a recursos específicos sin autenticación. |
|-------------------|----------------------------------------------------------------------------------------------------|
|                   | Dejar el campo vacío significa que los clientes pueden acceder a los recursos<br>específicos sin importar qué servicio estén utilizando.          |
| Estado            | Marque la casilla para habilitar la política.                                                                                                    |

#### tips:

Cuando el Portal web externo está configurado en la configuración del portal, debe establecer la dirección IP y la máscara de subred del servidor web externo comoRango de IP de destino.Como paraRango de IP de origen, dirección MAC de origenyPuerto de destino,simplemente puede mantenerlos vacíos o configurarlos según sus necesidades reales.

3. Haga clicDE ACUERDOpara agregar la póliza.

# 3.3 Configurar VLAN

La VLAN inalámbrica se utiliza para configurar VLAN para las redes inalámbricas. Con esta característica, el EAP puede funcionar junto con los conmutadores que admiten VLAN 802.1Q. El tráfico de los clientes en diferentes redes inalámbricas se agrega con diferentes etiquetas VLAN según la configuración de VLAN de las redes inalámbricas. Entonces, los clientes inalámbricos en diferentes VLAN no pueden comunicarse directamente entre sí. Tenga en cuenta que el tráfico de los clientes cableados no se agregará con etiquetas VLAN.

| 4   | tp-l       | ink     |                     |      |        |             |           |        |          | جـ ( | ?                  |
|-----|------------|---------|---------------------|------|--------|-------------|-----------|--------|----------|------|--------------------|
|     | Status     |         | Wireless Management |      |        |             | Syst      | System |          |      |                    |
| W   | 'ireless S | ettings | Portal              | VLAN | МА     | C Filtering | Scheduler | Band   | Steering | QoS  | Rogue AP Detection |
| VLA | N ID       |         |                     |      |        |             |           |        |          |      |                    |
|     | ID         | SSI     | D Name              |      | Band   |             | VLAN      |        |          | VLA  | N ID               |
|     | 1          | S       | SSID-1              |      | 2.4GHz | D           | sable     | Ŧ      |          | 0    |                    |
|     | 2          | S       | SID-2               |      | 5GHz   | D           | sable     | Ŧ      |          | 0    |                    |
|     |            |         |                     |      |        |             |           |        |          |      |                    |
|     | Save       |         |                     |      |        |             |           |        |          |      |                    |

Para configurar VLAN para la red inalámbrica, vaya a laInalámbrico > VLANpágina.

Siga los pasos a continuación para configurar VLAN en esta página.

- 1. Seleccione el SSID específico en la lista para configurar la VLAN.
- 2. En elVLANcolumna y seleccionePermitirpara habilitar la función VLAN en el SSID.
- 3. Especifique el ID de VLAN para la red inalámbrica en elID de VLANcolumna. Cada ID de VLAN representa una VLAN diferente. Admite un máximo de 8 VLAN por banda de frecuencia. El rango de ID de VLAN es de 0 a 4094. O se utiliza para deshabilitar el etiquetado de VLAN.

4. Haga clicAhorrar.

# 3.4 Configurar el filtrado MAC

El filtrado MAC se utiliza para permitir o bloquear el acceso a la red a los clientes con direcciones MAC específicas. Con esta función podrá controlar eficazmente el acceso de los clientes a la red inalámbrica según sus necesidades.

🖓 tp-link <- ? Status Management System MAC Filtering VLAN Scheduler Rogue AP Detection Wireless Settings Portal Band Steering QoS Settings Enable MAC Filtering: Enable Save Station MAC Group Create Groups **MAC Filtering Association** SSID ID Band MAC Group Name Action SSID-1 2.4GHz None Deny 1 Ŧ SSID-2 2 5GHz None Denv Note: Deny: Block access from the stations in the MAC Group list. Allow: Only allow access from the stations in the MAC Group list. Save

Para configurar el filtrado MAC, vaya aInalámbrico > Filtrado MACpágina.

Siga los pasos a continuación para configurar el filtrado MAC en esta página:

1. En elAjustessección, marque la casilla para habilitarFiltrado MAC, y haga clicAhorrar.

| Settings              |        |  |      |
|-----------------------|--------|--|------|
| Enable MAC Filtering: | Enable |  |      |
|                       |        |  | Save |

2. En elGrupo MAC de estaciónsección, haga clic en aparecer.

|                | 🕂 Add a Group | 🕀 Add a Group M |    |             |        |  |  |
|----------------|---------------|-----------------|----|-------------|--------|--|--|
| MAC Group Name | Modify        |                 | ID | MAC Address | Modify |  |  |
|                |               |                 |    |             |        |  |  |

1) Haga clic Add a Group y especifique un nombre para el grupo MAC que se creará. Hacer clicDE ACUERDO. Puede crear hasta ocho grupos MAC.

|                       | 🕂 Add a Group |   |    | Add a Group Membe |       |  |  |  |
|-----------------------|---------------|---|----|-------------------|-------|--|--|--|
| MAC Group Name        | Modify        |   | ID | MAC Address       | Modif |  |  |  |
|                       |               | • |    |                   |       |  |  |  |
| MAC<br>Group: Group 1 |               |   |    |                   |       |  |  |  |
| Cancel                | ОК            |   |    |                   |       |  |  |  |

2) Seleccione un grupo MAC en la lista de grupos (el color del seleccionado cambiará a

azul). Hacer clic 🔂 Add a Group Member para agregar miembros del grupo al grupo MAC. Especificar la dirección MAC del host y haga clic enDE ACUERDO.De la misma manera, puedes agregar más MAC direcciones al grupo MAC seleccionado.

|                | 🔂 Add a Group |   |    |             | 0                 | Add a Group Membe |
|----------------|---------------|---|----|-------------|-------------------|-------------------|
| MAC Group Name | Modify        |   | ID |             | MAC Address       | Modify            |
| Group 1        | 2             |   |    |             |                   |                   |
| Group 2        | 6             | • |    |             |                   |                   |
|                |               |   | м  | AC Address: | AA-BB-CC-DD-EE-FF |                   |

3. En elAsociación de filtrado MACsección, configure la regla de filtrado. Para cada SSID, puede seleccionar un grupo MAC en elNombre del grupo MACcolumna y seleccione la regla de filtrado (Permiten negar)en elAccióncolumna. Hacer clicAhorrar. Por ejemplo, la siguiente configuración significa que a los hosts del Grupo 2 se les niega el acceso al SSIDSSID-1en la banda de 2,4 GHz y se le permite acceder al SSIDSSID-2en la banda de 5GHz.

| 2.4GHz | Group? |             |                      |             |
|--------|--------|-------------|----------------------|-------------|
|        | 010002 | Ŧ           | Deny                 | Ŧ           |
| 5GHz   | Group2 | Ŧ           | Allow                | Ŧ           |
|        |        |             |                      |             |
|        | 5GHz   | 5GHz Group2 | 5GHz <b>Group2 •</b> | 5GHz Group2 |

# 3.5 Configurar el programador

Con la función Programador, el EAP o su red inalámbrica pueden encenderse o apagarse automáticamente a la hora que usted establezca. Por ejemplo, puede programar la radio para que funcione únicamente durante el horario laboral de la oficina para reducir el consumo de energía.

Para configurar el Programador, vaya aInalámbrico > Programadorpágina.

| Ptp      | link           |                    |              |              |               | <b>-</b> ? |                  |
|----------|----------------|--------------------|--------------|--------------|---------------|------------|------------------|
|          |                | Status             | Wireless     | Managemen    | t Syste       | em         |                  |
| Wireless | Settings F     | Portal VLAN        | MAC Filterin | g Scheduler  | Band Steering | QoS Ro     | gue AP Detection |
| Settings |                |                    |              |              |               |            |                  |
| Schedul  | er:            | Enable             |              |              |               |            |                  |
| Associat | tion Mode:     | Associated with SS | SID 🔻        |              |               |            |                  |
| Sav      | e              |                    |              |              |               |            |                  |
| Schedule | r Configuratio | on                 |              |              |               |            |                  |
|          |                |                    | Creat        | te Profiles  |               |            |                  |
| Schedule | r Association  |                    |              |              |               |            |                  |
| ID       | s              | SID                | Band         | Profile Name | 2             | Acti       | on               |
| 1        | SS             | SID-1              | 2.4GHz None  |              | Ŧ             | Radio Off  | Ŧ                |
| 2        | 55             | SID-2              | 5GHz None    |              | Ŧ             | Radio Off  | Ŧ                |
| Sav      | e              |                    |              |              |               |            |                  |

Siga los pasos a continuación para configurar el Programador en esta página:

 En elAjustessección, marque la casilla para habilitarProgramadory seleccione elModo de asociación.Hay dos modos:Asociado con SSID (el perfil del programador se aplicará al SSID específico) yAsociado con AP (el perfil se aplicará a todos los SSID en el EAP). Luego haga clicAhorrar.

| ettings           |                        |  |
|-------------------|------------------------|--|
| Scheduler:        | Enable                 |  |
| Association Mode: | Associated with SSID 🔻 |  |

2. En elConfiguración del perfil del programadorsección, aparecerá 🕂 Create Profiles y lo siguiente la página de clic.

| ch | eduler Profile Configuration |        |   |      |              |      |               |          |        |
|----|------------------------------|--------|---|------|--------------|------|---------------|----------|--------|
|    | C                            |        |   | 🔂 Ad | dd an item   |      |               |          |        |
|    | Profile Name                 | Modify |   | ID   | Profile Name | Days | Start<br>Time | End Time | Modify |
|    |                              |        | • |      |              |      |               |          |        |

1) Haga clic • Add a Profile y especifique un nombre para el perfil que se creará. Hacer clicDE ACUERDO.Tú Puede crear hasta ocho perfiles.

|          |           | 🕂 Add a Profile |   |    |              | 🕀 Add an iter |               |          |        |
|----------|-----------|-----------------|---|----|--------------|---------------|---------------|----------|--------|
| Pro      | file Name | Modify          |   | ID | Profile Name | Days          | Start<br>Time | End Time | Modify |
|          |           |                 | • |    |              |               |               |          |        |
| Profile: | Profile 1 |                 |   |    |              |               |               |          |        |
|          | Cancel    | ок              |   |    |              |               |               |          |        |

2) Seleccione un perfil en la lista (el color del seleccionado cambiará a azul). Hacer clic

Add an item para agregar elementos de rango de tiempo al perfil. Especifica elDía, hora de inicioy Hora de finalizacióndel rango de tiempo y haga clic enDE ACUERDO.

|              | 🕂 Add a Profile | • |    |                                                                                     |                        |               | <b>•</b> A | dd an ite |
|--------------|-----------------|---|----|-------------------------------------------------------------------------------------|------------------------|---------------|------------|-----------|
| Profile Name | Modify          |   | ID | Profile Name                                                                        | Days                   | Start<br>Time | End Time   | Modify    |
| Profile 1    | 6               |   |    |                                                                                     |                        |               |            |           |
| Profile 2    |                 | • |    | Day:<br>Weekday Weekend<br>Mon Tue W<br>Sun<br>Time: 24 hours<br>Start Time: 09 ¥ : | i O Every<br>ied I Thu | Day 🔘         | Custom     |           |
|              |                 |   |    | End Time: 18 🔻 :                                                                    | 00 <b>v</b>            | ncel          | ОК         |           |

#### tips:

Puede agregar hasta ocho elementos de rango de tiempo para un perfil. Si hay varios elementos de rango de tiempo en un perfil, el rango de tiempo de este perfil es la suma de todos estos rangos de tiempo.

3. En elAsociación de programadoressección, configure la regla del programador. Hay dos modos de asociación: *Asociación con SSID*y *Asociación con AP*. Las siguientes secciones presentan cómo configurar cada modo.

#### Asociación con SSID

Si seleccionasAsociación con SSIDEn el paso 1, la tabla de Asociación del Programador mostrará todos los SSID en el EAP. Para cada SSID, puede seleccionar un perfil en elNombre de perfilcolumna y seleccione la regla del programador (Radio encendida/Radio apagada)en elAccióncolumna. Luego haga clicAhorrar.

Por ejemplo, la siguiente configuración significa que durante el rango de tiempo definido en Perfil2, la radio del SSIDSSID-1está encendido y la radio del SSIDSSID-2esta apagado.

| ID | SSID   | Band   | Profile Name |   | Action    |   |
|----|--------|--------|--------------|---|-----------|---|
| 1  | SSID-1 | 2.4GHz | profile2     | Ŧ | Radio On  | , |
| 2  | SSID-2 | 5GHz   | profile2     | Ŧ | Radio Off | , |

#### Asociación con AP

Si seleccionasAsociación con APEn el paso 1, la tabla de Asociación del Programador mostrará el nombre y la dirección MAC del EAP. Seleccione un perfil en elNombre de perfilcolumna y seleccione la regla del programador (Radio encendida/Radio apagada)en elAccióncolumna. Luego haga clicAhorrar.

Por ejemplo, la siguiente configuración significa que durante el rango de tiempo definido en Profile2, la radio de todos los SSID en el EAP está encendida.

| ID | AP                       | AP MAC            | Profile Name | Action   |
|----|--------------------------|-------------------|--------------|----------|
| 1  | EAP245-50-c7-bf-17-a6-e2 | 50-C7-BF-17-A6-E2 | Profile 2    | Radio On |

## 3.6 Configurar la dirección de banda

Un dispositivo cliente que sea capaz de comunicarse en múltiples bandas de frecuencia normalmente se conectará a la banda de 2,4 GHz. Sin embargo, si se conectan demasiados dispositivos cliente a un AP en la misma banda, la eficiencia de la comunicación disminuirá. Band Steering puede dirigir clientes multibanda a diferentes bandas para mejorar en gran medida la calidad de la red.

Para configurar Band Steering, vaya aInalámbrico > Dirección de bandapágina.

| Band Steering                |                                                                                                    |
|------------------------------|----------------------------------------------------------------------------------------------------|
| Band Steering:               | Disable 🔻                                                                                                   |
| Note:                        |                                                                                                    |
| To run the Band Steering fur | ction on an SSID, please create the SSID with the same wireless password on the 2GHz, 5GHz, and 6GHz bands. |
| Save                         |                                                                                                    |
|                              |                                                                                                    |
| Dirección de banda           | Configure la función Dirección de banda.                                                                    |
|                              | Desactivar:La AP no orientará a los clientes.                                                               |
|                              | Prefiere 5GHz/6GHz:El AP dirigirá a los clientes a 5GHz y 6GHz con<br>prioridad.                            |
|                              | Balance:El AP equilibrará las conexiones de los clientes entre diferentes<br>bandas.                        |
|                              |                                                                                                    |

#### 3.7 Configurar la calidad del servicio

La calidad de servicio (QoS) se utiliza para optimizar el rendimiento y el rendimiento del EAP cuando se maneja tráfico inalámbrico diferenciado, como voz sobre IP (VoIP), otros tipos de audio, video, medios de transmisión y datos IP tradicionales.

En la configuración de QoS, debe establecer parámetros en las colas de transmisión para diferentes tipos de tráfico inalámbrico y especificar el tiempo de espera mínimo y máximo para la transmisión de datos. En uso normal, le recomendamos que mantenga los valores predeterminados.

| Ptp-link                             |                      |                    |                     |              |                  |                    | - (        | ?                  |
|--------------------------------------|----------------------|--------------------|---------------------|--------------|------------------|--------------------|------------|--------------------|
|                                      | Statu                | s !                | Wireless            | M            | anagemen         | it Sy              | rstem      |                    |
| Wireless Settings                    | Portal               | VLAN               | MAC Filterin        | g Sch        | eduler           | Band Steering      | QoS        | Rogue AP Detection |
| 2.4GHz 5GHz<br>Wi-Fi Multimedia (WMM | ]<br>1): 🕑 Er        | nable              |                     |              |                  |                    |            |                    |
| AP EDCA Parameters                   |                      |                    |                     |              |                  |                    |            |                    |
| Queue                                | Arbitr<br>Inter-Fram | ation<br>e Spacing | Minim<br>Contention | um<br>Window | Max<br>Contentio | imum<br>on Window  | Maximum Bu | rst                |
| Data 0 (Voice)                       | 1                    |                    | 3                   | Ŧ            | 7                | T                  | 1504       |                    |
| Data 1 (Video)                       | 1                    |                    | 7                   | Ŧ            | 15               | Ŧ                  | 3008       |                    |
| Data 2 (Best Effort)                 | 3                    |                    | 15                  | Ŧ            | 63               | Ŧ                  | 0          |                    |
| Data 3 (Background)                  | 7                    |                    | 15                  | Ŧ            | 1023             | Ŧ                  | 0          |                    |
| Station EDCA Paramet                 | ers                  |                    |                     |              |                  |                    |            |                    |
| Queue                                | Arbitr<br>Inter-Fram | ation<br>e Spacing | Minim<br>Contention | um<br>Window | Max<br>Contentio | timum<br>on Window | TXOP Limit | t                  |
| Data 0 (Voice)                       | 2                    |                    | 3                   | Ŧ            | 7                | Ŧ                  | 1504       |                    |
| Data 1 (Video)                       | 2                    |                    | 7                   | Ŧ            | 15               | Ŧ                  | 3008       |                    |
| Data 2 (Best Effort)                 | 3                    |                    | 15                  | Ŧ            | 1023             | Ŧ                  | 0          |                    |
| Data 3 (Background)                  | 7                    |                    | 15                  | Ŧ            | 1023             | Ŧ                  | 0          |                    |
| No Acknowledgement:                  |                      |                    | 🗌 Enable            |              |                  |                    |            |                    |
| Unscheduled Automatic                | Power Save D         | )elivery:          | Enable              |              |                  |                    |            |                    |
| Save                                 |                      |                    |                     |              |                  |                    |            |                    |

Para configurar QoS, vaya a laInalámbrico > QoSpágina.

Siga los pasos a continuación para configurar QoS en esta página:

1. Haga clic **2.4GHz** 5GHz para elegir una banda de frecuencia a configurar.

2. Marque la casilla para habilitarMultimedia Wi-Fi (WMM).Con WMM habilitado, el EAP utiliza la función QoS para garantizar la alta prioridad de la transmisión de paquetes de audio y video.

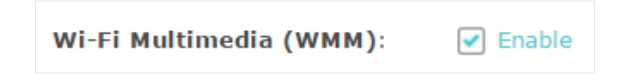

#### no**nota:**

Si802.11n solamenteEl modo se selecciona en 2,4 GHz (oSólo 802.11n, sólo 802.11ac,o802.11 n/ac mixto modo seleccionado en 5 GHz), el WMM debe estar habilitado. Si WMM está deshabilitado, el802.11n solamenteEl modo no se puede seleccionar en 2,4 GHz (oSólo 802.11n, sólo 802.11ac,o802.11 n/ac mixtomodo en 5GHz).

3. En elParámetros AP EDCAsección, configure los parámetros AP EDCA ((Acceso mejorado al canal distribuido). Los parámetros AP EDCA afectan el tráfico que fluye desde el EAP a la estación cliente. La siguiente tabla explica detalladamente estos parámetros.

| DCA Parameters       |                                    |                     |               |                     |               |               |
|----------------------|------------------------------------|---------------------|---------------|---------------------|---------------|---------------|
| Queue                | Arbitration<br>Inter-Frame Spacing | Minin<br>Contention | num<br>Window | Maxin<br>Contention | num<br>Window | Maximum Burst |
| Data 0 (Voice)       | 1                                  | 3                   | Ŧ             | 7                   | Ŧ             | 1504          |
| Data 1 (Video)       | 1                                  | 7                   | Ŧ             | 15                  | Ŧ             | 3008          |
| Data 2 (Best Effort) | 3                                  | 15                  | Ŧ             | 63                  | Ŧ             | 0             |
| Data 3 (Background)  | 7                                  | 15                  | Ŧ             | 1023                | Ŧ             | 0             |

La siguiente tabla explica detalladamente estos parámetros:

| Cola                                 | Muestra la cola de transmisión. De forma predeterminada, la prioridad de mayor a<br>menor es Datos 0, Datos 1, Datos 2 y Datos 3. La prioridad se puede cambiar si<br>restablece los parámetros EDCA.<br>Datos 0 (Voz):Cola de máxima prioridad, retraso mínimo. Los datos urgentes, como<br>VoIP y medios de transmisión por secuencias, se envían automáticamente a esta cola. |
|--------------------------------------|----------------------------------------------------------------------------------------------------|
|                                      | Dato 1 (vídeo):Cola de alta prioridad, retraso mínimo. Los datos de vídeo<br>urgentes se envían automáticamente a esta cola.                                                                                                    |
|                                      | Datos 2 (Mejor esfuerzo):Cola de prioridad media, rendimiento y retraso medios. La<br>mayoría de los datos IP tradicionales se envían a esta cola.                                                                                                    |
|                                      | Datos 3 (antecedentes):Cola de menor prioridad, alto rendimiento. Los datos<br>masivos que requieren un rendimiento máximo y no son urgentes se envían a<br>esta cola (datos FTP, por ejemplo).                                                                                                    |
| Arbitraje Inter-<br>Espacio de marco | Un tiempo de espera para los marcos de datos. El tiempo de espera se mide en franjas horarias. Los<br>valores válidos son del 0 al 15.                                                                                                    |

| Mínimo<br>Contención<br>Ventana | Una lista del algoritmo que determina el tiempo de espera inicial aleatorio<br>(ventana) para el reintento de una transmisión.<br>Este valor no puede ser mayor que el valor de Ventana de contención<br>máxima.                                                                                                    |
|---------------------------------|----------------------------------------------------------------------------------------------------|
| Máximo<br>Contención<br>Ventana | El límite superior (en milisegundos) para duplicar el valor de retroceso aleatorio.<br>Esta duplicación continúa hasta que se envía la trama de datos o se alcanza el<br>tamaño de la ventana de contención máxima.<br>Este valor debe ser mayor que el valor de Ventana de contención<br>mínima.                                    |
| Explosión máxima                | Maximum Burst especifica la longitud máxima de ráfaga permitida para ráfagas de<br>paquetes en la red inalámbrica. Una ráfaga de paquetes es una colección de múltiples<br>tramas transmitidas sin información de encabezado. La reducción de los gastos generales<br>da como resultado un mayor rendimiento y un mejor rendimiento. |

4. En elParámetros EDCA de la estaciónsección, configure los parámetros EDCA (Acceso a canales distribuidos mejorados) de la estación. Los parámetros EDCA de la estación afectan el tráfico que fluye desde la estación cliente al EAP.

| on EDCA Parame       | ters                               |                    |                 |                     |               |            |
|----------------------|------------------------------------|--------------------|-----------------|---------------------|---------------|------------|
| Queue                | Arbitration<br>Inter-Frame Spacing | Minin<br>Contentio | mum<br>n Window | Maxin<br>Contention | num<br>Window | TXOP Limit |
| Data 0 (Voice)       | 2                                  | 3                  | Ŧ               | 7                   | Ŧ             | 1504       |
| Data 1 (Video)       | 2                                  | 7                  | Ŧ               | 15                  | Ψ.            | 3008       |
| Data 2 (Best Effort) | 3                                  | 15                 | Ŧ               | 1023                | Ŧ             | 0          |
| Data 3 (Background)  | 7                                  | 15                 | Ŧ               | 1023                | Ψ.            | 0          |

La siguiente tabla explica detalladamente estos parámetros:

| Cola | Muestra la cola de transmisión. De forma predeterminada, la prioridad de mayor a<br>menor es Datos 0, Datos 1, Datos 2 y Datos 3. La prioridad se puede cambiar si<br>restablece los parámetros EDCA. |
|------|----------------------------------------------------------------------------------------------------|
|      | Datos 0 (Voz):Cola de máxima prioridad, retraso mínimo. Los datos urgentes, como<br>VoIP y medios de transmisión por secuencias, se envían automáticamente a esta cola.                               |
|      | Dato 1 (vídeo):Cola de alta prioridad, retraso mínimo. Los datos de vídeo<br>urgentes se envían automáticamente a esta cola.                                                                          |
|      | Datos 2 (Mejor esfuerzo):Cola de prioridad media, rendimiento y retraso medios. La<br>mayoría de los datos IP tradicionales se envían a esta cola.                                                    |
|      | Datos 3 (antecedentes):Cola de menor prioridad, alto rendimiento. Los datos<br>masivos que requieren un rendimiento máximo y no son urgentes se envían a<br>esta cola (datos FTP, por ejemplo).       |

| Arbitraje Inter-<br>Espacio de marco | Un tiempo de espera para los marcos de datos. El tiempo de espera se mide en franjas horarias. Los<br>valores válidos son del 0 al 15.                                                                                                    |
|--------------------------------------|----------------------------------------------------------------------------------------------------|
| Mínimo<br>Contención<br>Ventana      | Una lista del algoritmo que determina el tiempo de espera inicial aleatorio<br>(ventana) para el reintento de una transmisión.<br>Este valor no puede ser mayor que el valor de Ventana de contención<br>máxima.                                                                                                    |
| Máximo<br>Contención<br>Ventana      | El límite superior (en milisegundos) para duplicar el valor de retroceso aleatorio.<br>Esta duplicación continúa hasta que se envía la trama de datos o se alcanza el<br>tamaño de la ventana de contención máxima.<br>Este valor debe ser mayor que el valor de Ventana de contención<br>mínima.                                                                                                    |
| Límite de TXOP                       | El límite TXOP es un parámetro EDCA de la estación y solo se aplica al tráfico que<br>fluye desde la estación cliente al EAP.<br>La Oportunidad de Transmisión (TXOP) es un intervalo de tiempo, en<br>milisegundos, en el que una estación cliente WME (Wireless Multimedia<br>Extensions) tiene derecho a iniciar transmisiones en el medio<br>inalámbrico (WM) hacia el EAP. Los valores válidos son múltiplos de 32<br>entre 0 y 8192. |

5. Elija si desea habilitar las siguientes dos opciones según su necesidad.

| No Acknowledgement:                        | Enable |
|--------------------------------------------|--------|
| Unscheduled Automatic Power Save Delivery: | Enable |

La siguiente tabla explica detalladamente estas opciones:

| Sin reconocimiento                                              | Con esta opción habilitada, el EAP no reconocería tramas con<br>QosNoAck. No se recomienda ningún reconocimiento si los<br>teléfonos VoIP acceden a la red a través del EAP. |
|-----------------------------------------------------------------|----------------------------------------------------------------------------------------------------|
| no programado<br>Ahorro automático de energía<br><b>Entrega</b> | Como método de gestión de energía, puede mejorar en gran medida la capacidad<br>de ahorro de energía de los clientes.                                                        |

6. Haga clicAhorrar.

## 3.8 Configurar la detección de AP no autorizados

Un AP Rogue es un punto de acceso que se instala en una red segura sin autorización explícita del administrador de la red. Con la detección de AP no autorizados, el EAP puede escanear todos los canales para detectar los AP cercanos y mostrar los AP detectados en la lista de AP no autorizados detectados. Si el AP específico se considera seguro, puede moverlo a la lista de AP confiables. Además, puede realizar una copia de seguridad e importar la lista de AP confiables según sea necesario.

#### no**nota:**

La función de detección de AP fraudulentos solo se utiliza para recopilar información de la red inalámbrica cercana y no afecta los AP detectados, sin importar qué operaciones haya ejecutado en esta función.

Para configurar la detección de AP no autorizados, vaya a la páginaInalámbrico > Detección de AP no autorizadospágina.

| -    | p-link                                                      |           |         |         |        |           |          |                    | <b>«-</b> | $\mathcal{D}$     |    |
|------|-------------------------------------------------------------|-----------|---------|---------|--------|-----------|----------|--------------------|-----------|-------------------|----|
|      |                                                             | Statu     | ıs V    | Vireles | s      | Managem   | nent     | Syster             | n         |                   |    |
| V    | Vireless Settings                                           | Portal    | VLAN    | MAC Fil | tering | Scheduler | Band St  | eering             | QoS       | Rogue AP Detectio | on |
| Set  | ttings                                                      |           |         |         |        |           |          |                    |           |                   |    |
|      | Rogue AP Detection:                                         | 🗌 Enable  |         |         |        |           |          |                    |           |                   |    |
|      | Save                                                        |           |         |         |        |           |          |                    |           |                   |    |
| De   | tected Rogue AP Li                                          | st        |         |         |        |           |          |                    |           |                   |    |
|      |                                                             |           |         |         |        |           |          |                    |           | <b>Q</b> Scan     |    |
|      | MAC                                                         |           | SSID    |         | Band   | Channel   | Security | Beacon<br>Interval | Signal    | Action            |    |
|      |                                                             |           |         |         |        |           |          |                    |           |                   |    |
| Tru  | ısted AP List                                               |           |         |         |        |           |          |                    |           |                   |    |
|      | МАС                                                         |           | SSID    |         | Band   | Channel   |          | Security           | ,         | Action            |    |
|      |                                                             |           |         |         |        |           |          |                    |           |                   |    |
| Do   | Download/Backup Trusted AP List                             |           |         |         |        |           |          |                    |           |                   |    |
| Sav  | Save Action:      O Download (PC to AP) O Backup (AP to PC) |           |         |         |        |           |          |                    |           |                   |    |
| Sou  | rce File Name:                                              |           |         | Brows   | se -   |           |          |                    |           |                   |    |
| File | Management:                                                 | Replace ( | ) Merge |         |        |           |          |                    |           |                   |    |
|      | Save                                                        |           |         |         |        |           |          |                    |           |                   |    |

## Detectar AP no autorizados y moverlos a la lista de AP confiables

Siga los pasos a continuación para detectar los AP cercanos y mover los confiables a la lista de AP confiables.

1. En elAjustessección, marque la casilla para habilitarDetección de AP no autorizados.Hacer clicAhorrar.

| Settings            |        |  |      |
|---------------------|--------|--|------|
| Rogue AP Detection: | Enable |  |      |
|                     |        |  | Save |
|                     |        |  |      |

Q Scan.

2. En elLista de AP no autorizados detectadossección, haga clic

3. Espere unos segundos sin realizar ninguna operación. Una vez finalizada la detección, los AP detectados se mostrarán en la lista.

|                   |                   |      |         |          |                    |        | Q     |
|-------------------|-------------------|------|---------|----------|--------------------|--------|-------|
| MAC               | SSID              | Band | Channel | Security | Beacon<br>Interval | Signal | Actio |
| 00:0A:EB:13:09:17 | C7v3_5G           | 5.0  | 36      | ON       | 100                | atl    | Know  |
| 00:0A:EB:13:09:18 | C7v3              | 2.4  | 11      | ON       | 100                | atl    | Know  |
| 00:0A:EB:13:7A:FD | TP-Link_7B00_5G_1 | 5.0  | 36      | ON       | 100                | atl    | Know  |
| 00:0A:EB:13:7A:FE | TP-Link_7B00_5G_2 | 5.0  | 36      | ON       | 100                | atl    | Know  |
| 00:0A:EB:13:7A:FF | TP-Link_7B00      | 2.4  | 1       | ON       | 100                | atl    | Know  |
| 00:0A:EB:13:7B:01 | RvR5              | 5.0  | 48      | OFF      | 100                | atl    | Know  |
| 00:1D:0F:E3:33:B1 | Camera            | 2.4  | 4       | ON       | 100                | atl    | Know  |
| 00:20:02:16:38:22 | TP-LINK_2.4G_3822 | 2.4  | 1       | ON       | 100                | atl    | Know  |
| 02:71:CC:4C:16:B8 | DIRECT-na-BRAVIA  | 2.4  | 11      | ON       | 100                | atl    | Know  |
| 06:18:D6:C1:92:23 | qwer              | 2.4  | 6       | OFF      | 100                | atl    | Know  |

#### La siguiente tabla presenta la información mostrada de los AP:

| MAC       | Muestra la dirección MAC del AP.                                |
|-----------|-----------------------------------------------------------------|
| SSID      | Muestra el SSID del AP.                                         |
| Banda     | Muestra la banda de frecuencia en la que está trabajando el AP. |
| Canal     | Muestra el canal que está utilizando el AP.                     |
| Seguridad | Muestra si el modo de seguridad está habilitado en el AP.       |

| Intervalo de baliza | Muestra el valor del intervalo de baliza del EAP.                                                                                                    |
|---------------------|----------------------------------------------------------------------------------------------------|
|                     | El AP envía periódicamente tramas de baliza para anunciar a las<br>estaciones la presencia de una red inalámbrica. Beacon Interval<br>determina el intervalo de tiempo de las tramas de baliza enviadas por el<br>dispositivo AP. |
| Señal               | Muestra la intensidad de la señal del AP.                                                                                                    |

- 4. Para mover el AP específico a la lista de AP confiables, haga clic en Known en elAccióncolumna. Para Por ejemplo, movemos los primeros dos AP en la lista anterior de AP no autorizados detectados a la lista Confiable.
   Lista AP.
- 5. Vea los AP confiables en elLista de AP confiablessección. Para mover el AP específico nuevamente a la lista de

```
AP rebeldes, puede hacer clic en
```

Unknown en elAccióncolumna.

| sted AP List      |                   |      |         |          |         |
|-------------------|-------------------|------|---------|----------|---------|
| MAC               | SSID              | Band | Channel | Security | Action  |
| 00:0A:EB:13:7A:FD | TP-Link_7B00_5G_1 | 5.0  | 36      | ON       | Unknown |
| 00:0A:EB:13:7A:FE | TP-Link_7B00_5G_2 | 5.0  | 36      | ON       | Unknown |

#### Administrar la lista de AP confiables

Puede descargar la lista de AP confiables desde su host local al EAP o hacer una copia de seguridad de la lista actual de AP confiables en su host local.

#### • Descargue la lista de AP confiables del host

Puede importar una lista de AP confiables que registre las direcciones MAC de los AP confiables. El AP cuya dirección MAC esté en la lista no será detectado como un AP no autorizado.

| Download/Backup Trusted AP List |                     |                                       |  |  |
|---------------------------------|---------------------|---------------------------------------|--|--|
| Save Action:                    | Download (PC to AP) | <ul> <li>Backup (AP to PC)</li> </ul> |  |  |
| Source File Name:               |                     | Browse                                |  |  |
| File Management:                | Replace O Merge     |                                       |  |  |
|                                 |                     |                                       |  |  |

Siga los pasos a continuación para importar una lista de AP confiable al EAP:

1. Adquiera la lista de AP confiables. Hay dos maneras:

• Copia de seguridad de la lista desde un EAP. Para más detalles, consulte Copia de seguridad de la lista de AP confiables en el host.

- Cree manualmente una lista de AP confiables. Crea un texto. archivo, ingrese las direcciones MAC de los AP confiables en el formato XX:XX:XX:XX:XX y use la tecla Espacio para separar cada dirección MAC. Guarde el archivo comocfgarchivo.
- 2. En esta página, marque la casilla para elegirDescargar (PC a AP).
- 3. Haga clic **Browse** y seleccione la lista de AP confiables de su host local.
- 4. Seleccione el modo de administración de archivos. Hay dos modos disponibles:ReemplazaryUnir. Reemplazar significa que la lista actual de AP confiables será reemplazada por la que importe. Fusionar significa que los AP de la lista importada se agregarán a la lista actual y los AP originales permanecerán.

5. Haga clicAhorrarpara importar la lista de AP confiables.

#### • Copia de seguridad de la lista de AP confiables en el host

Puede hacer una copia de seguridad de la lista actual de AP confiables y guardar el archivo de copia de seguridad en el host local.

| Save Action: O Download (PC to AP)      Backup (AP to PC) |      |
|-----------------------------------------------------------|------|
|                                                           | Save |

Siga los pasos a continuación para hacer una copia de seguridad de la lista actual de AP confiables:

1. En esta página, marque la casilla para elegirCopia de seguridad (AP a PC).

2. Haga clicAhorrary la lista actual de AP confiables se descargará a su host local como uncfg archivo.

# 3.9 Configurar la antena inteligente (Solo para ciertos dispositivos)

Smart Antenna mejora el rendimiento de Wi-Fi para escenarios con muchos usuarios a través de un conjunto de antenas y un algoritmo inteligente, y ayuda a superar obstáculos e interferencias de señal.

Para habilitar o deshabilitar Smart Antenna, vaya a laInalámbrico > Antena inteligentepágina.

| Smart Antenna                                   |                                                                                                    |
|-------------------------------------------------|----------------------------------------------------------------------------------------------------|
| Smart Antenna:                                  | Enable                                                                                                    |
| Note:                                           |                                                                                                    |
| Smart Antenna improves Wi-Fi p<br>interference. | erformance for user-heavy scenarios through antenna array and intelligent algorithm, and it helps overcome obstacles and signal |
| Save                                            |                                                                                                    |

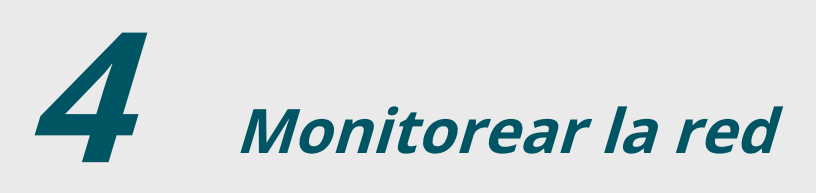

Este capítulo presenta cómo monitorear el estado de ejecución y las estadísticas de la red inalámbrica, incluyendo:

- 4.1 Monitorear el EAP
- 4.3 Monitorear los parámetros inalámbricos
- 4.4 Monitorear a los Clientes

# 4.1 Monitorear el EAP

| P tp-link           |                                      |              | «          | ? i    |
|---------------------|--------------------------------------|--------------|------------|--------|
| Stat                | us Wireless                          | Telephony M  | lanagement | System |
|                     | Device G                             | PON Wireless | Client     |        |
| Device Information  |                                      |              |            |        |
| Device Name:        | EAP                                  |              |            |        |
| Device Model:       | EAP                                  |              |            |        |
| Firmware Version:   | 1.0.0 Build 20231117 Rel. 32003(4555 | )            |            |        |
| Hardware Version:   | 1.0                                  |              |            |        |
| MAC Address:        | 00-00-FF-FF-D8-7E                    |              |            |        |
| IP Address:         | 192.168.0.254                        |              |            |        |
| Subnet Mask:        | 255.255.255.0                        |              |            |        |
| GPON:               | Down                                 |              |            |        |
| ETH1:               | Down                                 |              |            |        |
| ETH2:               | 1000Mbps - FD                        |              |            |        |
| System Time:        | 2023-12-04 17:05:24                  |              |            |        |
| Uptime:             | 0 days 00:03:48                      |              |            |        |
| CPU Utilization:    | 1%                                   |              |            |        |
| Memory Utilization: | 61                                   | %            |            |        |
|                     |                                      |              |            |        |

Para monitorear la información del EAP, vaya a laEstado > Dispositivopágina.

### Se mostrará la siguiente información del dispositivo:

| Nombre del dispositivo | Muestra el nombre del EAP. El nombre consta del modelo del producto seguido de<br>la dirección MAC del EAP de forma predeterminada.       |
|------------------------|----------------------------------------------------------------------------------------------------|
| Modelo de dispositivo  | Muestra el modelo de producto del EAP.                                                                                                    |
| Versión de firmware    | Muestra la versión actual del firmware del EAP. Para actualizar el firmware,<br>puedes referirte a <i>7.6 Actualizar el firmware</i> .    |
| versión del hardware   | Muestra la versión de hardware del EAP.                                                                                                   |
| Dirección MAC          | Muestra la dirección MAC del EAP.                                                                                                    |
| Dirección IP           | Muestra la dirección IP del EAP.                                                                                                    |
| Máscara de subred      | Muestra la máscara de subred del EAP.                                                                                                    |
| GPON                   | (Solo para AP GPON)<br>Muestra el estado de GPON del EAP.                                                                                 |
| ETH/ETH1/ETH2          | Muestra el estado del puerto Ethernet del EAP.                                                                                            |
| Hora del sistema       | Muestra la hora actual del sistema. Para configurar la hora del sistema, puede<br>Referirse a <i>7.3 Configurar la hora del sistema</i> . |
| tiempo de actividad    | Muestra cuánto tiempo ha estado funcionando el EAP desde que se inició.                                                                   |

| Utilización de la CPU     | Muestra la ocupación de la CPU. Si este valor es demasiado alto, el EAP puede funcionar de manera<br>anormal. |
|---------------------------|----------------------------------------------------------------------------------------------------|
| Utilización de la memoria | Muestra la ocupación de la memoria.                                                                           |

#### Si su producto es un kit Bridge:

En la página Dispositivo del AP principal, puede ver la lista de AP secundarios. Para una entrada Sub-AP, puede haga clic para iniciar su página web.

| ID | MAC Address       | IP Address    | Signal Strength | Action |
|----|-------------------|---------------|-----------------|--------|
| 1  | A8-42-A1-5A-42-93 | 192.168.0.105 | ᅙ -51dbm        | €      |

En la página del dispositivo del Sub-AP, puede ver su AP principal.

| Main AP      |                   |
|--------------|-------------------|
| MAC Address: | A8-42-A1-5A-42-92 |

# 4.2 Monitorear la información GPON

Para monitorear la información GPON, vaya a laEstado > GPONpágina.

| ት    | tp-link           |                           |           |          |            | - ? i      |
|------|-------------------|---------------------------|-----------|----------|------------|------------|
|      | Statu             | us Wireless               | Telephony | , I      | 1anagement | System     |
|      |                   | Device                    | GPON      | Wireless | Client     |            |
| PON  |                   |                           |           |          |            |            |
| PON  | N Туре:           | GPON                      | Tempe     | rature:  | 55.27 °C   |            |
| ONU  | U ID:             | 255                       | Supply    | Voltage: | 3305 mV    |            |
| Regi | istration Status: | GPON Disconnected         | Bias Cu   | irrent:  | 0.00 mA    |            |
| Upst | tream FEC:        | Off                       | TX Pow    | ver:     |            |            |
| Dow  | vnstream FEC:     | Off                       | RX Pov    | ver:     |            |            |
| GPO  | ON SN:            | 54504C47FFFFD87E          |           |          |            |            |
|      |                   |                           |           |          |            |            |
|      |                   |                           | U         | pstream  |            | Downstream |
|      | GPON              | Data (bytes)              |           | 0        |            | 0          |
|      | GPON              | Data (pkts)               |           | 0        |            | 0          |
|      | OM                | ICI (pkts)                |           | 0        |            | 0          |
|      | GPON              | Data (pkts)<br>ICI (pkts) |           | 0        |            | 0          |

## Se mostrará la siguiente información GPON:

| Tipo de red                                                  | Muestra el tipo PON del EAP.                                                      |
|--------------------------------------------------------------|-----------------------------------------------------------------------------------|
| Identificación de la ONU                                     | Muestra el ID de ONU del EAP.                                                     |
| Registro<br>Estado                                           | Muestra el estado de registro GPON del EAP.                                       |
| FEC aguas arriba/<br>FEC aguas abajo                         | Muestra la FEC (corrección de errores directa) ascendente/descendente<br>del EAP. |
| GPON SN                                                      | Muestra el GPON SN del EAP.                                                       |
| Temperatura                                                  | Muestra la temperatura del EAP.                                                   |
| Voltaje de suministro                                        | Muestra el voltaje de suministro del EAP.                                         |
| Corriente de polarización                                    | Muestra la corriente de polarización del EAP.                                     |
| Poder TX/<br>Potencia RX                                     | Muestra la potencia de transmisión/recepción del EAP.                             |
| Río arriba/<br>Río abajo<br>Datos GPON (bytes)               | Muestra la velocidad de datos GPON ascendente/descendente en bytes del EAP.       |
| Río arriba/<br>Río abajo<br><sup>Datos GPON (paquetes)</sup> | Muestra la velocidad de datos GPON ascendente/descendente en paquetes/s del EAP.  |

OMCI (paquetes)

Muestra la velocidad de datos de OMCI (Interfaz de control y gestión de ONT) en paquetes/s del EAP.

# 4.3 Monitorear los parámetros inalámbricos

Puede ver los parámetros inalámbricos del EAP, incluidas listas SSID, configuraciones de radio, tráfico de radio y tráfico LAN.

#### tips:

Para cambiar los parámetros inalámbricos, puede consultar 3.1 Configurar los parámetros inalámbricos.

Para monitorear los parámetros inalámbricos, vaya a laEstado > Inalámbricopágina.

|                                                                                                    | o-li∩k                                                                                                    |                                                                                                    |        |          |                                                                                                |          |                                                              |                |              |
|----------------------------------------------------------------------------------------------------|----------------------------------------------------------------------------------------------------|----------------------------------------------------------------------------------------------------|--------|----------|------------------------------------------------------------------------------------------------|----------|--------------------------------------------------------------|----------------|--------------|
|                                                                                                    |                                                                                                    | Status                                                                                                 | w      | ireless  | Mai                                                                                            | nagement | Syste                                                        | m              |              |
|                                                                                                    |                                                                                                    |                                                                                                    | Devi   | ice      | Wireless                                                                                       | Clie     | nt                                                           |                |              |
|                                                                                                    |                                                                                                    |                                                                                                    |        |          |                                                                                                |          |                                                              |                |              |
| SID LISU                                                                                                    | L                                                                                                    |                                                                                                    |        |          |                                                                                                |          |                                                              |                | A Defrech    |
| ID                                                                                                    | SSID Name                                                                                                    | Clients                                                                                                | Band   | Security | Portal                                                                                         | VLAN ID  | Guest Network                                                | Down<br>(Byte) | Up<br>(Byte) |
| 1                                                                                                    | SSID-1                                                                                                    | 0                                                                                                    | 2.4GHz | WPA-PSK  | Disable                                                                                        | Disable  | Disable                                                      | 922k           | 82k          |
| 2                                                                                                    | SSID-2                                                                                                    | 0                                                                                                    | 5GHz   | None     | Disable                                                                                        | Disable  | Disable                                                      | 12k            | 2k           |
| adio Se                                                                                                    | attings                                                                                                    |                                                                                                    |        |          |                                                                                                |          |                                                              |                |              |
|                                                                                                    | .cuirgs                                                                                                    |                                                                                                    |        |          |                                                                                                |          |                                                              |                |              |
| 2.4GHz                                                                                                    | z 5GHz                                                                                                    |                                                                                                    |        |          |                                                                                                |          |                                                              |                |              |
| 2.4GHz                                                                                                    | v Wireless Radio:                                                                                                    | Enable                                                                                                 |        |          |                                                                                                |          |                                                              |                |              |
|                                                                                                    |                                                                                                    |                                                                                                    |        |          |                                                                                                |          |                                                              |                |              |
| Channe                                                                                                    | el Frequency:                                                                                                    | 6 / 2437MHz                                                                                            |        |          |                                                                                                |          |                                                              |                |              |
| Channe.<br>Channe                                                                                                    | el Frequency:<br>el Width:                                                                                                    | 6 / 2437MHz<br>20/40MHz                                                                                |        |          |                                                                                                |          |                                                              |                |              |
| Channe<br>Channe<br>IEEE802                                                                                                    | el Frequency:<br>el Width:<br>12.11 Mode:                                                                                                    | 6 / 2437MHz<br>20/40MHz<br>b/g/n mixed                                                                 |        |          |                                                                                                |          |                                                              |                |              |
| Channe<br>Channe<br>IEEE80<br>Max TX                                                                                                    | el Frequency:<br>el Width:<br>12.11 Mode:<br>1 Rate:                                                                                                    | 6 / 2437MHz<br>20/40MHz<br>b/g/n mixed<br>300.0Mbps                                                    |        |          |                                                                                                |          |                                                              |                |              |
| Channe<br>Channel<br>IEEE802<br>Max TX<br>Tx Powe                                                                                                    | el Frequency:<br>el Width:<br>12.11 Mode:<br>(Rate:<br>ver:                                                                                                    | 6 / 2437MHz<br>20/40MHz<br>b/g/n mixed<br>300.0Mbps<br>20dBm                                           |        |          |                                                                                                |          |                                                              |                |              |
| Channe<br>Channe<br>IEEE802<br>Max TX<br>Tx Powe                                                                                                    | el Frequency:<br>el Width:<br>12.11 Mode:<br>: Rate:<br>ver:<br>raffic                                                                                                    | 6 / 2437MHz<br>20/40MHz<br>b/g/n mixed<br>300.0Mbps<br>20dBm                                           |        |          |                                                                                                |          |                                                              |                |              |
| Channe<br>Channe<br>IEEE802<br>Max TX<br>Tx Powe<br>Cadio Tra<br>2.4GHz                                                                                                    | el Frequency:<br>el Width:<br>12.11 Mode:<br>C Rate:<br>rer:<br>raffic<br>2 5GHz                                                                                                    | 6 / 2437MHz<br>20/40MHz<br>b/g/n mixed<br>300.0Mbps<br>20dBm                                           |        |          |                                                                                                |          |                                                              |                |              |
| Channe<br>Channe<br>IEEE802<br>Max TX<br>Tx Powe<br>Cadio Tra<br>Cadio Tra<br>Cadio Tra<br>Cadio Tra<br>Cadio Tra<br>Cadio Tra                                                  | el Frequency:<br>el Width:<br>12.11 Mode:<br>3 Rate:<br>reffic<br>raffic<br>5GHz<br>kets:                                                                                                    | 6 / 2437MHz<br>20/40MHz<br>b/g/n mixed<br>300.0Mbps<br>20dBm                                           |        |          | Tx Packets:                                                                                    |          | 7099989                                                      |                |              |
| Channe<br>Channe<br>IEEE80.<br>Max TX<br>Tx Pow<br>Radio Tra<br>2.4GHz<br>Rx Pack<br>Rx Byte                                                                                    | el Frequency:<br>el Width:<br>12.11 Mode:<br>(Rate:<br>erer:<br>eraffic<br>soffic<br>soffic<br>kets:<br>es:                                                                                                    | 6 / 2437MHz<br>20/40MHz<br>b/g/n mixed<br>300.0Mbps<br>20dBm<br>666730494<br>16998586607               |        |          | Tx Packets:<br>Tx Bytes:                                                                       |          | 7099989<br>1610535114                                        |                |              |
| Channe<br>Channe<br>IEEE80<br>Max TX<br>Tx Pow<br>adio Tra<br>2.4GHz<br>Rx Pack<br>Rx Pack<br>Rx Syte<br>Rx Drop                                                                | el Frequency:<br>el Width:<br>12.11 Mode:<br>(Rate:<br>rer:<br>eaffic<br>2 5GHz<br>kets:<br>es:<br>pped Packets:                                                                                                    | 6 / 2437MHz<br>20/40MHz<br>b/g/n mixed<br>300.0Mbps<br>20dBm<br>666730494<br>16998586607<br>0          |        |          | Tx Packets:<br>Tx Bytes:<br>Tx Dropped                                                         | Packets: | 7099989<br>1610535114<br>0                                   |                |              |
| Channe<br>Channe<br>IEEE80<br>Max TX<br>Tx Powe<br>Radio Tra<br>2.4GHz<br>Rx Pack<br>Rx Pack<br>Rx Byte<br>Rx Drop<br>Rx Error                                                  | el Frequency:<br>el Width:<br>12.11 Mode:<br>(Rate:<br>rer:<br>affic<br>2 5GHz<br>kets:<br>es:<br>pped Packets:<br>prs:                                                                                                    | 6 / 2437MHz<br>20/40MHz<br>b/g/n mixed<br>300.0Mbps<br>20dBm<br>666730494<br>16998586607<br>0          |        |          | Tx Packets:<br>Tx Bytes:<br>Tx Dropped<br>Tx Errors:                                           | Packets: | 7099989<br>1610535114<br>0<br>65                             |                |              |
| Channe<br>Channe<br>IEEE80<br>Max TX<br>Tx Powe<br>Radio Tra<br>Rx Powe<br>Rx Powe<br>Rx Powe<br>Rx Powe<br>Rx Powe<br>Rx Drop<br>Rx Error                                      | el Frequency:<br>el Width:<br>12.11 Mode:<br>(Rate:<br>ver:<br>affic<br>z 5GHz<br>kets:<br>as:<br>pped Packets:<br>prs:                                                                                                    | 6 / 2437MHz<br>20/40MHz<br>b/g/n mixed<br>300.0Mbps<br>20dBm<br>66730494<br>16998586607<br>0           |        |          | Tx Packets:<br>Tx Bytes:<br>Tx Dropped<br>Tx Errors:                                           | Packets: | 7099989<br>1610535114<br>0<br>65                             |                |              |
| Channe<br>Channe<br>IEEE80<br>Max TX<br>Tx Pow<br>Radio Tra<br>Rx Pow<br>Rx Bode<br>Rx Byte<br>Rx Drop<br>Rx Error<br>AN Traf                                                   | el Frequency:<br>el Width:<br>12.11 Mode:<br>(Rate:<br>reffic<br>2 5GHz<br>kets:<br>as:<br>pped Packets:<br>prs:<br>ffic<br>kets:                                                                                                    | 6 / 2437MHz<br>20/40MHz<br>b/g/n mixed<br>300.0Mbps<br>20dBm<br>666730494<br>16998586607<br>0<br>0     |        |          | Tx Packets:<br>Tx Bytes:<br>Tx Dropped<br>Tx Errors:<br>Tx Packets:                            | Packets: | 7099989<br>1610535114<br>0<br>65                             |                |              |
| Channe<br>Channe<br>IEEE80<br>Max TX<br>Tx Pow<br>adio Tra<br>2.4GHz<br>Rx Pack<br>Rx Byte<br>Rx Drop<br>Rx Error<br>AN Traf                                                    | el Frequency:<br>el Width:<br>12.11 Mode:<br>(Rate:<br>rer:<br>raffic<br>2 5GHz<br>kets:<br>as:<br>pped Packets:<br>prs:<br>ffic<br>kets:<br>as:                                                                                                    | 6 / 2437MHz<br>20/40MHz<br>b/g/n mixed<br>300.0Mbps<br>20dBm<br>66730494<br>16998586607<br>0<br>0<br>0 |        |          | Tx Packets:<br>Tx Bytes:<br>Tx Dropped<br>Tx Errors:<br>Tx Packets:<br>Tx Bytes:               | Packets: | 7099989<br>1610535114<br>0<br>65<br>169208<br>167366153      |                |              |
| Channe<br>Channe<br>IEEE80<br>Max TX<br>Tx Powe<br>Cadio Tra<br>Cadio Tra<br>Cadio Tra<br>Rx Pack<br>Rx Byte<br>Rx Drop<br>Rx Error<br>AN Traf<br>Rx Pack<br>Rx Byte<br>Rx Drop | el Frequency:<br>el Width:<br>12.11 Mode:<br>13.11 Mode:<br>14.11 Mode:<br>14.12 Mode:<br>15.11 Mode:<br>16.12 Mode:<br>17.12 Mode:<br>17.12 | 6 / 2437MHz<br>20/40MHz<br>b/g/n mixed<br>300.0Mbps<br>20dBm<br>66730494<br>16998586607<br>0<br>0<br>0 |        |          | Tx Packets:<br>Tx Bytes:<br>Tx Dropped<br>Tx Errors:<br>Tx Packets:<br>Tx Bytes:<br>Tx Dropped | Packets: | 7099989<br>1610535114<br>0<br>65<br>169208<br>167366153<br>0 |                |              |

### Monitorear los SSID

Puede monitorear la información SSID del EAP.

|    |           |         |        |          |         |         |               |                | 🕚 Refr       |
|----|-----------|---------|--------|----------|---------|---------|---------------|----------------|--------------|
| ID | SSID Name | Clients | Band   | Security | Portal  | VLAN ID | Guest Network | Down<br>(Byte) | Up<br>(Byte) |
| 1  | SSID-1    | 0       | 2.4GHz | WPA-PSK  | Disable | Disable | Disable       | 922k           | 82k          |
| 2  | SSID-2    | 0       | 5GHz   | None     | Disable | Disable | Disable       | 12k            | 2k           |

### La siguiente tabla presenta la información mostrada del SSID:

| Nombre SSID      | Muestra el nombre SSID.                                                      |
|------------------|------------------------------------------------------------------------------|
| Clientela        | Muestra la cantidad de clientes actualmente conectados al SSID.              |
| Banda            | Muestra la banda de frecuencia que el SSID está utilizando actualmente.      |
| Seguridad        | Muestra el modo de seguridad del SSID.                                       |
| Portal           | Muestra si la función del portal está habilitada en el SSID.                 |
| ID de VLAN       | Muestra el ID de VLAN del SSID.                                              |
| Red de invitados | Mostrar red de invitados está habilitada en el SSID.                         |
| Abajo (Byte)     | Muestra el tráfico de descarga total desde que el SSID comienza a funcionar. |
| Arriba (bytes)   | Muestra el tráfico de carga total desde que el SSID comienza a funcionar.    |

#### Monitorear la configuración de la radio

Puede monitorear la configuración de radio del EAP. La siguiente figura publicada en la introducción toma 2,4 GHz como ejemplo.

| Radio Settings         |             |
|------------------------|-------------|
| 2.4GHz 5GHz            |             |
| 2.4GHz Wireless Radio: | Enable      |
| Channel Frequency:     | 6 / 2437MHz |
| Channel Width:         | 20/40MHz    |
| IEEE802.11 Mode:       | b/g/n mixed |
| Max TX Rate:           | 300.0Mbps   |
| Tx Power:              | 20dBm       |

La siguiente tabla presenta la información mostrada del EAP.

| Radio inalámbrico    | Muestra si la función inalámbrica está habilitada en la banda de radio. |
|----------------------|-------------------------------------------------------------------------|
| Frecuencia del canal | Muestra el canal y la frecuencia que utiliza actualmente el EAP.        |
| Ancho de banda       | Muestra el ancho del canal que utiliza actualmente el EAP.              |
| Modo IEEE802.11      | Muestra el protocolo IEEE802.11 utilizado actualmente por el EAP.       |
| Max Tx Rate          | Muestra la tarifa física máxima del EAP.                                |
| Poder TX             | Muestra la potencia de transmisión del EAP.                             |

#### Monitorear el tráfico de radio

Puede monitorear el tráfico de radio del EAP. La siguiente figura publicada en la introducción toma como ejemplo 2,4 GHz de un dispositivo de doble banda.

Se mostrará la siguiente información de tráfico de la radio:

| Paquetes de receta            | Muestra el número total de paquetes recibidos en la banda actual desde que<br>se inicia el EAP.                  |
|-------------------------------|----------------------------------------------------------------------------------------------------|
| Paquetes de transmisión       | Muestra el número total de paquetes enviados en la banda actual desde que se<br>inicia el EAP.                   |
| Bytes de recepción            | Muestra el tráfico total recibido en la banda actual desde que se inicia el EAP.                                 |
| Bytes de transmisión          | Muestra el tráfico total enviado en la banda actual desde que se inicia el EAP.                                  |
| Receta descartada<br>Paquetes | Muestra el número total de paquetes descartados que se reciben en la<br>banda actual desde que se inicia el EAP. |
| Tx caído<br>Paquetes          | Muestra el número total de paquetes descartados que se envían en la banda<br>actual desde que se inicia el EAP.  |
| Errores de recepción          | Muestra el número total de paquetes de error que se reciben en la banda<br>actual desde que se inicia el EAP.    |
Errores de transmisión

Muestra el número total de paquetes de error que se envían en la banda actual desde que se inicia el EAP.

#### Monitorear el tráfico LAN

#### Puede ver el tráfico LAN de EAP.

| L | LAN Traffic         |           |                     |           |  |  |  |  |
|---|---------------------|-----------|---------------------|-----------|--|--|--|--|
|   | Rx Packets:         | 559223    | Tx Packets:         | 206607    |  |  |  |  |
|   | Rx Bytes:           | 320073875 | Tx Bytes:           | 204207153 |  |  |  |  |
|   | Rx Dropped Packets: | 0         | Tx Dropped Packets: | 0         |  |  |  |  |
|   | Rx Errors:          | 0         | Tx Errors:          | 0         |  |  |  |  |
|   |                     |           |                     |           |  |  |  |  |

| Paquetes de receta            | Muestra el número total de paquetes recibidos en la LAN desde que se inicia<br>el EAP.    |
|-------------------------------|-------------------------------------------------------------------------------------------|
| Paquetes de transmisión       | Muestra el número total de paquetes enviados en la LAN desde que se inicia el EAP.        |
| Bytes de recepción            | Muestra el tráfico total recibido en la LAN desde que se inicia el EAP.                   |
| Bytes de transmisión          | Muestra el tráfico total enviado en la LAN desde que se inicia el EAP.                    |
| Receta descartada<br>Paquetes | Muestra el número total de paquetes descartados que recibe el EAP desde<br>que se inicia. |
| Tx caído<br>Paquetes          | Muestra el número total de paquetes descartados que envía el EAP desde<br>que se inicia.  |
| Errores de recepción          | Muestra el número total de paquetes de error recibidos desde que se inicia<br>el EAP.     |
| Errores de transmisión        | Muestra el número total de paquetes de error enviados desde que se inicia el EAP.         |

Se mostrará la siguiente información de tráfico de la LAN:

## 4.4 Monitorear a los Clientes

Puede monitorear la información de los clientes conectados al EAP.

| Pt      | p-link     |                |                   |          |                |                     |              |                | - (           | $\mathcal{O}$  |           |
|---------|------------|----------------|-------------------|----------|----------------|---------------------|--------------|----------------|---------------|----------------|-----------|
|         |            | Si             | tatus V           | Vireless | s Man          | agement             | S            | ystem          |               |                |           |
|         |            |                | Dev               | /ice     | Wireless       | Client              | ٦            |                |               |                |           |
| lient L | ist        |                |                   |          |                |                     |              |                |               |                |           |
| User    | Gues       | ST.            |                   |          |                |                     |              |                |               |                | 🕚 Refresh |
| ID      | Hostname   | IP Address     | MAC Address       | Band     | SSID           | Active Time         | Up<br>(Byte) | Down<br>(Byte) | RSSI<br>(dBm) | Rate<br>(Mbps) | Action    |
| 1       | iPhone     | 192.168.1.100  | D0-A6-37-83-DA-99 | 5GHz     | SSID-2         | 0 days 00:01:2<br>4 | 39k          | 20k            | -83           | 263.0          | 0 0       |
| lock C  | lient List |                |                   |          |                |                     |              |                |               |                |           |
|         |            |                |                   |          |                |                     |              |                |               |                | 🕲 Refresh |
| ID      |            | Hostname       | e                 |          | MAC Addres     | s                   | (B           | lp<br>yte)     | Down<br>(Byte | )              | Action    |
| 1       | an         | droid-6532c20e | 9aa005cc          |          | 1C-77-F6-91-C7 | 7-B8                | 3            | 3k             | 1k            |                | Ū         |

Para monitorear la información del cliente, vaya a laEstado > Clientepágina.

#### Ver información del cliente

Hay dos tipos de clientes: usuarios e invitados autenticados en el portal. Los usuarios son los clientes que se conectan al SSID con la autenticación del portal deshabilitada. Los invitados son los clientes que se conectan al SSID con la autenticación del portal habilitada.

Haga clic en elUserGuestpara seleccionar los tipos de clientes para ver la información del EAP. ElLa siguiente figura publicada en la introducción toma al usuario como ejemplo.

| ent L | ist      |               |                   |      |        |                     |              |                |               |                |           |
|-------|----------|---------------|-------------------|------|--------|---------------------|--------------|----------------|---------------|----------------|-----------|
| User  | Gues     | st            |                   |      |        |                     |              |                |               |                |           |
|       |          |               |                   |      |        |                     |              |                |               |                | () Refres |
| ID    | Hostname | IP Address    | MAC Address       | Band | SSID   | Active Time         | Up<br>(Byte) | Down<br>(Byte) | RSSI<br>(dBm) | Rate<br>(Mbps) | Action    |
| 1     | iPhone   | 192.168.1.100 | D0-A6-37-83-DA-99 | 5GHz | SSID-2 | 0 days 00:00:0<br>7 | 4k           | 1k             | -80           | 175.0          | 00        |

Se mostrará la siguiente información del cliente:

| Nombre de host | Muestra el nombre de host del usuario. |
|----------------|----------------------------------------|
| Dirección IP   | Muestra la dirección IP del usuario.   |

| Dirección MAC    | Muestra la dirección MAC del usuario.                                                     |
|------------------|-------------------------------------------------------------------------------------------|
| Banda            | Muestra la banda de frecuencia en la que está trabajando el usuario.                      |
| SSID             | Muestra el SSID al que se está conectando el usuario.                                     |
| Tiempo activo    | Muestra cuánto tiempo ha estado conectado el usuario al SSID.                             |
| Arriba (bytes)   | Muestra el tráfico total cargado por el usuario al EAP desde la última<br>conexión.       |
| Abajo (Byte)     | Muestra el tráfico descargado total del usuario desde el EAP desde la última<br>conexión. |
| RSSI (dBm)       | Muestra el RSSI (Indicación de intensidad de la señal recibida) del usuario.              |
| Velocidad (Mbps) | Muestra la velocidad de transmisión inalámbrica del usuario.                              |

Puede ejecutar la operación correspondiente al EAP haciendo clic en un icono en la columna Acción.

0

Haga clic en el icono para configurar el límite de velocidad del cliente para equilibrar el uso del ancho de banda. Ingrese el límite de descarga y el límite de carga y haga clic DE ACUERDO.

Puede limitar la velocidad de descarga y carga para cada cliente mediante el cual se conectan a SSID específicos al configurar SSID; consulte*3.1.1 Configurar SSID*para obtener más detalles.

Tenga en cuenta que la velocidad de descarga y carga se limitará al valor menor si establece el valor límite tanto en el SSID como en la configuración del cliente.

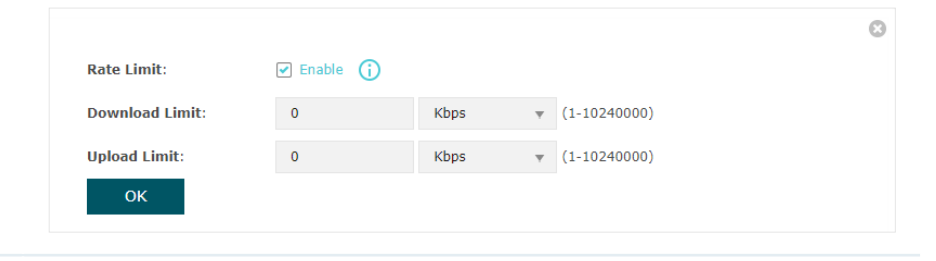

 $\Diamond$ 

Haga clic en el icono para bloquear el acceso del cliente a la red.

## Ver información del cliente de bloque

Puede ver la información de los clientes que han sido bloqueados y reanudar el acceso del cliente.

| Block Client List |                          |                   |              |                |           |  |  |  |  |
|-------------------|--------------------------|-------------------|--------------|----------------|-----------|--|--|--|--|
|                   |                          |                   |              |                | 🕲 Refresh |  |  |  |  |
| ID                | Hostname                 | MAC Address       | Up<br>(Byte) | Down<br>(Byte) | Action    |  |  |  |  |
| 1                 | android-6532c20e9aa005cc | 1C-77-F6-91-C7-B8 | Зk           | 1k             | Ŵ         |  |  |  |  |

## Se mostrará la siguiente información del cliente bloqueado:

| Nombre de host | Muestra el nombre de host del usuario.                                                    |
|----------------|-------------------------------------------------------------------------------------------|
| Dirección MAC  | Muestra la dirección MAC del usuario.                                                     |
| Arriba (bytes) | Muestra el tráfico total cargado por el usuario al EAP desde la última<br>conexión.       |
| Abajo (Byte)   | Muestra el tráfico descargado total del usuario desde el EAP desde la última<br>conexión. |
| Acción         | Puedes hacer clic en el 🔟 para reanudar el acceso del cliente a Internet.                 |

## *5 Configurar el servicio de telefonía*

### (Solo para AP GPON)

Este capítulo presenta cómo configurar el servicio de telefonía del AP GPON para realizar llamadas telefónicas a través de Internet, incluyendo:

- 5.1 Configurar números de teléfono
- 5.2 Configurar el dispositivo de telefonía
- 5.3 Configurar la Agenda de Telefonía
- 5.4 Verificar los registros de llamadas
- 5.5 Configurar el mapa de dígitos
- 5.6 Configurar el bloqueo de llamadas

## 5.1 Configurar números de teléfono

Número de teléfono le permite agregar cuentas de teléfono y modificar su configuración.

 Status
 Wireless
 Telephoney
 Management
 System

 Telephone Number
 Telephony Devices
 Telephone Book
 Call Log
 Digital Map
 Call Blocking

 Status

 Telephone Number

 Telephone Number

 Status

 Telephone Number

 Status

 Telephone Number

 Status

 Telephone Number

 Status

 Telephone Number

 Telephone Number

 Orticle Number

 Telephone Number

 Telephone Number

 Telephone Number

 Orticle Number

 Telephone Number

 Orticle Number

 Orticle Number

 Telephone Number

 Orticle Number

 Orticle Number

 Telephone Number

 Orticle Number

 Orticle Number

 Orticle Number

 Orticle Number

 <tr

#### Para configurar números de teléfono, vaya a laTelefonía > Número de Teléfonopágina.

#### Números telefónicos

Para agregar un número de teléfono:

1. Haga clicAgregar.

2. Elige tuproveedor de telefonía,luego ingrese los parámetros proporcionados por su proveedor de servicios. Los parámetros difieren según su selección.

Si su proveedor de servicios no aparece en la lista, elijaotro proveedor,luego consulte la siguiente tabla para configurar los parámetros:

| Status<br>Telephone Provider:   | Telephone Numbe  | r Provider | Modify |
|---------------------------------|------------------|------------|--------|
| Telephone Provider:             |                  |            |        |
| Telephone Provider:             |                  |            |        |
| Dhana Numhani                   | Other provider v |            |        |
| Phone Number:                   |                  |            |        |
| Registrar Address:              |                  |            |        |
| Authentication ID:              |                  |            |        |
| Password:                       | Ø                |            |        |
| Registrar Port:                 | 5060             | (0-65535)  |        |
| SIP Proxy:                      | 0.0.0.0          |            |        |
| SIP Proxy Port:                 | 5060             | (0-65535)  |        |
| Outbound Proxy:                 | 0.0.0.0          |            |        |
| Outbound Proxy Port:            | 5060             | (1-65535)  |        |
| Register via Outbound<br>Proxy: | Enable           |            |        |

| Número de teléfono                 | El número que utiliza para marcar y contestar.                |
|------------------------------------|---------------------------------------------------------------|
| Dirección del registrador          | Normalmente es un nombre de dominio, si no, una dirección IP. |
| ID de autenticación/<br>Contraseña | Datos no necesarios, pero si los tienes, complétalos.         |

| Puerto del registrador                   | Normalmente 5060, a menos que su proveedor de telefonía especifique un puerto<br>diferente.                                                                                                    |
|------------------------------------------|----------------------------------------------------------------------------------------------------|
| Proxy SIP                                | Normalmente, el nombre de dominio del servidor proxy SIP; si no, una dirección IP.                                                                                                    |
| Puerto proxy SIP                         | Normalmente 5060, a menos que su proveedor de telefonía especifique un puerto<br>diferente.                                                                                                    |
| Proxy saliente                           | Generalmente, el nombre de dominio del servidor proxy saliente; si no, una<br>dirección IP.                                                                                                    |
| Proxy saliente                           | Normalmente 5060, a menos que su proveedor de telefonía especifique un puerto<br>diferente.                                                                                                    |
| Regístrese a través de<br>Proxy saliente | Cuando esté habilitado, el EAP utilizará el proxy saliente especificado para el<br>registro. Cuando esté deshabilitado, el EAP utilizará la dirección de registro<br>anterior para el registro. |

3. Haga clicDE ACUERDO.

#### Ajustes avanzados

Consulte la siguiente tabla para configurar ajustes avanzados si es necesario:

| Advanced Settings                   |                                                                                |                                                                                                    |                                                                                                 |
|-------------------------------------|--------------------------------------------------------------------------------|----------------------------------------------------------------------------------------------------|-------------------------------------------------------------------------------------------------|
| Locale Selection:                   | US - NORTHAMERICA 🔻                                                            |                                                                                                    |                                                                                                 |
| DSCP for SIP:                       | EF(101110) v                                                                   |                                                                                                    |                                                                                                 |
| DSCP for RTP:                       | EF(101110) v                                                                   |                                                                                                    |                                                                                                 |
| DTMF Relay Setting:                 | RFC2833 *                                                                      |                                                                                                    |                                                                                                 |
| Registry Expiration Time:           | 3600                                                                           | (300-3600 seconds)                                                                                                    |                                                                                                 |
| Registry Retry Interval:            | 30                                                                             | (30-300 seconds)                                                                                                    |                                                                                                 |
| T.38 Support:                       | Enable                                                                         |                                                                                                    |                                                                                                 |
| End with #:                         | Enable                                                                         |                                                                                                    |                                                                                                 |
| Save                                |                                                                                |                                                                                                    |                                                                                                 |
|                                     |                                                                                |                                                                                                    |                                                                                                 |
| Selección de configuración regional | Selecciona t<br>en la ubicac                                                   | u ubicación. El EAP está integrado con parámetros pred<br>ión, como tonos de timbre.                                                                                                    | eterminados basados                                                                             |
| DSCP para SIP/<br>DSCP para RTP     | DSCP (pun<br>byte ToS (t<br>tratamient<br>valor DSCF<br>(Protocolo<br>mantenga | to de código de servicios diferenciados) son los p<br>cipo de servicio). El marcado DSCP le permite gara<br>to preferencial para el tráfico de mayor prioridad<br>P. Seleccione DSCP para SIP (Protocolo de inicio de<br>de transporte en tiempo real) respectivamente. S<br>el valor predeterminado. | rimeros 6 bits del<br>intizar un<br>en la red según el<br>e sesión) y RTP<br>Si no está seguro, |
| Relé DTMF<br>Configuración          | Seleccione u<br>seleccionar,                                                   | un protocolo para la configuración del relé DTMF. Si no e<br>mantenga el valor predeterminado.                                                                                                    | está seguro de cuál                                                                             |
| Caducidad del registro              | Ingrese el                                                                     | tiempo de vencimiento del registro SIP.                                                                                                    |                                                                                                 |

| Reintento de registro<br>Intervalo | Ingrese el tiempo durante el cual el EAP envía una solicitud para reintentar el<br>registro automáticamente antes del tiempo de vencimiento del registro. Si no está<br>seguro, mantenga el valor predeterminado.                                                                                                    |
|------------------------------------|----------------------------------------------------------------------------------------------------|
| Soporte T.38                       | Seleccione la casilla de verificación para habilitar la compatibilidad con T.38, que<br>permite transferir documentos de fax en tiempo real entre dos terminales de<br>facsímil estándar del Grupo 3 a través de Internet u otras redes que utilizan<br>protocolos IP. Esta función sólo es efectiva entre dos terminales habilitados para<br>T.38. |
| Terminar con #                     | Seleccione la casilla de verificación para utilizar el signo de almohadilla (#) como fin de marcación.                                                                                                    |

## 5.2 Configurar el dispositivo de telefonía

Dispositivos de telefonía le permite configurar los ajustes del teléfono para todos los dispositivos registrados.

Para configurar el dispositivo de telefonía, vaya a laTelefonía > Dispositivo de Telefoníapágina.

| P tp-link    |                |               |                        |              | - 0 (          | i)            |  |
|--------------|----------------|---------------|------------------------|--------------|----------------|---------------|--|
|              | Status         | Wireless      | Telephony              | Management   | Syste          | em            |  |
| Telepho      | ne Number Tele | phony Devices | Telephone Book         | Call Log     | Digital Map    | Call Blocking |  |
| Telephony De | vices          |               | •                      |              |                | 🛞 Refresh     |  |
| ID           | Device Nam     | e Num         | ber for Incoming Calls | Number for ( | Outgoing Calls | Modify        |  |
| 1            | phone_1        |               |                        | a            | uto            | Ø             |  |
|              |                |               |                        |              |                |               |  |
|              |                |               |                        |              |                |               |  |

Siga los pasos a continuación para configurar un dispositivo de telefonía:

- 1. Haga clic en el icono de edición.
- 2. Consulte la siguiente tabla para configurar los parámetros. Luego haga clicDE ACUERDO.

|           |                    |                           |                           | () F   |
|-----------|--------------------|---------------------------|---------------------------|--------|
| ID        | Device Name        | Number for Incoming Calls | Number for Outgoing Calls | Modify |
| 1         | phone_1            |                           | auto                      | ß      |
|           |                    |                           |                           |        |
| Device Na | me:                | phone_1                   |                           |        |
| Number fo | or Outgoing Calls: | Auto 🔻                    |                           |        |
| Number fo | r Incoming Calls:  | - Please Select -         | v (Optional)              |        |
| VAD Supp  | ort:               | Enable VAD                |                           |        |
| Speaker G | ain:               |                           |                           |        |
| Mic Gain: |                    |                           |                           |        |

| Nombre del dispositivo            | Especifique el nombre del dispositivo.                                                                                                    |
|-----------------------------------|----------------------------------------------------------------------------------------------------|
| Número para<br>Llamadas salientes | Seleccione el número utilizado por su dispositivo telefónico para realizar llamadas<br>salientes a través de su EAP. El valor predeterminado es Auto, lo que significa que el EAP<br>seleccionará un número disponible para que sea el número saliente. |
| Número para<br>Llamadas entrantes | Seleccione el número utilizado por su dispositivo telefónico para recibir<br>llamadas entrantes a través de su EAP.                                                                                                    |
| Soporte VAD                       | VAD (Detección de actividad de voz) ahorra consumo de ancho de banda al<br>evitar la transmisión de paquetes de silencio. También garantiza que el ancho<br>de banda esté reservado solo cuando se activa la actividad de voz.                          |
| Ganancia del altavoz              | Ajuste el control deslizante para controlar el sonido del altavoz.                                                                                                    |
| Ganancia de micrófono             | Ajuste el control deslizante para controlar el sonido del micrófono.                                                                                                    |

## 5.3 Configurar la Agenda de Telefonía

Para configurar la agenda telefónica y los números de emergencia, vaya a la páginaTelefonía > Agenda de Telefoníapágina.

#### Guía telefónica

La Agenda telefónica le permite guardar los detalles del contacto y asignar un número de marcación rápida al contacto.

Para agregar un nuevo contacto:

1. Haga clicAgregar.

2. Consulte la siguiente tabla para configurar los parámetros. Luego haga clicDE ACUERDO.

|                         |                     |                   | 🔂 A    |
|-------------------------|---------------------|-------------------|--------|
| Name                    | Telephone Number    | Speed Dial Number | Modify |
|                         |                     |                   |        |
|                         |                     |                   |        |
| First Name:             |                     |                   |        |
| Last Name:              |                     |                   |        |
| Private Phone Number:   |                     |                   |        |
| Work Phone Number:      |                     |                   |        |
| Mobile Phone Number:    |                     |                   |        |
| Speed Dial Number Type: | - Please Select - v |                   |        |
|                         |                     |                   |        |

| Nombre de pila /<br>Apellido   | Ingrese el apellido y el nombre de su contacto.           |
|--------------------------------|-----------------------------------------------------------|
| Teléfono Privado<br>Número     | Ingrese el número de teléfono privado de su contacto.     |
| Teléfono del trabajo<br>Número | Ingrese el número de teléfono del trabajo de su contacto. |

| Teléfono móvil<br>Número           | Introduce el número de teléfono móvil de tu contacto.                                                                                                  |
|------------------------------------|----------------------------------------------------------------------------------------------------|
| Número de marcación rápida<br>Tipo | Seleccione el tipo de número para marcación rápida. La marcación rápida le permite realizar<br>una llamada rápidamente con menos números para marcar.  |
| De marcación rápida<br>Número      | Configure el número de marcación rápida. Después de guardar la configuración, simplemente presione este número seguido de # para realizar una llamada. |

#### Número de emergencia

El número de emergencia ayuda a realizar una llamada de ayuda cuando ocurre una emergencia.

Para configurar los números de emergencia:

#### 1. HabilitarNúmero de emergencia.

| Emergency Number:   | Enable |   |            |
|---------------------|--------|---|------------|
| No Operation Time:  | 3s     | Ŧ |            |
| Emergency Number 1: |        |   | (Optional) |
| Emergency Number 2: |        |   | (Optional) |
| Emergency Number 3: |        |   | (Optional) |
| Emergency Number 4: |        |   | (Optional) |
| Emergency Number 5: |        |   | (Optional) |

2. Consulte la siguiente tabla para configurar los parámetros. Luego haga clicAhorrar.

| Emergencia<br>Número           | El Número de Emergencia permite que su dispositivo telefónico llame a un contacto<br>específico cuando se levanta el teléfono, pero no se realiza ninguna operación dentro de<br>un período de tiempo específico. |
|--------------------------------|----------------------------------------------------------------------------------------------------|
| Sin tiempo de operación        | Establezca el período de tiempo antes de que el teléfono realice la llamada automáticamente.                                                                                                    |
| Emergencia<br>Número 1/2/3/4/5 | Ingrese uno o más números de teléfono para llamadas de emergencia. El<br>teléfono llamará a estos números en orden si no se responde la llamada<br>anterior.                                                      |

## 5.4 Verificar los registros de llamadas

El Registro de llamadas registra los detalles de las llamadas entrantes y salientes a través de su EAP.

Para consultar los registros de llamadas, vaya aTelefonía > Registro de llamadaspágina, habilitarregistro de llamadas,y guarde la configuración.

| Ptp-link                      |                 |                    |              | - ?             | (i)                    |   |
|-------------------------------|-----------------|--------------------|--------------|-----------------|------------------------|---|
| Stat                          | us Wireles      | ss Telepho         | ny Mana      | gement Sy       | stem                   |   |
| Telephone Numb                | er Telephony De | evices Telephor    | ne Book Call | Log Digital Map | Call Blocking          |   |
| Call Log<br>Call Log:<br>Save | Y Enable        |                    |              |                 |                        |   |
|                               |                 |                    |              | 6               | Refresh 🛛 🗑 Delete All | 1 |
| Date / Time                   | Туре            | Duration(hh:mm:ss) | Number       | Device Number   | Telephony Device       |   |
|                               |                 |                    |              |                 |                        |   |

## 5.5 Configurar el mapa de dígitos

Se puede utilizar un mapa de dígitos para hacer coincidir los dígitos y controlar la marcación de los números. Sólo se puede marcar un número cuando su secuencia de dígitos coincide con el mapa de dígitos.

Para utilizar el mapa de dígitos, vaya a laTelefonía > Mapa de Dígitosy luego ingrese un mapa de dígitos consultando la configuración de ejemplo. Guarde la configuración.

| ÷     | tp-link                    |                      |                |                                           | «- (?)               | i                    |  |  |
|-------|----------------------------|----------------------|----------------|-------------------------------------------|----------------------|----------------------|--|--|
|       | Status                     | Wireless             | Telephony      | Management                                | Syst                 | em                   |  |  |
|       | Telephone Number           | Telephony Devices    | Telephone Book | Call Log                                  | Digital Map          | Call Blocking        |  |  |
| Digit | t Map                      |                      |                |                                           |                      |                      |  |  |
| Cu    | arrent Digit Map: 112 19   | 9[2-5] 1x.t [2-8]x.t |                |                                           |                      |                      |  |  |
|       | Save                       |                      |                |                                           |                      |                      |  |  |
| Evan  | nnle: diaitman settings    |                      |                |                                           |                      |                      |  |  |
| Exam. | inple: digitiliap settings |                      |                |                                           |                      |                      |  |  |
|       | Digit I                    | Map Rule             |                |                                           | leans                |                      |  |  |
|       | E                          | 2-5]                 |                | match one dig                             | jit between 2 and !  | 5                    |  |  |
|       |                            | x                    |                | match one dig                             | jit between 0 and 9  | 9                    |  |  |
|       | [57]                       |                      |                | 5 or 7                                    |                      |                      |  |  |
|       |                            |                      |                | repeat the previous digit 0 or more times |                      |                      |  |  |
|       |                            | t                    |                | timeout                                   |                      |                      |  |  |
|       | 3                          | 20002                |                | a digit string has 5 digits which l       |                      |                      |  |  |
|       |                            | Dx.t                 | a di           | git string begins with                    | 0 will be sent out a | after timeout        |  |  |
|       |                            | 0x.                  | a digit stri   | g begins with 0 will b                    | e sent out after tin | neout or # is dialed |  |  |
|       |                            | •                    |                |                                           | •                    |                      |  |  |
|       |                            | ź                    |                |                                           | *                    |                      |  |  |

## 5.6 Configurar el bloqueo de llamadas

El bloqueo de llamadas le permite bloquear llamadas no deseadas y evitar que el EAP realice ciertos tipos de llamadas. Las llamadas bloqueadas se registrarán en la tabla Registro de llamadas.

| -  | P tp-link        |                   |              | _                   | - ? (       | Ì             |
|----|------------------|-------------------|--------------|---------------------|-------------|---------------|
|    | Status           | Wireless          | Telephony    | Management          | Syste       | em            |
|    | Telephone Number | Telephony Devices | Telephone Bo | lok Call Log        | Digital Map | Call Blocking |
| Ca | II Blocking      |                   | Outg         | oing Calls          |             |               |
|    | Number           | Modify            | <b>W</b>     | Call Type or Prefix |             | Modify        |
|    |                  |                   |              |                     |             |               |
|    |                  |                   |              |                     |             |               |

Para bloquear llamadas, vaya aTelefonía > Bloqueo de llamadaspágina.

Para bloquear llamadas entrantes:

1. En elLlamadas entrantessección, haga clicAgregar.

| Number                                    | Modify            |
|-------------------------------------------|-------------------|
|                                           |                   |
| Select the incoming number to be blocked: | Specific Number 🔻 |
| Number:                                   |                   |

2. SeleccioneNúmero anónimopara bloquear todas las llamadas entrantes desconocidas, o seleccioneNúmero específicoe ingrese un número de teléfono para bloquear las llamadas entrantes del número especificado.

3. Haga clicDE ACUERDO.

Para bloquear llamadas salientes:

1. En elLlamadas salientessección, haga clicAgregar.

| Call Type or Prefix          | Modify                    |
|------------------------------|---------------------------|
|                              |                           |
| Call Type:<br>Number Prefix: | Calls with Specific Nur 🔻 |
| OK Canc                      | el                        |

 Seleccione unTipo de llamadapara bloquear un tipo específico de llamadas salientes, o seleccioneLlamar con prefijo de número específicoe ingrese un prefijo de número de teléfono para bloquear llamadas salientes a números con el prefijo especificado.

3. Haga clicDE ACUERDO.

# 6 Gestionar el PAE

El EAP proporciona potentes funciones de gestión y mantenimiento de dispositivos. Este capítulo presenta cómo gestionar el EAP, incluyendo:

- 6.1 Administrar los AP del puente (solo para el AP principal del puente)
- 6.2 Administrar la dirección IP del EAP
- 6.3 Administrar registros del sistema
- 6.4 Configurar el servidor web
- 6.5 Configurar el acceso de administración
- 6.6 Configurar troncal (solo para ciertos dispositivos)
- 6.7 Configurar LED
- 6.8 Configurar el control de Wi-Fi (solo para ciertos dispositivos)
- 6.9 Configurar la salida PoE (solo para ciertos dispositivos)
- 6.10 Configurar SSH
- 6.11 Configurar SNMP
- 6.12 Configurar el ahorro de energía (solo para ciertos dispositivos)

#### 6.1 Administrar los AP del puente (Sólo para el AP principal del puente)

Si su producto es un kit Bridge,Puede ver y administrar los AP Bridge de forma centralizada en la página web del AP principal.

Ve a laGestión > AP de puente inalámbricopágina. El sistema muestra automáticamente el AP principal y los AP secundarios en el kit.

|    |                      |                   |               |                | 🕲 Refresh |
|----|----------------------|-------------------|---------------|----------------|-----------|
| ID | Туре                 | Mac Address       | IP Address    | Signal Quality | Action    |
| 1  | Main AP (Current AP) | A8-42-A1-5A-42-92 | 192.168.0.101 |                |           |
| 2  | Sub-AP (Kit AP)      | A8-42-A1-5A-42-93 | 192.168.0.105 | 중 -51dbm       | Ð         |
|    |                      |                   |               |                |           |

Para una entrada Sub-AP, puede hacer clic 🔁 para lanzar su página web.

Si desea agregar otros AP, haga clic enAgregar sub-APy siga las instrucciones web para agregarlos.

## 6.2 Administrar la dirección IP del EAP

La dirección IP del EAP puede ser una dirección IP dinámica asignada por el servidor DHCP o una dirección IP estática especificada manualmente por usted mismo. De forma predeterminada, el EAP obtiene una dirección IP dinámica del servidor DHCP. También puede especificar una dirección IP estática según sus necesidades.

| Ptp-link               |               |            |                   |             | <      | ?    |
|------------------------|---------------|------------|-------------------|-------------|--------|------|
|                        | Status        | Wireless   | Managemen         | t s         | System |      |
| Network                | System Log    | Web Server | Management Access | LED Control | I SSH  | SNMP |
| LAN IP Settings        |               |            |                   |             |        |      |
|                        | Dynamic 🔿 Sta | tic        |                   |             |        |      |
| Fallback IP:           | Enable        |            |                   |             |        |      |
| DHCP Fallback IP:      | 192.168.0.245 |            |                   |             |        |      |
| DHCP Fallback Mask:    | 255.255.255.0 |            |                   |             |        |      |
| DHCP Fallback Gateway: |               |            |                   |             |        |      |
| Save                   |               |            |                   |             |        |      |

Para configurar la dirección IP del EAP, vaya a laGestión > Redpágina.

Siga los pasos a continuación para configurar la dirección IP del EAP:

- 1. Elija el modo de dirección IP que desee:DinámicaoEstático.
- 2. Configure los parámetros relacionados según su selección.
  - Dinámica

Si elige Dinámico como modo de dirección IP, asegúrese de que haya un servidor DHCP accesible en su red y que el servidor DHCP esté configurado correctamente para asignar la dirección IP y otros parámetros de red al EAP.

| •                      | Oynamic 🔿 Static |
|------------------------|------------------|
| Fallback IP:           | Enable           |
| DHCP Fallback IP:      | 192.168.0.245    |
| DHCP Fallback Mask:    | 255.255.255.0    |
| DHCP Fallback Gateway: |                  |
|                        |                  |

| IP alternativa                   | Con la IP alternativa configurada, si el EAP no obtiene una dirección<br>IP de un servidor DHCP en 10 segundos, la IP alternativa funcionará<br>como la dirección IP del EAP. Después de eso, sin embargo, el EAP<br>seguirá intentando obtener una dirección IP del servidor DHCP hasta<br>que lo consiga. |
|----------------------------------|----------------------------------------------------------------------------------------------------|
| IP de reserva de DHCP            | Especifique una dirección IP alternativa para el EAP. Asegúrese de que esta<br>dirección IP no esté siendo utilizada por ningún otro dispositivo en la misma LAN.<br>La IP alternativa de DHCP predeterminada es 192.168.0.254.                                                                             |
| MÁSCARA IP de reserva de DHCP    | Especifique la máscara de red de la IP alternativa. La máscara IP alternativa de<br>DHCP predeterminada es 255.255.255.0.                                                                                                    |
| Puerta de enlace de reserva DHCP | Especifique la puerta de enlace de la red.                                                                                                    |

Para la estabilidad de la red, también puede configurar los parámetros de IP alternativa para el EAP:

#### • Estático

Si elige Estático como modo de dirección IP, deberá especificar manualmente una dirección IP y los parámetros de red relacionados para el EAP. Asegúrese de que ningún otro dispositivo en la misma LAN esté utilizando la dirección IP especificada.

| 0              | Dynamic 💿 Static |            |
|----------------|------------------|------------|
| IP Address:    | 192.168.0.245    |            |
| IP Mask:       | 255.255.255.0    |            |
| Gateway:       | 0.0.0            |            |
| Primary DNS:   | 192.168.0.1      |            |
| Secondary DNS: | 0.0.0            | (Optional) |

Configure la dirección IP y los parámetros de red como se muestra en la siguiente tabla:

| Dirección IP   | Especifique una dirección IP estática para el EAP. |
|----------------|----------------------------------------------------|
| Máscara IP     | Especifique la máscara de red.                     |
| Puerta         | Especifique la puerta de enlace de la red.         |
| DNS primario   | Especifique el servidor DNS principal.             |
| DNS secundario | Especifique el servidor DNS secundario. (Opcional) |

3. Haga clicAhorrar.

#### 6.3 Administrar registros del sistema

Los registros del sistema registran información sobre hardware, software y problemas del sistema y monitorean los eventos del sistema. Con la ayuda del registro del sistema, puede obtener información sobre el estado de ejecución del sistema y detectar los motivos del fallo.

tp-link ? Status Wireless System Network System Log Web Server Management Access LED Control SSH SNMP Log () Refresh Index Time Level Log Content Туре 1970-01-01 00:00:12 WARNING LAN IP and mask changed to 192.168.0.220 255.255.255.0 2 OTHER INFO 1970-01-01 00:00:07 OTHER 1 System started Log Settings Enable Auto Mail: Enable Enable Enable Server: Save

Para administrar los registros del sistema, vaya aGestión > Registro del sistemapágina.

En esta página, puede ver los registros del sistema y configurar la forma de recibirlos.

#### Ver registros del sistema

En elRegistrosección, puede hacer clic 🛛 🍈 Refresh para actualizar los registros y verlos en la tabla.

| )     |                     |       |         |                                                        |
|-------|---------------------|-------|---------|--------------------------------------------------------|
|       |                     |       |         | 🕲 Refresh                                              |
| Index | Time                | Туре  | Level   | Log Content                                            |
| 2     | 1970-01-01 00:00:12 | OTHER | WARNING | LAN IP and mask changed to 192.168.0.220 255.255.255.0 |
| 1     | 1970-01-01 00:00:07 | OTHER | INFO    | System started                                         |

#### Configurar la forma de recibir registros

En elConfiguración de registrosección, puede configurar las formas de recibir registros del sistema.

| Log Settings      |        |  |  |  |
|-------------------|--------|--|--|--|
| Enable Auto Mail: | Enable |  |  |  |
| Enable Server:    | Enable |  |  |  |
| Save              |        |  |  |  |

Siga los pasos a continuación para configurar esta función:

1. Marque la casilla correspondiente para habilitar una o más formas de recibir registros del sistema y configurar los parámetros relacionados. Hay dos formas disponibles:*Correo automático*y*Servidor*.

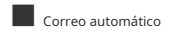

Si se configura Auto Mail, los registros del sistema se enviarán a un buzón de correo específico. Marque la casilla para habilitar la función y configurar los parámetros relacionados.

#### no**nota:**

Actualmente no se admite el cifrado SSL.

| Enable Auto Mail:      | Enable                |
|------------------------|-----------------------|
| From:                  |                       |
| То:                    |                       |
| SMTP Server:           |                       |
| Enable Authentication: | Enable                |
| Time:                  | Fixed Time     Period |
| Fixed Time:            | 00 🔻 : 00 🔻 (HH:MM)   |

La siguiente tabla presenta cómo configurar estos parámetros:

| De                                   | Introduzca la dirección de correo electrónico del remitente.                                                                                                    |
|--------------------------------------|----------------------------------------------------------------------------------------------------|
| Α                                    | Ingrese la dirección de correo electrónico del destinatario.                                                                                                    |
| Servidor SMTP                        | Ingrese la dirección IP del servidor SMTP del remitente.<br><i>Nota:</i> Actualmente, el nombre de dominio del servidor SMTP no se admite en este<br>campo.                                      |
| <sup>Permitir</sup><br>Autenticación | Si el buzón del remitente está configurado con Puede marcar la casilla para habilitar la<br>autenticación del servidor de correo. Ingrese el nombre de usuario y la contraseña del<br>remitente. |

| El modo de hora   | Seleccionar modo de hora:Horario fijooPeriodo de tiempo.                                                                                                    |  |  |  |  |
|-------------------|----------------------------------------------------------------------------------------------------|--|--|--|--|
|                   | Hora fija significa que los registros del sistema se enviarán a una hora específica todos los<br>días. Periodo de tiempo significa que los registros del sistema se enviarán en un intervalo de<br>tiempo específico. |  |  |  |  |
| Horario fijo      | Si seleccionasHorario fijo,especifique una hora fija para enviar los correos electrónicos de<br>registro del sistema. Por ejemplo, 08:30 indica que el correo se enviará a las 8:30 a.m. todos<br>los días.           |  |  |  |  |
| Periodo de tiempo | Si seleccionasPeriodo de tiempo,Especifique un período de tiempo para enviar<br>periódicamente el correo de registro del sistema. Por ejemplo, 6 indica que el correo se<br>enviará cada seis horas.                  |  |  |  |  |

#### Servidor

Si el servidor está configurado, los registros del sistema se enviarán al servidor de registros del sistema especificado y podrá utilizar el software syslog para ver los registros en el servidor.

Habilite esta función e ingrese la dirección IP y el puerto del servidor de registro del sistema.

| Enable Server:          | ✓ Enable |
|-------------------------|----------|
| System Log Server IP:   | 0.0.0.0  |
| System Log Server Port: | 514      |
| More Client Detail Log: | Enable   |

| IP del servidor de registro del sistema     | Ingrese la dirección IP del servidor.                                               |
|---------------------------------------------|-------------------------------------------------------------------------------------|
| Puerto del servidor de registro del sistema | Ingrese el puerto del servidor.                                                     |
| Más registro de detalles del cliente        | Con la opción habilitada, los registros de los clientes se enviarán al<br>servidor. |

2. Haga clicAhorrar.

## 6.4 Configurar el servidor web

Con el servidor web, puede iniciar sesión en la página web de administración del EAP. Puede configurar los parámetros del servidor web del EAP según sus necesidades.

| b Server                     |                                |                                                |
|------------------------------|--------------------------------|------------------------------------------------|
| Secure Server Port:          | 443                            |                                                |
| Server Port:                 | 80                             |                                                |
| Session Timeout:             | 15                             | minutes                                        |
| Layer-3 Accessibility:       | Enable                         |                                                |
| TLS Version 1.0/1.1:         | 🗌 Enable (                     |                                                |
| Note:                        |                                |                                                |
| Please enter the EAP's IP ac | ldress to access the web-based | configuration utility via an HTTPS connection. |

Para configurar el servidor web, vaya a laGestión > Servidor Webpágina.

Siga los pasos a continuación para configurar el servidor web:

1. Consulte la siguiente tabla para configurar los parámetros:

| Puerto de servidor seguro    | Designe un puerto de servidor seguro para el servidor web en modo HTTPS. Por<br>defecto el puerto es 443.                                                                                                    |
|------------------------------|----------------------------------------------------------------------------------------------------|
| Puerto de servicio           | Designe un puerto de servidor para el servidor web en modo HTTP. Por defecto el puerto<br>es 80.                                                                                                    |
| Hora de término de la sesión | Establezca el tiempo de espera de la sesión. Si no hace nada con la página web dentro del<br>tiempo de espera, el sistema cerrará sesión automáticamente. Puede iniciar sesión<br>nuevamente si desea volver a la página web.                                                                                                    |
| Capa-3<br>Accesibilidad      | Con esta función habilitada, los dispositivos de una subred diferente pueden acceder a los<br>dispositivos administrados por Omada a través de la página web de administración. Con esta<br>función deshabilitada, solo los dispositivos en la misma subred pueden acceder a los<br>dispositivos administrados por Omada a través de la página web de administración. |
| Versión TLS<br>1.0/1.1       | La página de administración de EAP utiliza TLS v1.2 de forma predeterminada. Puede<br>habilitar la función si prefiere TLS v1.0/1.1.<br>Esta función solo está disponible en ciertos dispositivos. Para comprobar si<br>su dispositivo admite esta función, consulte la interfaz web real.                                                                            |

2. Haga clicAhorrar.

## 6.5 Configurar el acceso de administración

De forma predeterminada, todos los hosts de la LAN pueden iniciar sesión en la página web de administración del EAP con el nombre de usuario y la contraseña correctos. Para controlar el acceso de los hosts a la página web del EAP, puede especificar las direcciones MAC y la VLAN de administración de los hosts a los que se les permite acceder a la página web.

Para configurar el acceso de administración, vaya aGestión > Acceso a la gestiónpágina.

| Ptp-lin   | nk          |                   |            |         |             |        |        | <b>«</b> – | ?    |  |
|-----------|-------------|-------------------|------------|---------|-------------|--------|--------|------------|------|--|
|           |             | Status            | Wireles    | s       | Management  | t      | Syst   | em         |      |  |
|           | Network     | System Log        | Web Server | Manager | ment Access | LED Co | ontrol | SSH        | SNMP |  |
| Access MA | C Managen   | nent              |            |         |             |        |        |            |      |  |
| MAC Authe | entication: | Enable            |            |         |             |        |        |            |      |  |
| MAC1:     |             | 74-D4-35-98-3F-I  | DF         |         |             |        |        |            |      |  |
| MAC2:     |             | AA-BB-CC-DD-EE-   | FF         |         |             |        |        |            |      |  |
| MAC3:     |             | AA-BB-CC-DD-EE-   | FF         |         |             |        |        |            |      |  |
| MAC4:     |             | AA-BB-CC-DD-EE-   | FF         |         |             |        |        |            |      |  |
|           |             | Add PC's MAC Addr | ess        |         |             |        |        |            |      |  |
| Save      |             |                   |            |         |             |        |        |            |      |  |
| Manageme  | nt VLAN     |                   |            |         |             |        |        |            |      |  |
| VLAN:     |             | 🗌 Enable          |            |         |             |        |        |            |      |  |
| VLAN ID:  |             | 1                 | (1-40      | 94)     |             |        |        |            |      |  |
| Save      |             |                   |            |         |             |        |        |            |      |  |

#### Configurar la gestión de MAC de acceso

Solo los hosts con direcciones MAC específicas pueden acceder a la página web, y otros hosts sin direcciones MAC especificadas no pueden acceder a la página web.

| Access MAC Manage   | ment                 |
|---------------------|----------------------|
| MAC Authentication: | Enable               |
| MAC1:               | 74-D4-35-98-3F-DF    |
| MAC2:               | AA-BB-CC-DD-EE-FF    |
| MAC3:               | AA-BB-CC-DD-EE-FF    |
| MAC4:               | AA-BB-CC-DD-EE-FF    |
|                     | Add PC's MAC Address |
|                     |                      |
| Save                |                      |

Siga los pasos a continuación para configurar el acceso de administración en esta página:

- 1. Marque la casilla para habilitarAutenticación MAC.
- 2. Especifique una o más direcciones MAC en elMAC1/MAC2/MAC3/MAC4campos. Se pueden agregar hasta cuatro direcciones MAC.

3. Haga clicAhorrar.

#### tips:

- Puedes hacer clic Add PC's MAC Address para agregar rápidamente la dirección MAC de su host actualmente conectado, .
- Verifique las direcciones MAC cuidadosamente. Una vez guardadas las configuraciones, solo los hosts en la lista de direcciones MAC pueden acceder a la página web del EAP.
- Si no puede iniciar sesión en la página web después de guardar la configuración incorrecta, puede restablecer el EAP a los valores predeterminados de fábrica y usar el nombre de usuario y la contraseña predeterminados (ambos admin) para iniciar sesión.

#### Configurar VLAN de administración

La VLAN de administración proporciona un método más seguro para administrar el EAP. Con la VLAN de administración habilitada, solo los hosts en la VLAN de administración pueden acceder a la página web del EAP. Dado que la mayoría de los hosts no pueden procesar ETIQUETAS VLAN, puede conectar el host de administración a la red a través de un conmutador y configurar la configuración VLAN correcta para los conmutadores de la red para garantizar la comunicación entre el host y el EAP en la VLAN de administración.

| Management VL | Management VLAN |          |  |  |  |  |  |
|---------------|-----------------|----------|--|--|--|--|--|
| VLAN:         | Enable          |          |  |  |  |  |  |
| VLAN ID:      | 1               | (1-4094) |  |  |  |  |  |
| Save          |                 |          |  |  |  |  |  |

Siga los pasos a continuación para configurar la VLAN de administración en esta página:

- 1. Marque la casilla para habilitarVLAN de gestión.
- 2. Especifique el ID de VLAN de la VLAN de administración. Solo los hosts en la VLAN de administración pueden iniciar sesión en el EAP a través del puerto Ethernet.

3. Haga clicAhorrar.

## 6.6 Configurar troncal (Solo para ciertos dispositivos)

La función troncal puede agrupar múltiples enlaces Ethernet en un enlace lógico para aumentar el ancho de banda y mejorar la confiabilidad de la red.

Para configurar la función de troncal, vaya a la página Administración > Troncal.

| Trunk Settings   |                                                                                                    |
|------------------|----------------------------------------------------------------------------------------------------|
| Enable:<br>Mode: | Enable SRC MAC+DST MAC                                                                                                    |
| Permitir         | Marque la casilla para habilitar la función.                                                                                                    |
| Modo             | Seleccione el modo de algoritmo troncal. Según el modo de algoritmo<br>seleccionado, el AP determina qué puerto físico se utiliza para enviar el<br>paquete recibido. |
|                  | MAC SRC+MAC DST:El AP determina el puerto de salida basándose en<br>las direcciones MAC de origen y destino del paquete.                                              |
|                  | Horario de verano MAC:El AP determina el puerto de salida en función de la<br>dirección MAC de destino del paquete.                                                   |
|                  | MAC SRC:El AP determina el puerto de salida en función de la dirección<br>MAC de origen del paquete.                                                                  |

## 6.7 Configurar LED

Puede encender o apagar la luz LED del EAP y hacer parpadear el LED para ubicar su dispositivo.

| Ptp-lin                         | nk                   |                     |                         |                            |                      | «              | ?                        |  |
|---------------------------------|----------------------|---------------------|-------------------------|----------------------------|----------------------|----------------|--------------------------|--|
|                                 |                      | Status              | Wireless                | Managemer                  | nt Sys               | tem            |                          |  |
|                                 | Network              | System Log          | Web Server M            | lanagement Access          | LED Control          | SSH            | SNMP                     |  |
| LED ON/OF                       | FF                   |                     |                         |                            |                      |                |                          |  |
| LED:<br>Save                    |                      | nable               |                         |                            |                      |                |                          |  |
| Locate<br>Note:<br>Click Locate | : button to flash th | he LED on the EAP d | evice to locate your de | vice. The LED will flash f | or 10 minutes, or un | til the Locate | button is clicked again. |  |

Para configurar el LED, vaya a laGestión > Control LEDpágina.

Marque la casilla para encender o apagar la luz LED del EAP y haga clic enAhorrar.Para hacer parpadear el LED, haga clic en Localizar.Luego, el LED parpadeará durante 10 minutos o hasta que se haga clic nuevamente en el botón de localización.

## 6.8 Configurar el control de Wi-Fi(Solo para ciertos dispositivos)

#### no**nota:**

El control de Wi-Fi solo está disponible en ciertos dispositivos. Para comprobar si su dispositivo admite esta función, consulte la interfaz web real. Si el control Wi-Fi está disponible, hay**Gestión>Control wifi**en la estructura del menú.

Ciertos dispositivos tienen un botón LED/Wi-Fi en el panel frontal. Con el control de Wi-Fi habilitado, puede presionar el botón para encender o apagar tanto el Wi-Fi como el LED al mismo tiempo.

Para configurar el control Wi-Fi, vaya a laGestión > Control Wi-Fipágina.

| ₽tp-link 🗧 🤅       |                       |                      |                   |               |                     |                         |     |      |
|--------------------|-----------------------|----------------------|-------------------|---------------|---------------------|-------------------------|-----|------|
|                    | Sta                   | atus                 | Wireless          | Man           | agement             | System                  |     |      |
| Network            | System Log            | Web Server           | Managemen         | t Access      | LED Control         | Wi-Fi Control           | SSH | SNMP |
| Wi-Fi Control      |                       |                      |                   |               |                     |                         |     |      |
| With the Wi-Fi Con | trol enabled, you c   | an turn on/off the V | Vi-Fi and LED sim | ultaneously b | by pressing the but | ton on the front panel. |     |      |
| Wi-Fi Control:     | Enable                |                      |                   |               |                     |                         |     |      |
| Note:              |                       |                      |                   |               |                     |                         |     |      |
| You can enable Wi  | -Fi Control feature ( | only when the LED    | ON/OFF is enable  | d.            |                     |                         |     |      |
| Save               |                       |                      |                   |               |                     |                         |     |      |

Marque la casilla para habilitar el control Wi-Fi y haga clic enAhorrar.

#### no**nota:**

Puede habilitar el control de Wi-Fi solo cuando la opciónLED encendido/apagadoestá habilitado.

## 6.9 Configurar la salida PoE(Solo para ciertos dispositivos)

#### no**nota:**

PoE Out solo está disponible en ciertos dispositivos. Para comprobar si su dispositivo admite esta función, consulte la interfaz web real. Si PoE Out está disponible, hay**Gestión**>**Configuración del puerto LAN**en la estructura del menú.

Ciertos dispositivos tienen un puerto PoE OUT que puede transmitir datos y suministrar energía al cliente simultáneamente. También puede desactivar PoE Out para que el puerto solo transmita datos.

Para configurar la salida PoE, vaya aGestión > Configuración del puerto LANpágina.

|          |            |            |          |           |             | < <u>-</u>      | ?   |      |
|----------|------------|------------|----------|-----------|-------------|-----------------|-----|------|
|          | Statu      | us V       | /ireless | Mana      | agement     | System          |     |      |
| Network  | System Log | Web Server | Manageme | nt Access | LED Control | LAN Port Config | SSH | SNMP |
| PoE Out  |            |            |          |           |             |                 |     |      |
| PoE Out: | 🗌 Enable   |            |          |           |             |                 |     |      |
| Save     |            |            |          |           |             |                 |     |      |

Marque la casilla para habilitar PoE Out y haga clic enAhorrar.

## 6.10 Configurar SSH

Si desea iniciar sesión de forma remota en EAP a través de SSH, puede implementar un servidor SSH en su red y configurar la función SSH en EAP.

|                        |            |            |                   |             | « (?) |     |
|------------------------|------------|------------|-------------------|-------------|-------|-----|
|                        | Status     | Wireless   | Managemer         | it Sys      | tem   |     |
| Network                | System Log | Web Server | Management Access | LED Control | SSH S | NMP |
| SSH Server             |            |            |                   |             |       |     |
| Server Port:           | 22         | (22,1025   | 5-65535)          |             |       |     |
| Layer-3 Accessibility: | Enable     |            |                   |             |       |     |
| SSH Login:             | Enable     |            |                   |             |       |     |
| Save                   |            |            |                   |             |       |     |

Para configurar SSH, vaya aGestión > SSHpágina.

Siga los pasos a continuación para configurar SSH en esta página:

1. Consulte la siguiente tabla para configurar los parámetros:

| Puerto de servicio      | Designe un puerto de servidor para SSH. Por defecto el puerto es 22.                                                                                                    |
|-------------------------|----------------------------------------------------------------------------------------------------|
| Capa-3<br>Accesibilidad | Con esta función habilitada, los dispositivos de una subred diferente pueden acceder a los dispositivos<br>administrados por Omada a través de SSH. Con esta función deshabilitada, solo los dispositivos en la<br>misma subred pueden acceder a los dispositivos administrados por Omada a través de SSH. |
| Iniciar sesión SSH      | Habilite o deshabilite el inicio de sesión SSH globalmente.                                                                                                    |

2. Haga clicAhorrar.

## 6.11 Configurar SNMP

El EAP se puede configurar como un agente SNMP y trabajar junto con el administrador SNMP. Una vez que el EAP se ha convertido en un agente SNMP, puede recibir y procesar mensajes de solicitud del administrador SNMP. Actualmente, el EAP admite SNMP v1 y v2c.

🗗 tp-link <- ? Status Wireless System System Log Web Server LED Control SSH SNMP Network Management Access SNMP Agent SNMP Agent: 🗌 Enable SysContact: SysName: SysLocation: Get Community: Get Source: Set Community: private Set Source: Save

Para configurar el EAP como agente SNMP, vaya a laGestión > SNMPpágina.

Siga los pasos a continuación para completar la configuración en esta página:

- 1. Marque la casilla para habilitarAgente SNMP.
- 2. Consulte la siguiente tabla para configurar los parámetros requeridos:

| ContactoSys           | Ingrese la identificación textual de la persona de contacto para este nodo administrado.                                                                                                    |
|-----------------------|----------------------------------------------------------------------------------------------------|
| Nombre del sistema    | Introduzca un nombre asignado administrativamente para este nodo administrado.                                                                                                    |
| Ubicación del sistema | Ingrese la ubicación física de este nodo administrado.                                                                                                    |
| Obtener comunidad     | Comunidad se refiere a un grupo anfitrión cuyo objetivo es la gestión de la red.<br>Get Community solo tiene derecho de solo lectura de la información SNMP del dispositivo. El<br>nombre de la comunidad puede considerarse una contraseña de grupo. La configuración<br>predeterminada es pública.                |
| Obtener fuente        | Define la dirección IP (por ejemplo, 10.10.10.1) para los sistemas de administración que<br>pueden servir como Get Community para leer la información SNMP de este dispositivo. El<br>valor predeterminado es 0.0.0.0, lo que significa que todos los hosts pueden leer la<br>información SNMP de este dispositivo. |

| Establecer comunidad | Set Community tiene derecho de lectura y escritura de la información SNMP del dispositivo.<br>Ingrese el nombre de la comunidad que permite el acceso de lectura/escritura a la<br>información SNMP del dispositivo. El nombre de la comunidad puede considerarse una<br>contraseña de grupo. La configuración predeterminada es privada.        |
|----------------------|----------------------------------------------------------------------------------------------------|
| Establecer fuente    | Define la dirección IP (por ejemplo, 10.10.10.1) para los sistemas de administración que<br>pueden servir como Establecer comunidad para leer y escribir la información SNMP de este<br>dispositivo. El valor predeterminado es 0.0.0.0, lo que significa que todos los hosts pueden<br>leer y escribir la información SNMP de este dispositivo. |

#### 3. Haga clicAhorrar.

#### no**nota:**

La definición de comunidad puede permitir que los sistemas de gestión de la misma comunidad se comuniquen con el agente SNMP. El nombre de la comunidad puede verse como la contraseña compartida del grupo de hosts de la red. Por lo tanto, por motivos de seguridad, recomendamos modificar el nombre de la comunidad predeterminado antes de habilitar el servicio del Agente SNMP. Si el campo de comunidad está en blanco, el Agente SNMP no responderá a ningún nombre de comunidad.

## 6.12 Configurar el ahorro de energía(Solo para ciertos dispositivos)

El ahorro de energía puede reducir el uso de energía del AP.

Para configurar el ahorro de energía, vaya aEnergía > Ahorro de energíapágina.

especificado en las bandas.

| Power Saving              |                                                                                                  |  |  |  |  |
|---------------------------|--------------------------------------------------------------------------------------------------|--|--|--|--|
| Trigger by Time:          |                                                                                                  |  |  |  |  |
| Start Time:               | 00 • : 00 •                                                                                      |  |  |  |  |
| End Time:                 | 00 • : 00 •                                                                                      |  |  |  |  |
| Note:                     |                                                                                                  |  |  |  |  |
| Enable Power Saving every | <sup>7</sup> day from 00:00 to 00:00.                                                            |  |  |  |  |
| Trigger by Band:          | ✓ Enable                                                                                         |  |  |  |  |
| Bands:                    | - Please Select -                                                                                |  |  |  |  |
| Idle Duration:            | 0                                                                                                |  |  |  |  |
| Note:                     |                                                                                                  |  |  |  |  |
| Enable Power Saving when  | there are no connections for 0 min on the no band(s).                                            |  |  |  |  |
|                           |                                                                                                  |  |  |  |  |
| Save                      |                                                                                                  |  |  |  |  |
|                           |                                                                                                  |  |  |  |  |
| Activar por tiempo        | Con esta opción habilitada, puede especificar la hora de inicio y finalización para habilitar el |  |  |  |  |
|                           | ahorro de energía todos los días dentro del período de tiempo.                                   |  |  |  |  |
| Activar por               | Con esta opción habilitada, puede especificar las bandas y la duración de inactividad            |  |  |  |  |
| Banda                     | para habilitar el ahorro de energía cuando no hay conexiones durante el tiempo                   |  |  |  |  |

## Administrar el sistema

Este capítulo presenta cómo configurar el sistema del EAP, incluyendo:

- 7.1 Configurar la cuenta de usuario
- 7.2 Configurar los ajustes del controlador
- 7.3 Configurar la hora del sistema
- 7.4 Reiniciar y restablecer el EAP
- 7.5 Copia de seguridad y restauración de la configuración
- 7.6 Actualizar el firmware

## 7.1 Configurar la cuenta de usuario

Cada EAP tiene una cuenta de usuario, que se utiliza para iniciar sesión en la página de administración del EAP. Cuando inicia el EAP por primera vez, el nombre de usuario y la contraseña de la cuenta de usuario son ambos admin. Después del primer inicio de sesión, el sistema le pedirá que establezca un nuevo nombre de usuario y una nueva contraseña para la cuenta de usuario. Y luego podrá usar la nueva cuenta de usuario para iniciar sesión en el EAP. Además, puede cambiar su cuenta de usuario según sea necesario.

#### tips:

Recuerde bien su cuenta de usuario. Si lo olvida, restablezca el EAP a los valores predeterminados de fábrica e inicie sesión con la cuenta de usuario predeterminada (el nombre de usuario y la contraseña son administradores).

Para configurar la cuenta de usuario, vaya aSistema > Cuenta de usuariopágina.

| Ptp-link             |                |                |                   | <u></u>             | ?     |
|----------------------|----------------|----------------|-------------------|---------------------|-------|
|                      | Status         | Wireless       | Management        | System              |       |
| User                 | Account Time S | ettings Reboot | /Reset Backup & R | lestore Firmware Up | odate |
| Account Managemen    | t              |                |                   |                     |       |
| Old User Name:       |                |                |                   |                     |       |
| Old Password:        |                |                |                   |                     |       |
| New User Name:       |                |                |                   |                     |       |
| New Password:        |                |                |                   |                     |       |
| Confirm New Password | Low Middle     | High           |                   |                     |       |
| Save                 |                |                |                   |                     |       |

Siga los pasos a continuación para cambiar su cuenta de usuario en esta página:

- 1. Ingrese el nombre de usuario anterior y la contraseña anterior de su cuenta de usuario.
- Especifique un nuevo nombre de usuario y una nueva contraseña para su cuenta de usuario. El sistema detectará automáticamente la seguridad de su contraseña ingresada. Por seguridad, le recomendamos que establezca una contraseña de alta seguridad.
- 3. Vuelva a escribir la nueva contraseña.
- 4. Haga clicAhorrar.

## 7.2 Configurar los ajustes del controlador

Para que su controlador adopte su EAP, asegúrese de que el controlador pueda descubrir el EAP. La configuración del controlador permite que su EAP sea descubierto en cualquiera de los siguientes escenarios.

- Si está utilizando el controlador basado en la nube Omada, *Habilite la gestión de controladores basada en la nube*.
- Si su EAP y su controlador están ubicados en la misma red, LAN y VLAN, el controlador puede descubrir y adoptar el EAP sin ninguna configuración del controlador. De lo contrario, debe informar al EAP de la dirección URL/IP del controlador, y una forma posible es*Configurar la URL de información del controlador*.

Para obtener detalles sobre todo el procedimiento, consulte la Guía del usuario del controlador Omada SDN. La guía se puede encontrar en el centro de descargas de nuestro sitio web oficial: https://www.tp-link.com/support/download/

#### Habilite la gestión de controladores basada en la nube

Ve a la**Sistema>Configuración del controlador**página. En la sección Gestión de controladores basada en la nube, habilite la Gestión de controladores basada en la nube y haga clic en**Ahorrar**. Después de agregar el
EAP a su controlador basado en la nube Omada, puede verificar el estado de la conexión en esta página.

| Ptp-link                                              |                                                             |                                                    |                                                     | <b>*</b> - ?             |                                    |  |  |  |  |  |  |
|-------------------------------------------------------|-------------------------------------------------------------|----------------------------------------------------|-----------------------------------------------------|--------------------------|------------------------------------|--|--|--|--|--|--|
|                                                       | Status                                                      | Wireless                                           | Management                                          | System                   |                                    |  |  |  |  |  |  |
| User Account                                          | Controller Settings                                         | Time Settings                                      | Reboot/Reset                                        | Backup & Restore         | Firmware Update                    |  |  |  |  |  |  |
| Cloud-Based Cont                                      | troller Managemen                                           | t                                                  |                                                     |                          |                                    |  |  |  |  |  |  |
| Connection Status: Di                                 | sabled                                                      |                                                    |                                                     |                          |                                    |  |  |  |  |  |  |
| Cloud-Based Controller                                | Management: 🗌 Enable                                        | e                                                  |                                                     |                          |                                    |  |  |  |  |  |  |
| Note:                                                 |                                                             |                                                    |                                                     |                          |                                    |  |  |  |  |  |  |
| To enjoy centralized mana<br>serial number.           | agement on Omada Cloud-I                                    | Based Controller, enable                           | e Cloud-Based Controlle                             | r Management and add the | e device to the controller via its |  |  |  |  |  |  |
| You can disable this featu                            | re if you do not need to ma                                 | inage the device with th                           | ne Omada Cloud-Based (                              | Controller.              |                                    |  |  |  |  |  |  |
| Controller Inform                                     | URL                                                         |                                                    |                                                     |                          |                                    |  |  |  |  |  |  |
| Inform URL/IP Address                                 | 5: 0.0.0.29810                                              |                                                    |                                                     |                          |                                    |  |  |  |  |  |  |
| Note:                                                 |                                                             |                                                    |                                                     |                          |                                    |  |  |  |  |  |  |
| Enter the inform URL or I<br>This feature is commonly | P address of your controller<br>used for the device to be n | to tell the device when<br>nanaged by the controll | e to discover the contro<br>er in Layer 3 deploymen | ller.<br>its.            |                                    |  |  |  |  |  |  |
| Save                                                  |                                                             |                                                    |                                                     |                          |                                    |  |  |  |  |  |  |
|                                                       |                                                             |                                                    |                                                     |                          |                                    |  |  |  |  |  |  |

#### Configurar la URL de información del controlador

Ve a la**Sistema>Configuración del controlador**página. En la sección URL de información del controlador, informe al EAP de la dirección URL/IP del controlador y haga clic en**Ahorrar**. Luego, el EAP se pone en contacto con el controlador para que el controlador pueda descubrir el EAP.

| ₽tp-link 🔄 ?                                |                              |                          |                         |                                     |                                    |  |  |  |  |
|---------------------------------------------|------------------------------|--------------------------|-------------------------|-------------------------------------|------------------------------------|--|--|--|--|
|                                             | Status                       | Wireless                 | Management              | System                              |                                    |  |  |  |  |
| User Account                                | Controller Settings          | Time Settings            | Reboot/Reset            | Backup & Restore                    | Firmware Update                    |  |  |  |  |
| Cloud-Based Cont                            | roller Management            | t                        |                         |                                     |                                    |  |  |  |  |
| Connection Status: Di                       | sabled                       |                          |                         |                                     |                                    |  |  |  |  |
| Cloud-Based Controller                      | Management:  Enable          |                          |                         |                                     |                                    |  |  |  |  |
| Note:                                       |                              |                          |                         |                                     |                                    |  |  |  |  |
| To enjoy centralized mana<br>serial number. | agement on Omada Cloud-Ba    | ased Controller, enable  | Cloud-Based Controller  | <sup>r</sup> Management and add the | e device to the controller via its |  |  |  |  |
| You can disable this featu                  | re if you do not need to man | age the device with the  | e Omada Cloud-Based (   | Controller.                         |                                    |  |  |  |  |
| Controller Inform                           | URL                          |                          |                         |                                     |                                    |  |  |  |  |
| Inform URL/IP Address                       | 5: 0.0.0.0:29810             |                          |                         |                                     |                                    |  |  |  |  |
| Note:                                       |                              |                          |                         |                                     |                                    |  |  |  |  |
| Enter the inform LIPL or T                  | address of your controller t | to tell the device where | to discover the control | lor                                 |                                    |  |  |  |  |
| This feature is commonly                    | used for the device to be ma | anaged by the controlle  | r in Layer 3 deploymen  | ts.                                 |                                    |  |  |  |  |
|                                             |                              |                          |                         |                                     |                                    |  |  |  |  |
| · · · · · ·                                 |                              |                          |                         |                                     |                                    |  |  |  |  |
| Save                                        |                              |                          |                         |                                     |                                    |  |  |  |  |

# 7.3 Configurar la hora del sistema

La hora del sistema es la hora estándar para el Programador y otras funciones basadas en el tiempo. El EAP admite la configuración de hora básica del sistema y la función de horario de verano (DST).

| Ptp-link            |              |                            |                | Access Point | · • •           |      |
|---------------------|--------------|----------------------------|----------------|--------------|-----------------|------|
| Network             | Wireless     | Monitoring                 | Management     | : Syst       | em              |      |
| User Acco           | ount Time    | Settings Rebo              | oot/Reset Back | up & Restore | Firmware Update |      |
| Time Settings       |              |                            |                |              |                 |      |
| Time zone:          | (GMT+08:00)  | Beijing, Hong Kong, Perth, | Singapore 🔻    |              |                 |      |
| Date:               | 06/01/2024   | MM/DD/YYY                  | Y              |              |                 |      |
| Time:               | 14 🔻 : 🗧     | 36 ▼ : 21 ▼ (HH            | I/MM/SS)       |              |                 |      |
| Primary NTP Server: |              | (optional)                 |                |              |                 |      |
| Secondary NTP Serve | r:           | (optional)                 |                |              |                 |      |
|                     | Get GMT S    | ynchronize with PC         |                |              |                 |      |
|                     |              |                            |                |              |                 | Save |
|                     |              |                            |                |              |                 |      |
| Daylight Saving     |              |                            |                |              |                 |      |
| Daylight Saving:    | Enable       |                            |                |              |                 |      |
| Mode:               | Predefined N | Iode 🔘 Recurring Mode      | O Date Mode    |              |                 |      |
| Predefine Country:  | European     | Ŧ                          |                |              |                 |      |
|                     |              |                            |                |              |                 |      |
|                     |              |                            |                |              |                 | Save |
|                     |              |                            |                |              |                 |      |

Para configurar la hora del sistema, vaya a laSistema > Configuración de horapágina.

Las siguientes dos secciones presentan cómo configurar los ajustes básicos de hora del sistema y la función de horario de verano.

### Configurar la hora del sistema

En elAjustes de horasección, puede configurar la hora del sistema. Hay tres métodos para configurar la hora del sistema: *Establecer la hora del sistema manualmente*, *Adquirir la hora del sistema desde un servidor NTP*, y *Sincronizar la hora del sistema con el reloj de la PC*.

| Time Settings         |                         |                            |
|-----------------------|-------------------------|----------------------------|
| Time zone:            | (GMT+08:00) Beijing, Ho | ong Kong, Perth, Singapore |
| Date:                 | 06/01/2024              | MM/DD/YYYY                 |
| Time:                 | 14 🔻 : 36 🔻 :           | 21 🔻 (HH/MM/SS)            |
| Primary NTP Server:   |                         | (optional)                 |
| Secondary NTP Server: |                         | (optional)                 |
|                       | Get GMT Synchronize     | with PC                    |
|                       |                         |                            |

Determine la forma de configurar la hora del sistema y siga los pasos a continuación para completar las configuraciones:

#### • Establecer la hora del sistema manualmente

Para configurar la hora del sistema manualmente, siga los pasos a continuación:

1. Configure las siguientes tres opciones en la página:Zona horaria, fechayTiempo.

| Zona horaria | Seleccione su zona horaria de la lista desplegable. Aquí GMT significa hora<br>media de Greenwich.                                                                                         |
|--------------|----------------------------------------------------------------------------------------------------|
| Fecha        | Especifique la fecha actual en el formato MM/DD/AAAA. MM significa mes, DD<br>significa día y AAAA significa año.<br>Por ejemplo: 01/06/2017.                                              |
| Tiempo       | Especifique la hora actual en el formato HH/MM/SS. HH significa hora, MM<br>significa minuto y SS significa segundo.<br>Utiliza el horario del sistema de 24 horas. Por ejemplo: 14:36:21. |

2. Haga clicAhorrar.

#### no**nota:**

La hora del sistema configurada manualmente se perderá después de reiniciar el EAP.

#### • Adquirir la hora del sistema desde un servidor NTP

Para obtener la hora del sistema desde un servidor NTP, siga los pasos a continuación:

1. Cree un servidor NTP en su red y asegúrese de que el EAP pueda acceder a él. O simplemente puede buscar un servidor NTP en Internet y obtener su dirección IP.

no**nota:** 

Si utiliza un servidor NTP en Internet, asegúrese de que la dirección de la puerta de enlace esté configurada correctamente en el EAP. De lo contrario, el EAP no podrá obtener correctamente la hora del sistema del servidor NTP. Para configurar el dirección de la puerta de enlace, consulte *3.1 Configurar los parámetros inalámbricos.* 

2. Especifique el servidor NTP para el EAP. Si tiene dos servidores NTP, puede configurar uno de ellos como servidor NTP principal y el otro como servidor NTP secundario. Una vez que el servidor NTP principal está inactivo, el EAP puede obtener la hora del sistema del servidor NTP secundario.

|            | NTP primario<br>Servidor              | Ingrese la dirección IP del servidor NTP principal.<br><i>Nota:</i> Si solo tiene un servidor NTP en su red, ingrese la dirección IP del<br>servidor NTP en este campo. |  |  |  |  |  |  |
|------------|---------------------------------------|----------------------------------------------------------------------------------------------------|--|--|--|--|--|--|
|            | NTP secundario<br>Servidor            | Ingrese la dirección IP del servidor NTP secundario.                                                                                                    |  |  |  |  |  |  |
| 3. На<br>у | aga clic en el botón<br>Tiempocampos. | Get GMT y la hora del sistema adquirida se mostrará en laFecha                                                                                                    |  |  |  |  |  |  |

4. Haga clicAhorrar.

#### • Sincronizar la hora del sistema con el reloj de la PC

Para sincronizar la hora del sistema con el reloj de su host actualmente conectado, siga los pasos a continuación:

1. Haga clic en el botón **Synchronize with PC** y se mostrará la hora del sistema sincronizado en elFechayTiempocampos.

2. Haga clicAhorrar.

#### no**nota:**

La hora del sistema sincronizada con el reloj de la PC se perderá después de reiniciar el EAP.

## Configurar el horario de verano

El horario de verano es la práctica de adelantar los relojes durante los meses de verano para que la luz del día dure más, sacrificando al mismo tiempo las horas normales de salida del sol. El EAP proporciona configuración del horario de verano.

| Daylight Saving    |                                                  |      |
|--------------------|--------------------------------------------------|------|
| Daylight Saving:   | Enable                                           |      |
| Mode:              | Predefined Mode     Recurring Mode     Date Mode |      |
| Predefine Country: | European 🔻                                       |      |
|                    |                                                  |      |
|                    |                                                  | Save |

Siga los pasos a continuación para configurar el horario de verano:

- 1. Marque la casilla para habilitarHorario de verano.
- 2. Seleccione el modo de horario de verano. Hay tres modos disponibles:Modo predefinido, modo recurrenteyModo de fecha.
- 3. Configure los parámetros relacionados del modo seleccionado.
  - Modo predefinido

Si selecciona Modo predefinido, elija su región de la lista desplegable y el EAP utilizará el horario de verano predefinido de la región seleccionada.

| Mode:              | Predefined Mode | Recurring Mode | O Date Mode |
|--------------------|-----------------|----------------|-------------|
| Predefine Country: | European 🔻      |                |             |

Se proporcionan cuatro regiones:Estados Unidos, Europa, AustrialiayNueva Zelanda.La siguiente tabla presenta el horario de verano predefinido de cada región.

| EE.UU         | Desde las 2:00 horas del segundo domingo de marzo hasta las 2:00 horas del primer<br>domingo de noviembre. |
|---------------|----------------------------------------------------------------------------------------------------|
| europeo       | Desde las 01:00 horas del último domingo de marzo hasta las 01:00 horas del último<br>domingo de octubre.  |
| Australia     | Desde las 2:00 horas del primer domingo de octubre hasta las 3:00 horas del primer<br>domingo de abril.    |
| Nueva Zelanda | Desde las 2:00 horas del último domingo de septiembre hasta las 3:00 horas del primer<br>domingo de abril. |

#### Modo recurrente

Si selecciona Modo recurrente, especifique manualmente un rango de tiempo de ciclo para el horario de verano del EAP. Esta configuración se utilizará todos los años.

| Mode:        | O Prede | efined | Mode 💿 Recurring Mode 🔘 Date Mode |    |    |     |   |    |    |   |   |    |   |
|--------------|---------|--------|-----------------------------------|----|----|-----|---|----|----|---|---|----|---|
| Time Offset: | 60      |        | minutes (1-180)                   |    |    |     |   |    |    |   |   |    |   |
| Start:       | Last    | Ŧ      | Sun                               | ~  | in | Mar | Ŧ | at | 01 | ~ | : | 00 | Ŧ |
| End:         | Last    | ٣      | Sun                               | Ψ. | in | Oct | Ŧ | at | 01 | Ŧ | : | 00 | Ŧ |

La siguiente tabla presenta cómo configurar el rango de tiempo del ciclo.

| Desplazamiento de tiempo | Especifique la hora para adelantar el reloj.                                                                                                    |
|--------------------------|----------------------------------------------------------------------------------------------------|
| Comenzar                 | Especifique la hora de inicio del horario de verano. El intervalo entre la hora<br>de inicio y la hora de finalización debe ser superior a 1 día y inferior a 1 año<br>(365 días).       |
| Fin                      | Especifique la hora de finalización del horario de verano. El intervalo entre la hora<br>de inicio y la hora de finalización debe ser superior a 1 día y inferior a 1 año (365<br>días). |

#### Modo de fecha

Si selecciona Modo de fecha, especifique manualmente un rango de tiempo absoluto para el horario de verano del EAP. Esta configuración se utilizará sólo una vez.

| Mode:        | Predefined Mode Recurring Mode Date Mode |   |   |                 |   |   |    |    |    |    |    |   |    |  |
|--------------|------------------------------------------|---|---|-----------------|---|---|----|----|----|----|----|---|----|--|
| Time Offset: | 60                                       |   | n | minutes (1-180) |   |   |    |    |    |    |    |   |    |  |
| Start:       | 2024                                     | ٣ | - | Mar             | ٣ | - | 01 | Ψ. | at | 01 | Ψ. | : | 00 |  |
| End:         | 2024                                     | ٣ | - | Oct             | ٣ | - | 01 | Ŧ  | at | 01 | Ŧ  | : | 00 |  |

La siguiente tabla presenta cómo configurar el rango de tiempo absoluto.

| Desplazamiento de tiempo | Especifique la hora para adelantar el reloj.                                                                                                    |
|--------------------------|----------------------------------------------------------------------------------------------------|
| Comenzar                 | Especifique la hora de inicio del horario de verano. El intervalo entre la hora<br>de inicio y la hora de finalización debe ser superior a 1 día y inferior a 1 año<br>(365 días).       |
| Fin                      | Especifique la hora de finalización del horario de verano. El intervalo entre la hora<br>de inicio y la hora de finalización debe ser superior a 1 día y inferior a 1 año (365<br>días). |
|                          |                                                                                                    |

4. Haga clicAhorrar.

## 7.4 Reiniciar y restablecer el EAP

Puede reiniciar y restablecer el EAP según sus necesidades.

Para reiniciar y restablecer el EAP, vaya a laSistema > Reiniciar y restablecerpágina.

| Ptp-link         |              |               |              |                | <-             | ?     |
|------------------|--------------|---------------|--------------|----------------|----------------|-------|
|                  | Statu        | s Wirele      | ess Ma       | nagement       | System         |       |
|                  | User Account | Time Settings | Reboot/Reset | Backup & Resto | re Firmware Up | odate |
| Reboot & Reset   |              | Reboot        |              |                |                |       |
| Reset to Factory | Defaults:    | Reset         |              |                |                |       |

- Para reiniciar el EAP, haga clic en Expension y el EAP se reiniciará automáticamente. sin realizar ninguna operación.
- Para restablecer el EAP, haga clic en el Reset y el EAP se restablecerá a los valores de fábrica valores predeterminados automáticamente. Espere sin realizar ninguna operación.

#### no**nota:**

Después del reinicio, se perderá toda la configuración actual del EAP. Le recomendamos que verifique si tiene alguna configuración de la que deba respaldarse antes de restablecer el EAP.

## 7.5 Copia de seguridad y restauración de la configuración

Puede guardar la configuración actual del EAP como un archivo de respaldo y guardar el archivo en su host. Y si es necesario, puede utilizar el archivo de copia de seguridad para restaurar la configuración. Le recomendamos que haga una copia de seguridad de la configuración antes de restablecer o actualizar el EAP.

Para hacer una copia de seguridad y restaurar la configuración, vaya aSistema > Copia de seguridad y restauraciónpágina.

| Ptp-link                                    |                                             |                                           |                                          |                  | <b>«</b> –     | ?                     |
|---------------------------------------------|---------------------------------------------|-------------------------------------------|------------------------------------------|------------------|----------------|-----------------------|
|                                             | Stat                                        | us Wire                                   | less M                                   | anagement        | System         |                       |
|                                             | User Account                                | Time Settings                             | Reboot/Reset                             | Backup & Restore | Firmware Upo   | late                  |
| Backup                                      |                                             |                                           |                                          |                  |                |                       |
| Save a copy of th<br>Backup<br>Restore      | e current settings.                         |                                           |                                          |                  |                |                       |
| Restore saved set<br>File:<br>Restore       | ttings from a file.                         |                                           | Browse                                   |                  |                |                       |
| • Para hacer una copi<br>archivo de copia c | a de seguridad de la<br>de seguridad se gua | a configuración, hag<br>rdará automáticam | ja clic en el botón.<br>ente en el host. | Backup en        | la sección Cop | ia de seguridad, y el |

 Para restaurar la configuración, haga clic en el botón
 Browse en la sección Restaurar y elija el archivo de copia de seguridad del host. Luego haga clic en el botón
 Restore para restaurar el configuración.

# 7.6 Actualizar el firmware

Ocasionalmente proporcionamos archivos de actualización de firmware para los productos EAP en nuestro sitio web oficial. Para obtener nuevas funciones de EAP, puede consultar nuestro sitio web oficial y descargar los archivos de actualización para actualizar el firmware de su EAP.

Para actualizar el firmware, vaya a laSistema > Actualización de firmwarepágina.

| Ptp-link                                |                         |                         |                      |                          | <u>-</u> (?)    |  |
|-----------------------------------------|-------------------------|-------------------------|----------------------|--------------------------|-----------------|--|
|                                         | Statu                   | ıs Wirele               | ess Ma               | anagement                | System          |  |
|                                         | User Account            | Time Settings           | Reboot/Reset         | Backup & Restore         | Firmware Update |  |
| Firmware Upda                           | te                      |                         |                      |                          |                 |  |
| New Firmware F                          | ile:                    |                         | Browse               |                          |                 |  |
| Warning:<br>The firmware upda<br>Update | ate process takes a cou | uple of minutes. Please | do not power off the | device until the process | finishes.       |  |

Siga los pasos a continuación para actualizar el firmware de su EAP:

- 1. Vaya a nuestro sitio web*https://www.tp-link.com*y busca tu modelo EAP. Descargue el archivo de firmware adecuado en la página de soporte del EAP.
- 2. Haga clic en el botón **Browse**, localice y elija el archivo de firmware correcto de su host.
- 3. Haga clic en el botón **Update** para actualizar el firmware del EAP. Después de la actualización, el EAP reiniciarse automáticamente.

#### no**nota:**

El proceso de actualización tarda varios minutos. Para evitar daños al EAP, espere sin realizar ninguna operación hasta que finalice la actualización.

# 8 Ejemplo de aplicación

Este capítulo proporciona un ejemplo de aplicación sobre cómo establecer y administrar una red inalámbrica EAP:

Un restaurante quiere proporcionar acceso inalámbrico a Internet a sus empleados e invitados. El restaurante ahora cuenta con un enrutador, un conmutador, un EAP de doble banda y una computadora. Siga los pasos a continuación para establecer la red inalámbrica:

8.1 Determinar los requisitos de la red

8.2 Construir la topología de la red

8.3 Iniciar sesión en el EAP

8.4 Configurar el EAP

8.5 Pruebe la red

# 8.1 Determinar los requisitos de la red

Antes de comenzar a construir la red, primero debemos analizar y determinar los requisitos de la red. En este ejemplo de restaurante, los requisitos de red son los siguientes:

- En las bandas de 2,4 GHz y 5 GHz, se necesitan dos SSID: uno para los empleados del restaurante y otro para los invitados.
- Para anunciar el restaurante, la función Portal debe configurarse en los SSID de los invitados. De esta forma, los comensales que hayan pasado la autenticación del portal serán redirigidos a la web oficial del restaurante.http://www.restaurant1.com.
- Los empleados del restaurante pueden utilizar la contraseña correcta para acceder a Internet y no necesitan pasar la autenticación del portal. Por seguridad, los SSID de los empleados deben cifrarse con WPA2-PSK.
- Para reducir el consumo de energía, es necesario configurar la función Programador. La radio debe funcionar únicamente durante el horario de trabajo (de 9:00 a 22:00 horas).

# 8.2 Construir la topología de la red

Construya la topología de red como se muestra en la siguiente figura.

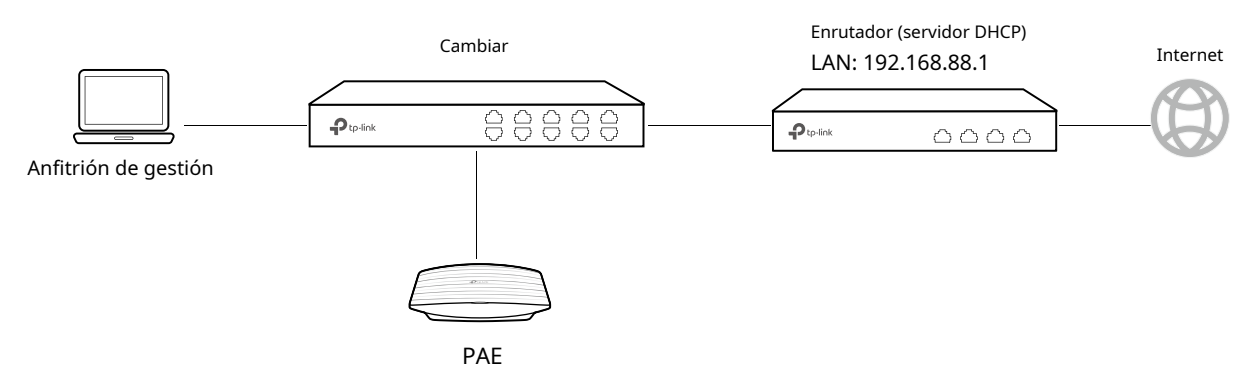

- El enrutador es la puerta de enlace de la red y actúa como un servidor DHCP para asignar direcciones IP dinámicas al host de administración, EAP y clientes. La IP LAN del enrutador es 192.168.88.1/24.
- Conecte el conmutador al puerto LAN del enrutador.
- Conecte el host de administración y el EAP al conmutador. El modo de dirección IP del host de administración y EAP es dinámico, lo que significa que obtendrán direcciones IP dinámicas del enrutador.

#### tips:

Si el enrutador tiene más de un puerto LAN, también podemos conectar respectivamente el host de administración y el EAP a los puertos LAN del enrutador.

## 8.3 Iniciar sesión en el EAP

Después de crear la topología de la red, siga los pasos a continuación para iniciar sesión en la página web del EAP:

1. En el host de administración, inicie el navegador web e ingrese "192.168.88.1" en la barra de direcciones. Luego inicie sesión en el enrutador y busque la dirección IP del EAP. Como muestra la siguiente figura, la dirección IP del EAP es 192.168.88.101.

| List o | of DHCP Client  |                   |                |            |
|--------|-----------------|-------------------|----------------|------------|
| 10.    | Host Name       | MAC Address       | IP Address     | Lease Time |
| 1      | EAP245-50-C7-BF | 50-C7-BF-17-A6-E2 | 192.168.88.101 | 00:00:43   |
| 2      | tplink2         | F8-BC-12-9B-93-A4 | 192.168.88.100 | 00:00:58   |

2. Ingrese "192.168.88.101" en la barra de direcciones para cargar la página de inicio de sesión del EAP. Escriba el nombre de usuario y la contraseña predeterminados (ambos admin) en los dos campos y haga clic enACCESO.

|       | 45 |  |
|-------|----|--|
| admin |    |  |
|       | ©  |  |
| LOGIN |    |  |
|       |    |  |

3. En la ventana emergente, especifique un nuevo nombre de usuario y una nueva contraseña para la cuenta de

usuario. Hacer clicPróximo.

| New Username:     | restaurant      |
|-------------------|-----------------|
| New Password:     |                 |
|                   | Low Middle High |
| Confirm Password: | •••••           |

# 8.4 Configurar el EAP

Para lograr los requisitos de red en este ejemplo de aplicación, necesitamos *SSID*, *Configurar Configurar la autenticación del portalyConfigurar el programador*.

## **Configurar SSID**

 Después de iniciar sesión en EAP, siga las instrucciones paso a paso para completar las configuraciones básicas para la creación de SSID. Configurar elSSIDcomo "empleado\_2.4GHz" y "empleado\_5GHz", especifique elContraseñacomo "restaurante123abc". Hacer clicAhorrar.

| Ptp-link |                        |                  |
|----------|------------------------|------------------|
|          | Wireless Basic Sett    | tings            |
|          | 2.4GHz Wireless Radio: | @ Enable         |
|          | SSID:                  | employee-2.4GHz  |
|          | Password:              | restaurant123abc |
|          | 5GHz Wireless Radio:   | Enable           |
|          | SSID:                  | employee-5GHz    |
|          | Password:              | restanrant123abc |
|          | Back Save              |                  |

2. Ir alInalámbrico > Configuración inalámbricapágina. Cree SSID para invitados en 2,4 GHz. Hacer clic

| D | SSID | VLAN ID | SSID Broadcast | Security Mode | Guest Network | Action |
|---|------|---------|----------------|---------------|---------------|--------|
|   |      |         |                |               |               |        |

3. Aparecerá la siguiente página. Configure este SSID como "guest\_2.4GHz", mantenga el modo de

seguridadcomo "Ninguno" y marque la casilla para habilitar laPortalfunción para este SSID. Hacer clicDE ACUERDO.

| ID |                 |          |         |                |               |               | 🔂 Ac   |
|----|-----------------|----------|---------|----------------|---------------|---------------|--------|
|    | SSID            |          | VLAN ID | SSID Broadcast | Security Mode | Guest Network | Action |
|    |                 |          |         |                |               |               |        |
|    | SSID:           | guest-2  | .4GHz   |                |               |               |        |
|    | SSID Broadcast: | 🖌 Enabl  | e       |                |               |               |        |
|    | Security Mode:  | None     | Ŧ       |                |               |               |        |
| 1  | Guest Network:  | 🗌 Enable | 9       |                |               |               |        |
|    | Rate Limit:     | 🗌 Enable | 9       |                |               |               |        |

4. Haga clic 2.4GHz 5GHz para ingresar a la página de configuración de la banda de 5GHz. similar a las configuraciones para la banda de 2.4GHz, configure otro SSID para los invitados en el Banda de 5 GHz.

#### Configurar la autenticación del portal

Siga los pasos a continuación para configurar la autenticación del portal:

1. Ir alInalámbrico > Portalpágina.

2. Configure la función del portal como se muestra en la siguiente figura.

| Ptp-link                |         |                           |                                |           |               | <b>«</b> – | 0                  |
|-------------------------|---------|---------------------------|--------------------------------|-----------|---------------|------------|--------------------|
|                         | Sta     | tus                       | Wireless                       | Manageme  | ent Syst      | em         |                    |
| Wireless Settings       | Portal  | VLAN                      | MAC Filtering                  | Scheduler | Band Steering | QoS        | Rogue AP Detection |
| Portal Configuration    |         |                           |                                |           |               |            |                    |
| SSID:                   | guest-  | 2.4GHz, guest             | -5GHz 🔻                        |           |               |            |                    |
| Authentication Type:    | Local F | assword                   | Ŧ                              |           |               |            |                    |
| Password:               | restau  | rant123                   |                                |           |               |            |                    |
| Authentication Timeout: | Custor  | n                         | Ŧ                              |           |               |            |                    |
|                         | 0 D     | 2 H 0                     | М                              |           |               |            |                    |
| Redirect:               | 🗹 Enab  | le                        |                                |           |               |            |                    |
| Redirect URL:           | http:// | restaurant1.co            | m                              |           |               |            |                    |
| Portal Customization:   | Local \ | Veb Portal                | Ŧ                              |           |               |            |                    |
|                         |         | w                         | elcome to XXX restau           | ırant     |               |            |                    |
|                         |         |                           |                                |           |               |            |                    |
|                         |         | Password:                 |                                |           |               |            |                    |
|                         |         | Term of Us                | 2:                             |           |               |            |                    |
|                         |         | By using the to these to  | ne provided internet,<br>erms: | you agree |               |            |                    |
|                         |         | 1.xxxxxxxx<br>2.xxxxxxxxx | cxx                            |           |               |            |                    |
|                         |         |                           |                                |           |               |            |                    |
|                         |         | 🖌 I accep                 | t the Term of Use              |           |               |            |                    |
|                         |         |                           | Login                          |           |               |            |                    |
|                         |         |                           |                                |           |               |            |                    |
| Save                    |         |                           |                                |           |               |            |                    |

1 ) Seleccione los SSID de los invitados en los que el portal entrará en vigor.

2 ) Seleccione eltipo de autenticacióncomo "Contraseña local" y especifique laContraseñacomo "restaurante123".

3 ) ConfigurarTiempo de espera de autenticación.Aquí personalizamos el tiempo de espera en 2 horas.
 Significa que se cerrará la sesión de los invitados después de haber sido autenticados durante 2 horas.
 Para continuar utilizando el servicio de Internet, estos invitados deben ingresar la contraseña para pasar la autenticación del portal una vez más.

4 ) Marque la casilla para habilitarredirigir,y entra en la web del restaurante:http:// www.restaurant1.com. 5 ) Configure la página de autenticación. Especifique el título y el término de uso. Para acceder a Internet, los huéspedes deben ingresar la contraseña correcta en elContraseñacampo, acepte elTerminos de uso,y haga clic en elAccesobotón.

3. Haga clicAhorrar.

#### Configurar el programador

Siga los pasos a continuación para programar la radio para que funcione solo durante el horario laboral (de 9:00 a.m. a 22:00 p.m.).

- 1. Ir alInalámbrico > Programadorpágina.
- 2. En elAjustessección, marque la casilla para habilitarprogramador,y seleccione elModo de asociación como "Asociado con AP". Hacer clicAhorrar.

| Settings          |                    |    |
|-------------------|--------------------|----|
| Scheduler:        | Enable             |    |
| Association Mode: | Associated with AP | Ψ. |
|                   |                    |    |
|                   |                    |    |

3. En elConfiguración del perfil del programadorsección, haga clic **Create Profiles**. Scheduler Profile Configuration

| - |        |          |
|---|--------|----------|
|   | Create | Profiles |
|   |        |          |

1) Aparecerá la siguiente página. Haga clic en "tiempo de trabajo". Hacer clicDE ACUERDO.

|                   | 🕂 Add a Pro | file |    |              |      |               | <b>(</b> ) A | dd an it |
|-------------------|-------------|------|----|--------------|------|---------------|--------------|----------|
| Profile Name      | Modify      | ,    | ID | Profile Name | Days | Start<br>Time | End Time     | Modi     |
|                   |             | •    |    |              |      |               |              |          |
| Profile: worktime |             |      |    |              |      |               |              |          |
|                   |             |      |    |              |      |               |              |          |
| Cancel            | ок          |      |    |              |      |               |              |          |

#### 2) Elija el perfil "tiempo de trabajo" recién agregado y haga clic en 🛛 🔂 Add an item. Entonces el artículo

Aparecerá la página de configuración. Especifique el intervalo de tiempo como todos los días, de 9:00 a 22:00.

|              | 🕂 Add a Profile |   |    |                                                                                          |                                      |               | <b>(</b> ) Ad | dd an itei |
|--------------|-----------------|---|----|------------------------------------------------------------------------------------------|--------------------------------------|---------------|---------------|------------|
| Profile Name | Modify          |   | ID | Profile Name                                                                             | Days                                 | Start<br>Time | End Time      | Modify     |
| worktime     | <b>i</b>        | • |    |                                                                                          |                                      |               |               |            |
|              |                 |   |    | Day:<br>Weekday Weeken<br>Mon V Tue V V                                                  | d 💿 Every<br>/ed 🕑 Thu               | Day 🔘         | Custom        |            |
|              |                 |   |    | Day:<br>Weekday Weeken<br>Mon V Tue V<br>Sun<br>Time:<br>24 hours<br>Start Time:<br>09 V | d (e) Every<br>Ved (r) Thu<br>00 (r) | Day 🔘         | Custom        |            |

4. En elAsociación de programadoressección, seleccione "tiempo de trabajo" en laNombre de perfily seleccione "Radio encendida" en laAccióncolumna. Hacer clicAhorrar.

| ID | AP                       | AP MAC            | Profile Name | Action   |
|----|--------------------------|-------------------|--------------|----------|
| 1  | EAP245-50-c7-bf-17-a6-e2 | 50-C7-BF-17-A6-E2 | worktime 🔻   | Radio On |

## 8.5 Pruebe la red

Para garantizar que los empleados e invitados puedan navegar por Internet a través de la red inalámbrica, podemos utilizar un dispositivo cliente, como un teléfono, para comprobar si los SSID funcionan normalmente.

- Para probar los SSID de los empleados, siga los pasos a continuación:
  - 1 ) Habilite la función Wi-Fi del dispositivo cliente.
  - 2) Elija el SSID "empleado\_2.4GHz" o "empleado\_5GHz" entre los SSID detectados.
  - 3) Ingrese la contraseña "restaurant123abc" para unirse a la red inalámbrica.
  - 4) Compruebe si los sitios web de Internet se pueden visitar correctamente.
- Para probar los SSID de los invitados, siga los pasos a continuación:
  - 1 ) Habilite la función Wi-Fi del dispositivo cliente.
  - 2) Elija el SSID "guest\_2.4GHz" o "guest\_5GHz" entre los SSID detectados.
  - 3) Aparecerá el navegador web predeterminado en el dispositivo y aparecerá la página de autenticación. Ingrese la contraseña "restaurant123", marque la casilla para aceptar los términos de uso y haga clic enACCESObotón.

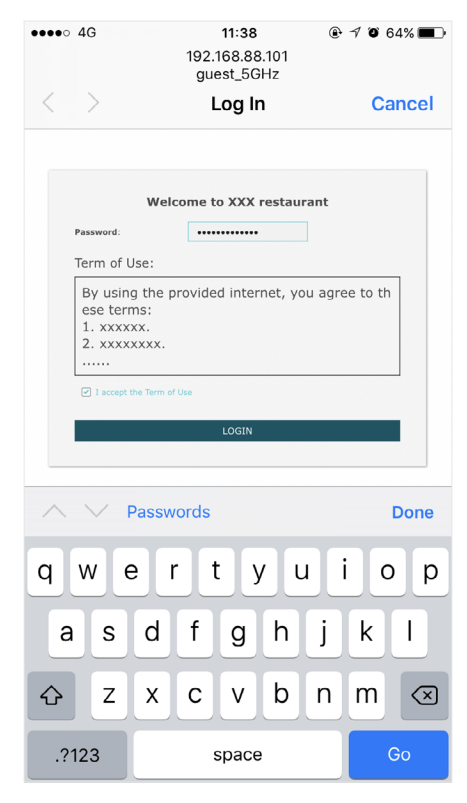

#### tips:

Generalmente, el navegador web aparece automáticamente. Pero si el navegador web no aparece, podemos iniciarlo manualmente y visitar cualquier sitio web http. Luego aparecerá la página de autenticación.

4) Si la red funciona con normalidad, seremos redirigidos a la web del restaurante:

http://www.restaurant1.com.

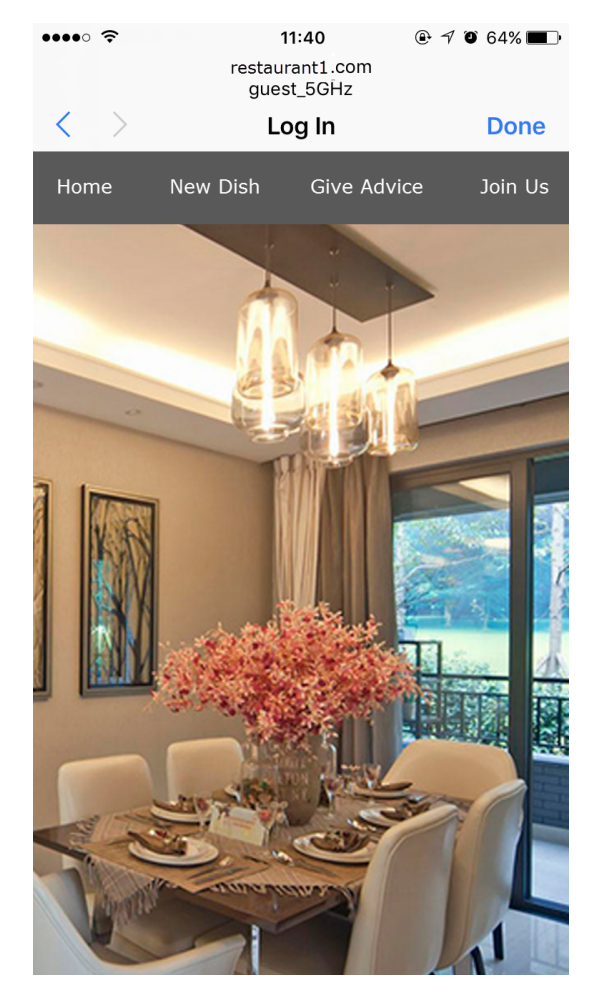